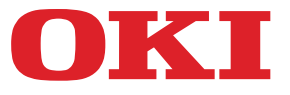

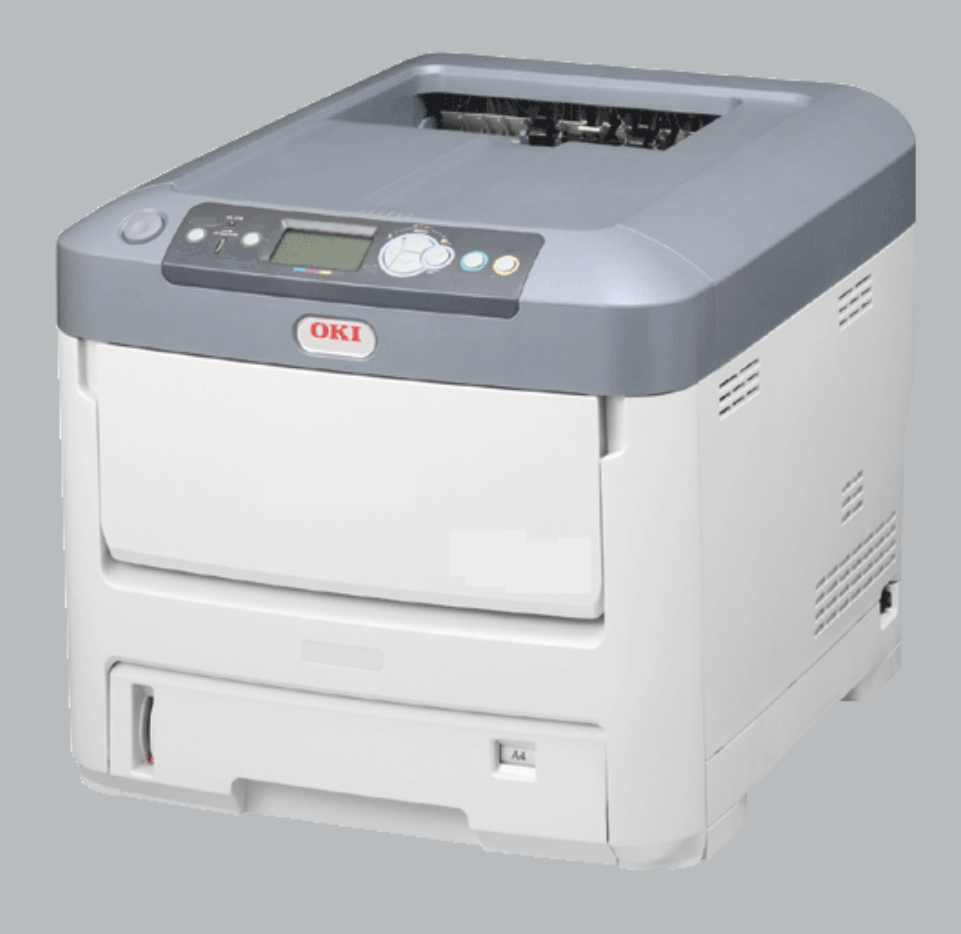

# Manuale dell'utente

| ۰ | ٠ | ۰ | ٠ | ٠ | ۰ | ۰ | ۰ | ۰ | ۰ | ۰ | ٠ | ۰ | ۰ | ۰ | ٠ | ۰ | ۰ | ۰ | ٠ | ۰ | ۰ | ٠ | ۰ | ۰ | ۰ | ٠ | ٠ | ۰ | ۰ | ۰ | ۰ | ۰  | ۰          | ۰                                                                                                    | ۰    | ۰  | ۰ | ۰ | ۰ | ۰ |
|---|---|---|---|---|---|---|---|---|---|---|---|---|---|---|---|---|---|---|---|---|---|---|---|---|---|---|---|---|---|---|---|----|------------|----------------------------------------------------------------------------------------------------|------|----|---|---|---|---|
| ٠ | ٠ | ٠ | ٠ | ٠ | ۰ | ٠ | ۰ | ۰ | ٠ | ٠ | ٠ | ۰ | ۰ | ۰ | ٠ | ٠ | ٠ | ٠ | ٠ | ٠ | ٠ | * | ۰ | ٠ | ٠ | ٠ | ٠ | ٠ | ۰ | ۰ | ۰ | ٠  | ٠          | ٠                                                                                                    | ٠    | ٠  | ٠ | ٠ | ۰ | ۰ |
| ٠ | ٠ | ٠ |   | ٠ | ٠ | ٠ | ٠ | ۰ | ٠ | ٠ | * | ۰ | ۰ | ٠ | • | • | ٠ | ٠ | ٠ | ٠ | ٠ |   | ٠ | ٠ | ٠ | ٠ | ٠ | ٠ | ٠ | ٠ | ٠ | ٠  | ٠          | ٠                                                                                                    | •    | ٠  | ٠ | • | ٠ | ۰ |
| • | • | • | • | • | • | ٠ | • | • | ٠ | ٠ | • | • | ٠ | ٠ | • | ٠ | ٠ | ٠ | • | • | ٠ | • | • | ٠ | ٠ | • | • | ٠ | ٠ | • | • | ٠  | ٠          | •                                                                                                    | ٠    | ٠  | ٠ | • | • | ٠ |
| ٠ | • |   |   | • |   | ٠ | ٠ | ۰ |   |   |   | ۰ | ٠ | ۰ | • | • | • |   | • |   |   |   | ۰ |   | • | ٠ | • |   | ٠ | ٠ | 0 | ٠  | ٠          | •                                                                                                    | •    | ٠  | ٠ | • | ٠ | ۰ |
| • |   |   |   |   | • |   | • | • |   |   |   | • |   |   |   | ٠ | ٠ |   | ٠ | ٠ | ٠ |   | • |   | ٠ |   | • | ٠ | ٠ | • |   | ٠  | ٠          | ٠                                                                                                    | ٠    | ٠  | ٠ | ٠ | ٠ | ٠ |
| • |   |   |   |   |   |   |   | • |   |   |   | ٠ | ٠ | ٠ |   | • | • |   | • |   |   |   |   |   |   |   | • |   |   |   |   |    |            | The second second second second second second second second second second second second second second second s | -197 |    | • | • |   | ٠ |
| • | • | ٠ |   | • |   |   | • | • | • | ٠ |   | • | ٠ |   | • | • |   | • | • | • | ٠ |   | • | • | ٠ |   | • | • |   |   |   | 02 | 981<br>981 |                                                                                                    |      |    |   |   | • |   |
| ٠ |   |   |   |   | ۰ | ٠ | ۰ | • |   |   |   | • | ٠ | ۰ | ٠ | ٠ |   |   | ٠ |   |   |   | ۰ |   |   |   | • |   |   |   |   |    |            |                                                                                                    |      |    |   |   | ٠ | ۰ |
| ۰ |   |   |   |   | ۰ |   | • | ۰ |   |   |   | ۰ |   | ۰ |   |   |   |   |   |   |   |   | ۰ |   |   | ٠ |   |   |   |   |   |    | On         |                                                                                                    |      | 11 |   |   |   |   |
| • |   |   |   |   | • |   |   |   |   |   |   |   |   |   |   | ٠ | • |   | • |   | ٠ |   |   |   | ٠ |   |   | ٠ | • |   |   |    |            | Jac.                                                                                                    | 1    |    |   | • |   | • |
| • |   |   |   |   | • | • | • | • |   |   |   | • | • | • |   | • |   |   | • |   |   |   | • |   |   |   | • |   |   | • |   |    | •          |                                                                                                    |      |    | ٠ | • | • | ۰ |
| ٠ | ٠ | ٠ | ٠ | ٠ | ٠ |   | ٠ | ٠ | ٠ | ٠ | ٠ | ٠ |   | ٠ | ٠ | ٠ |   | ٠ | ٠ | ٠ | ٠ | ٠ | ٠ | ٠ |   | ٠ | • |   |   | ٠ | ٠ | ٠  |            | •                                                                                                    | ٠    | ٠  | • | • | ٠ |   |

## PREFAZIONE

Nella stesura di questo manuale è stato fatto il possibile per fornire informazioni complete, precise e aggiornate. Il costruttore non si assume alcuna responsabilità per le conseguenze di eventuali errori causati da fattori sui quali non ha controllo. Inoltre il costruttore non assicura la validità e correttezza delle informazioni fornite se al software ed all'apparecchiatura citati in questo manuale sono state apportate modifiche da parte di terze persone. La menzione di prodotti software di altri produttori non implica necessariamente la relativa approvazione del costruttore.

Nella stesura di questo documento è stato fatto il possibile per fornire informazioni accurate e utili. Tuttavia non si garantisce in alcun modo, espresso o implicito, la validità e correttezza delle informazioni qui riportate.

I driver e i manuali più aggiornati sono disponibili presso il sito Web:

#### http://www.okiprintingsolutions.com

Copyright © 2016. Tutti i diritti riservati.

OKI è un marchio registrato di Oki Electric Industry Co., Ltd.

Oki Printing Solutions è un marchio registrato di Oki Data Corporation.

Microsoft, MS-DOS e Windows sono marchi registrati di Microsoft Corporation.

Apple, Macintosh, Mac e Mac OS sono marchi registrati di Apple Inc.

Gli altri nomi di prodotto e marchi di fabbrica sono marchi o marchi registrati dei rispettivi proprietari.

Questo prodotto è conforme ai requisiti delle Direttive del Consiglio 2004/108/ EC (EMC), 2006/95/EC (LVD), 1999/5/EC (R&TTE), 2009/125/EC (ErP) e 2011/ 65/EU(RoHS), come emendate dove applicabile, sull'approssimazione delle leggi degli stati membri relative alla compatibilità elettromagnetica, alla bassa tensione, alle apparecchiature terminali di radio e telecomunicazione, ai prodotti connessi con il consumo di energia e alle restrizioni sull'utilizzo di determinate sostanze pericolose in apparecchiature elettriche ed elettroniche.

I cavi seguenti sono stati utilizzati per valutare il prodotto e stabilirne la conformità alla direttiva EMC 2004/108/EC. Configurazioni diverse da quelle indicate potrebbero comprometterne la conformità.

| TIPO DI CAVO  | LUNGHEZZA<br>(METRI) | NUCLEO | SCHERMATURA |
|---------------|----------------------|--------|-------------|
| Alimentazione | 1,8                  | *      | ×           |
| Protocollo    | 5,0                  | ×      | ~           |
| Parallelo     | 1,8                  | ×      | ~           |
| LAN           | 15,0                 | ×      | ×           |

## **PRIMO SOCCORSO D'EMERGENZA**

Fare attenzione alla polvere del toner.

Se ingoiata, somministrare piccole quantità di acqua e richiedere assistenza medica. NON tentare di provocare il vomito.

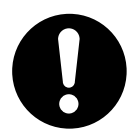

Se inalata, portare la persona in uno spazio aperto per respirare aria fresca e consultare un medico.

Se viene a contatto con gli occhi, lavare con acqua abbondante per almeno 15 minuti mantenendo le palpebre aperte e consultare un medico.

In caso di fuoriuscita, pulire la parte interessata con acqua fredda e sapone per ridurre il rischio di macchie sulla pelle o sugli indumenti.

## **P**RODUTTORE

Oki Data Corporation, 4-11-22 Shibaura, Minato-ku, Tokyo 108-8551, Giappone

## IMPORTATORE PER L'UNIONE EUROPEA/RAPPRESENTANTE AUTORIZZATO

Oki Europe Limited

Blays House Wick Road Egham Surrey, TW20 0HJ Regno Unito.

Per informazioni sulla vendita e l'assistenza e qualsiasi altra domanda di carattere generale, contattare il distributore locale.

## **INFORMAZIONI SULL'AMBIENTE**

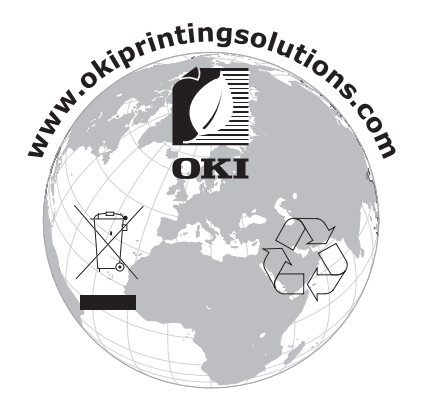

## SOMMARIO

| Prefazione                                                                                                    |
|----------------------------------------------------------------------------------------------------|
| Primo soccorso d'emergenza                                                                                                    |
| Produttore                                                                                                    |
| Importatore per l'Unione Europea/rappresentante autorizzato 3                                                                                                    |
| Informazioni sull'ambiente                                                                                                    |
| Sommario                                                                                                    |
| Note, avvertenze ed attenzione6                                                                                                    |
| Informazioni sul manuale       7         Documentazione       7         Cosa contiene questo manuale       7         Utilizzo in linea       8         Stampa delle pagine       8                                                                                                    |
| Panoramica della stampante.       10         Vista anteriore       10         Vista posteriore.       11         Modifica della lingua del display       12         Informazioni preliminari       12         Modalità risparmio di energia       12         Spegnimento       12                         |
| Consigli per la scelta della carta13Cassetti carta                                                                                                    |
| Caricamento della carta                                                                                                    |
| Come accedere alle schermate del driver       .19         Preferenze di stampa nella applicazioni Windows       .20         Emulazione postscript       .20         Modifica le impostazioni predefinite del driver       .21         Modifica delle impostazioni del driver delle applicazioni       .21 |
| Impostazione delle opzioni del dispositivo driver                                                                                                    |
| Windows         .22           Mac OS X         .22                                                                                                    |
| Impostazione colore.23Modalità colore.23Stampa a colori.23Stampa scala di grigi (bianco).25Modalità di stampa.26Bianco on.26Bianco off.26                                                                                                    |
| Opzioni di finitura                                                                                                    |
| Fascicolazione.       .29         Windows       .30         Mac OS X       .30         Separazione di processi di stampa in coda       .31         Pagina separatrice di Windows       .31         Pagina di copertina Mac OS X       .31         Stampa copertina       .32                              |
|                                                                                                    |

| Mac OS X         Formato personalizzato         Windows PostScript         Mac OS X         Stampa di pagine multiple su un foglio (n-up)         Windows PostScript         Mac OS X         Ridimensiona pagina         Mac OS X         Stampa su pellicola di trasferimento/lucidi         Windows         Mac OS X                                                                                                    | 32<br>33<br>34<br>35<br>35<br>36<br>37<br>38<br>38<br>39  |
|----------------------------------------------------------------------------------------------------|-----------------------------------------------------------|
| Come stampare con le impostazioni dell'applicazione       4         Adobe Photoshop       4         Adobe Illustrator       4                                                                                                    | <b>40</b><br>40<br>41                                     |
| Funzioni dei menu       Pannello dell'operatore:       Pannello dell'operatore:       Pannello dell'operatore:       Pannello delle impostazioni - utente.         Modifica delle impostazioni - amministratore       Menu configurazione       Pannello delle impostazioni - amministratore         Menu configurazione       Menu stampa informazioni .       Pannello delle impostazioni .       Pannello delle impostazione .         Menu stampa informazioni .       Menu spegnimento .       Pannello delle impostazione .       Pannello delle impostazione .         Impostazione amministratore .       Menu di avvio .       Pannello delle impostazione .       Pannello delle impostazione . | <b>12</b><br>43<br>43<br>45<br>45<br>45<br>45<br>45<br>55 |
| Manutenzione       Sostituzione dei materiali di consumo         Sostituzione della cartuccia di toner.       Sostituzione della cartuccia di toner.         Sostituzione del tamburo di stampa.       Sostituzione dell'unità cinghia di trasferimento         Sostituzione dell'unità cinghia di trasferimento       Sostituzione del fusore.         Pulizia       Sostituzione dell'unità        del telaio dell'unità       Sostituzione dell'unità        della testina LED       Sostituzione                                                                                                    | <b>57</b><br>57<br>60<br>63<br>65<br>67<br>67<br>67       |
| Installazione degli accessori opzionali                                                                                                    | 59<br>72<br>73<br>73<br>73<br>73                          |
| <b>Risoluzione dei problemi</b>                                                                                                    | <b>74</b><br>74<br>75                                     |
| Eliminazione degli inceppamenti della carta                                                                                                    | /6                                                        |
|                                                                                                    | 32                                                        |
|                                                                                                    | 55                                                        |
|                                                                                                    | 34                                                        |

## NOTE, AVVERTENZE ED ATTENZIONE

#### NOTA

Una nota fornisce informazioni aggiuntive per integrare il testo principale.

### **AVVERTENZA!**

Un messaggio di avvertenza fornisce ulteriori informazioni che, se ignorate, possono provocare malfunzionamenti o danni all'apparecchiatura.

## ATTENZIONE!

Un avviso di attenzione fornisce ulteriori informazioni che, se ignorate, possono determinare rischi di lesioni personali.

Al fine di assicurare la protezione del prodotto e ottenere i migliori risultati dalle funzionalità disponibili, questo modello è stato progettato per funzionare solo con cartucce di toner originali. Altri tipi di cartuccia di toner, anche se definiti compatibili, potrebbero non funzionare oppure compromettere la qualità di stampa e il funzionamento della stampante.

#### L'utilizzo di prodotti non originali può invalidare la garanzia.

Le specifiche tecniche sono soggette a modifiche senza preavviso. Tutti i marchi sono riconosciuti.

## **INFORMAZIONI SUL MANUALE**

#### NOTA

Le immagini utilizzate nel presente manuale possono riguardare anche caratteristiche opzionali non installate nel prodotto in uso.

#### DOCUMENTAZIONE

Questo manuale fa parte della documentazione in linea e stampata fornita per acquisire familiarità con il prodotto e ottimizzare l'utilizzo delle numerose funzioni avanzate. La documentazione è riepilogata di seguito a scopo di riferimento ed è inclusa nel CD software, a meno che non sia indicato diversamente:

> **Opuscolo sulla sicurezza durante l'installazione:** fornisce informazioni sulle modalità di utilizzo sicuro del prodotto.

Si tratta di un documento cartaceo in dotazione con il prodotto da leggere prima dell'installazione del dispositivo.

> **Manuale di installazione:** descrive le modalità di disimballaggio, connessione e accensione del prodotto.

Si tratta di un documento cartaceo fornito con il prodotto.

- Manuale per l'utente: consente di acquistare familiarità con il prodotto e di ottimizzarne l'utilizzo delle diverse funzioni. Sono incluse anche linee guida per la risoluzione dei problemi e la manutenzione in modo da garantirne prestazioni ottimali. Vengono fornite inoltre informazioni per l'aggiunta di accessori opzionali in base all'evoluzione delle esigenze di stampa e consente di acquistare familiarità con il software del driver fornito insieme al prodotto.
- Manuale di rete: consente di acquistare familiarità con le funzionalità della scheda dell'interfaccia di rete incorporata.
- Guide di installazione: fornite con i materiali di consumo e gli accessori opzionali, ne descrivono l'installazione.

Si tratta di documenti cartacei forniti con i materiali di consumo e gli accessori opzionali.

Guida in linea: informazioni in linea accessibili dal driver della stampante e dal software delle utility.

#### **COSA CONTIENE QUESTO MANUALE**

Questo manuale contiene un valido riferimento sullo schermo alle molteplici caratteristiche del software del driver fornito con la stampante.

Quando possibile, sono state unite le istruzioni per i sistemi operativi Windows e Mac; in caso di sostanziali differenze le istruzioni sono state divise e descritte individualmente.

NOTA

La terminologia può variare a seconda dei sistemi operativi. Windows usa caselle di dialogo a schede, mentre Mac OS X usa menu a comparsa. Per comodità, in questo manuale si farà riferimento alle schede.

### UTILIZZO IN LINEA

Il presente manuale deve essere letto su schermo mediante Adobe Reader. Utilizzare gli strumenti di spostamento e visualizzazione forniti in Adobe Reader.

Nel manuale sono presenti vari riferimenti incrociati evidenziati dal testo blu. Facendo clic su un riferimento incrociato, verrà immediatamente visualizzata la sezione del manuale contenente il materiale di riferimento.

Utilizzando il pulsante 🗢 in Adobe Reader, è possibile ritornare direttamente alla pagina precedentemente visualizzata.

È possibile accedere a informazioni specifiche in due diversi modi:

- Nell'elenco dei segnalibri situato in basso a sinistra dello schermo, fare clic sull'argomento di interesse per passare ad esso (se i segnalibri non sono disponibili, utilizzare l'"Sommario" a pagina 4.)
- Nell'elenco dei segnalibri, fare clic su Indice analitico per passare ad esso (se i segnalibri non sono disponibili, utilizzare l'"Sommario" a pagina 4.) Nell'indice strutturato in ordine alfabetico individuare il termine di interesse e fare clic sul numero di pagina associato per passare alla pagina in cui è contenuto.

#### **STAMPA DELLE PAGINE**

È possibile stampare l'intero manuale, singole pagine o sezioni mediante la seguente procedura:

- Dalla barra degli strumenti, selezionare File (File) > Stampa (Print) (oppure premere i tasti Ctrl + P ).
- **2.** Scegliere le pagine da stampare:
  - (a) **Tutte le pagin**e (All pages), (1), per stampare l'intero manuale.
  - (b) **Pagina corrent**e (Current page), (2), per stampare solo la pagina visualizzata.

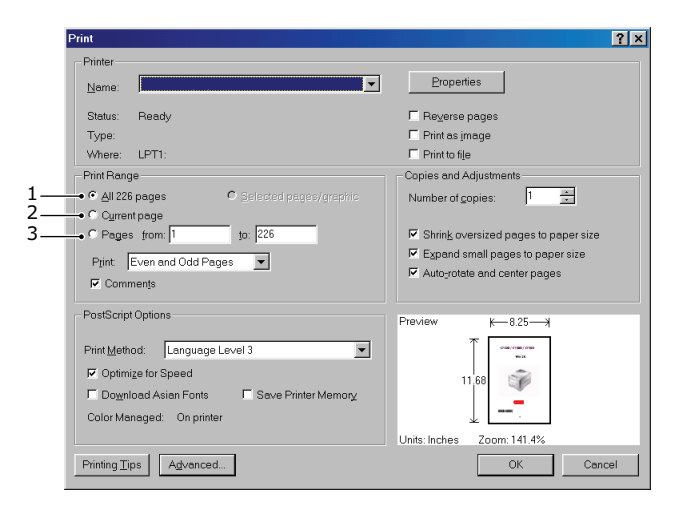

- (c) **Pagine da** (Pages from) e **a** (to), (3), per specificare l'intervallo di pagine da stampare immettendo i numeri delle pagine.
- (d) Fare clic su **OK** (OK).

## INTRODUZIONE

Congratulazioni per aver acquistato questa stampante a colori.

La stampante ha le caratteristiche riportate di seguito:

- La tecnologia multilivello ProQ/Alta qualità produce colori dai toni più tenui e gradazioni di colore più uniformi per conferire qualità fotografica ai documenti.
- Risoluzione di stampa a 600 x 600, 1200 x 600 dpi (punti per pollice) e ProQ2400 per la produzione di immagini di alta qualità ed elevata definizione.
- > Internet Protocol version 6 (IPv6).
- Tecnologia LED digitale a colori a singolo passaggio per elaborazioni ad alta velocità delle pagine stampate.
- > Emulazioni PostScript 3.
- Connessione di rete 10Base-T e 100Base-TX, che consente agli utenti di condividere in rete questa preziosa risorsa.

Sono, inoltre, disponibili le caratteristiche opzionali riportate di seguito:

- Cassetto carta aggiuntivo per caricare altri 530 fogli in modo da ridurre al minimo l'intervento dell'operatore oppure per utilizzare carta di diverso tipo (carta intestata, formati carta alternativi o supporti di stampa di altro tipo).
- > memoria aggiuntiva che consente la stampa di pagine più complesse.
- > Scatola per archivio.

#### **PANORAMICA DELLA STAMPANTE**

#### **VISTA ANTERIORE**

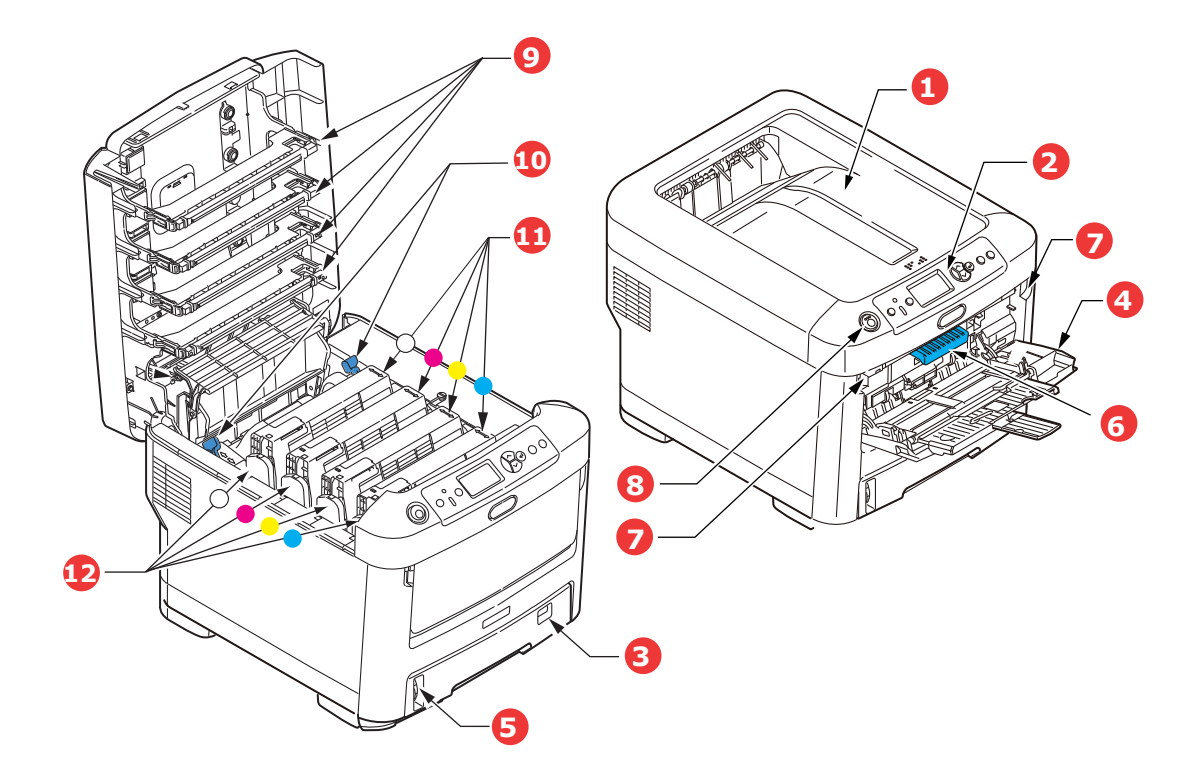

- Raccoglitore di output verso il basso.
   Punto standard di raccolta delle copie stampate. Raccoglie fino a 350 fogli a 80 g/m<sup>2</sup>.
- Pannello operatore.
   Comandi dell'operatore controllati da menu e pannello LCD<sup>a</sup>.
- Cassetto carta.
   Cassetto carta standard. Raccoglie fino a 530 fogli di 80 g/m<sup>2</sup>.
- 4. Cassetto multiuso.

Utilizzato per introdurre carta di grammatura più elevata, lucidi e altri supporti di trasferimento. Quando necessario, anche per l'inserimento manuale di fogli singoli.

- 5. Indicatore del livello della carta.
- 6. Levetta di sblocco del coperchio anteriore.
- 7. Rilascio di sblocco dell'alimentatore multiuso.
- 8. Pulsante di rilascio del coperchio superiore.
   9. Testine LED.
- 9. Testine LEL
- 10. Levette di sblocco del fusore.
- 11. Cartucce toner (C,M,Y,W).
- 12. Unità ID (C,M,Y,W).
- a. La lingua del display può essere modificata scegliendone una qualsiasi tra diverse lingue disponibili. (Vedere "Modifica della lingua del display" a pagina 12.)

#### **VISTA POSTERIORE**

Questa illustrazione mostra il pannello dei collegamenti e il raccoglitore di output posteriore.

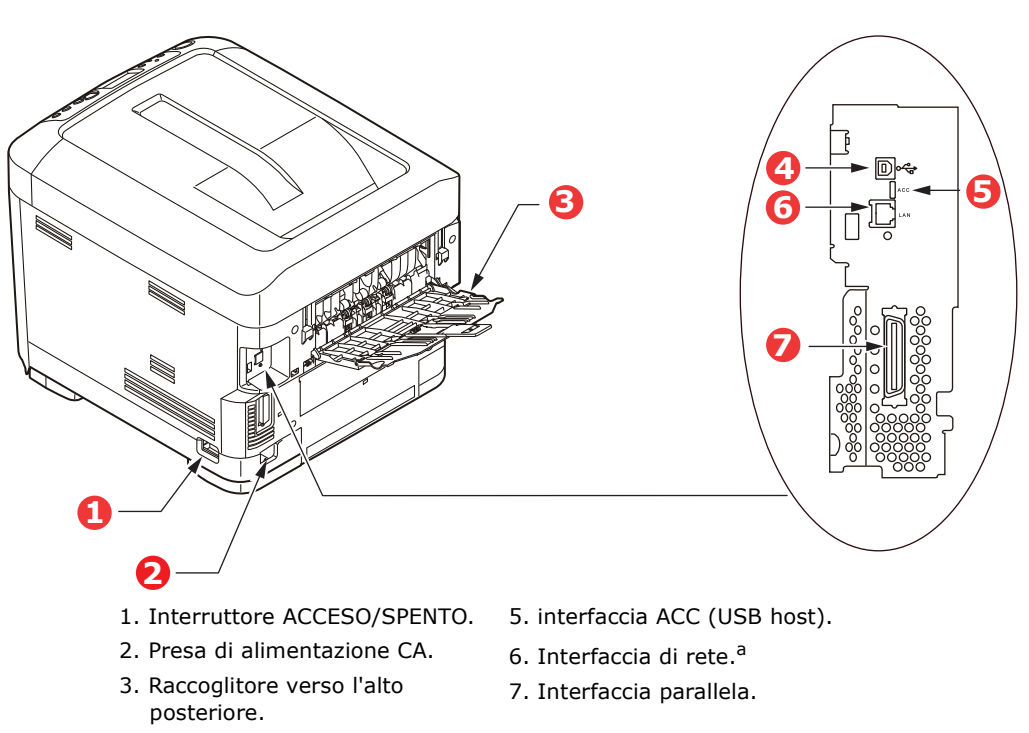

- 4. interfaccia USB.
  - a. L'interfaccia di rete potrebbe essere dotata di una protezione che deve essere rimossa prima della connessione.

Quando il raccoglitore di carta posteriore viene capovolto verso il basso, la carta esce dalla parte posteriore della stampante e qui viene raccolta con il lato stampato verso l'alto. Questo utilizzo è destinato soprattutto a supporti di stampa di elevata grammatura e a supporti lucidi/di trasferimento. Quando il raccoglitore viene utilizzato insieme all'alimentatore multiuso, il percorso carta attraverso la stampante è diretto. In questo modo, si evita che la carta si pieghi nelle parti curve del percorso carta e si rende possibile l'utilizzo di supporti di stampa fino a 250 g/m<sup>2</sup> di grammatura.

### MODIFICA DELLA LINGUA DEL DISPLAY

La lingua predefinita utilizzata dalla stampante per visualizzare i messaggi è l'inglese. Se necessario, è possibile modificare la lingua utilizzando l'utility Impostazione della lingua del pannello.

#### **INFORMAZIONI PRELIMINARI**

#### MODALITÀ RISPARMIO DI ENERGIA

Se la stampante non viene utilizzata per qualche tempo, entrerà in modalità risparmio di energia per controllare il consumo energetico del dispositivo. Per annullare o avviare la modalità di risparmio energetico, premere il pulsante **Power Save/Wake Up** (Economizzatore/Riavvia) sul pannello di controllo.

#### NOTA

Se la stampante è collegata in locale (tramite USB o in parallelo\*), quando passa alla modalità sleep il relativo stato viene visualizzato come non in linea. Per utilizzare la stampante in questo stato, è necessario premere il pulsante **Power Save/Wake Up** (Economizzatore/Riavvia) per uscire dalla modalità sleep.

#### **Spegnimento**

- 1. Per accedere al menu, premere il pulsante **Enter** (Invio) sul pannello di controllo.
- 2. Premere il pulsante **Menu down** (Menu a discesa) e cercare il menu Chiusura.
- **3.** Premere il pulsante **Enter** (Invio).
- 4. Premere il pulsante **Enter** (Invio) per continuare.
- 5. Premere il pulsante **Enter** (Invio) per avviare.
- **6.** Quando viene richiesto, spegnere l'interruttore di alimentazione.

## **CONSIGLI PER LA SCELTA DELLA CARTA**

La stampante può gestire una notevole varietà di supporti di stampa, che includono una vasta gamma di grammature e di formati di carta, lucidi e supporti di trasferimento. Questa sezione fornisce i consigli generali sulla scelta dei supporti di stampa e illustra come utilizzare ciascun tipo.

Le migliori prestazioni si ottengono utilizzando carta standard di grammatura 75~90 g/m<sup>2</sup> realizzata per l'utilizzo con fotocopiatrici e stampanti laser. I tipi consigliati sono:

- > M-Real Data Copy Everyday 80 g/m<sup>2</sup>
- > Color Copy di Mondi 90 g/m<sup>2</sup>

Non è consigliato l'utilizzo di carta goffrata o molto ruvida.

| FORMATO            | DIMENSIONI       | GRAMMATURA (G/     | M²)                        |
|--------------------|------------------|--------------------|----------------------------|
| A6 <sup>a</sup>    | 105 x 148 mm     | Leggero            | 64 - 74 g/m²               |
| A5                 | 148 x 210 mm     | Medio leggero      | 75 - 82 g/m²               |
| B5                 | 182 x 257 mm     | Medio              | 83 - 104 g/m²              |
| Executive          | 184,2 x 266,7 mm | Pesante            | 105 - 120 g/m²             |
| A4                 | 210 x 297 mm     | Ultrapesante 1     | 121 - 188 g/m²             |
| Letter             | 215,9 x 279,4 mm | Ultrapesante 2     | 189 - 220 g/m²             |
| Legal 13 pollici   | 215,9 x 330,2 mm | Ultrapesante 3     | 221 - 250 g/m <sup>2</sup> |
| Legal 13,5 pollici | 215,9 x 342,9 mm |                    | 5,                         |
| Legal 14 pollici   | 215,9 x 355,6 mm | Cassetto 1/2/3:    | 64 - 220 g/m²              |
|                    |                  | Cassetto multiuso: | 64 - 250 g/m²              |

a. Stampa in A6 solo dal cassetto multiuso.

Se è stata caricata carta dello stesso tipo in un altro cassetto (il secondo o terzo cassetto se se ne dispone di uno o il cassetto multiuso), è possibile impostare la stampante in modo che passi automaticamente all'altro cassetto per l'alimentazione della carta quando il cassetto in uso ha terminato la carta. Quando si esegue la stampa da applicazioni Windows, questa funzione viene abilitata nelle impostazioni del driver. Quando si esegue la stampa da altri sistemi, questa funzione viene abilitata nelle impostazioni del stampa (Vedere "Funzioni dei menu" a pagina 42.)

### **CASSETTO MULTIUSO**

Il cassetto multiuso può gestire gli stessi formati dei cassetti carta, ma con grammatura fino a 250 g/m<sup>2</sup>. Per grammature di carta molto pesanti, utilizzare il raccoglitore carta verso l'alto (posteriore). In questo modo, viene garantito un percorso carta attraverso la stampante pressoché diretto.

Il cassetto multiuso può gestire larghezze della carta da 76 mm a 215,9 mm e lunghezze della carta da 127 mm a 356 mm.

Per lunghezze che superano i 356 mm (Legal 14 pollici) utilizzare grammature comprese tra 90 g/m<sup>2</sup> e 128 g/m<sup>2</sup> e il raccoglitore carta verso l'alto (posteriore).

#### **RACCOGLITORE VERSO IL BASSO**

Il raccoglitore verso il basso nella parte superiore della stampante può contenere fino a 350 fogli di carta standard di 80 g/m<sup>2</sup> e gestire grammature di carta fino a 188 g/m<sup>2</sup>.

Le pagine vengono stampate in ordine di lettura (pagina 1 per prima) e raccolte in ordine di lettura (l'ultima pagina in cima, con la parte stampata rivolta verso il basso).

### **RACCOGLITORE VERSO L'ALTO**

Il raccoglitore verso l'alto nella parte posteriore della stampante deve essere aperto e l'estensione del cassetto estratta quando è necessaria per l'uso. In questa condizione, la carta esce lungo questo percorso, ignorando le impostazioni del driver.

Il raccoglitore rivolto verso l'alto può contenere fino a 100 fogli di carta standard di 80 g/m<sup>2</sup> e può gestire grammature di carta fino a 250 g/m<sup>2</sup>.

Utilizzare sempre questo raccoglitore e l'alimentatore multiuso per tipi di carta di peso superiore a 188 g/m<sup>2</sup>.

## **CARICAMENTO DELLA CARTA**

## **CASSETTI CARTA**

**1.** Estrarre il cassetto carta dalla stampante.

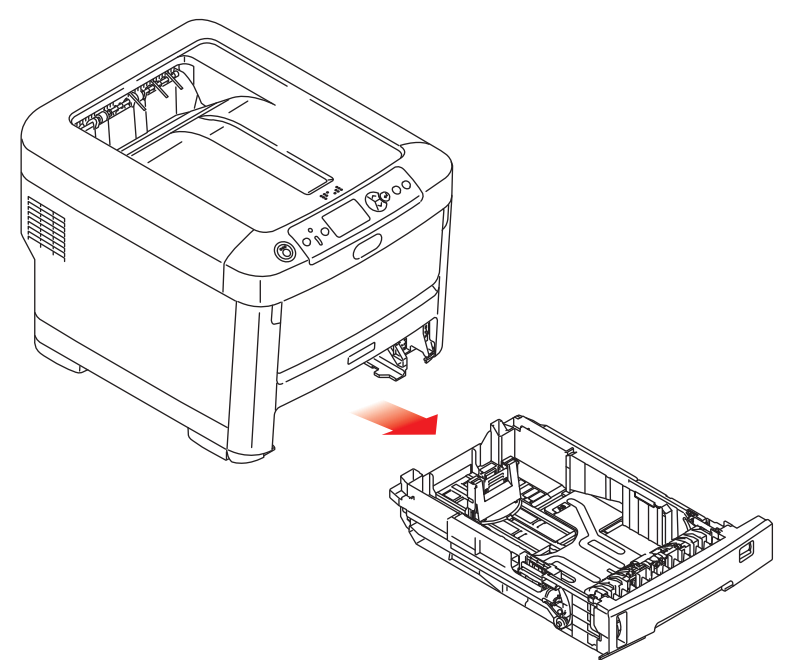

2. Smazzare la carta da caricare ai lati (1) e nel mezzo (2) in modo che tutti i fogli siano ben separati, poi picchiettare i bordi della carta su una superficie piana in modo che questi siano di nuovo livellati (3).

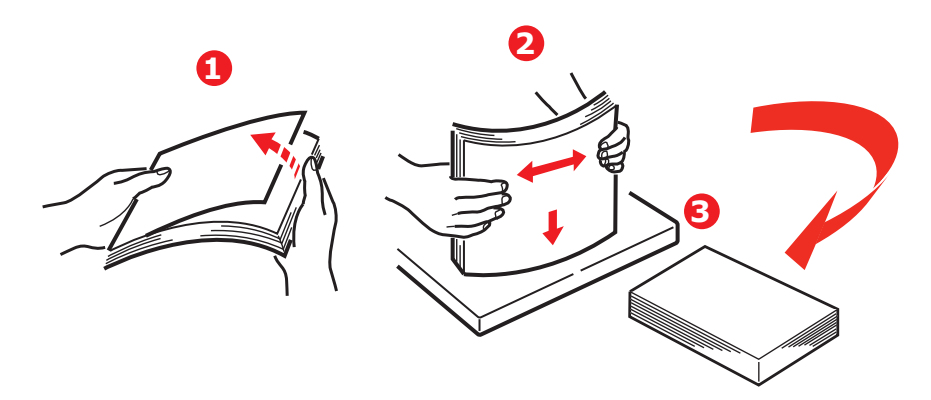

**3.** Caricare la carta (la carta intestata con il lato di stampa rivolto verso il basso e il bordo superiore verso l'interno della stampante), come mostrato.

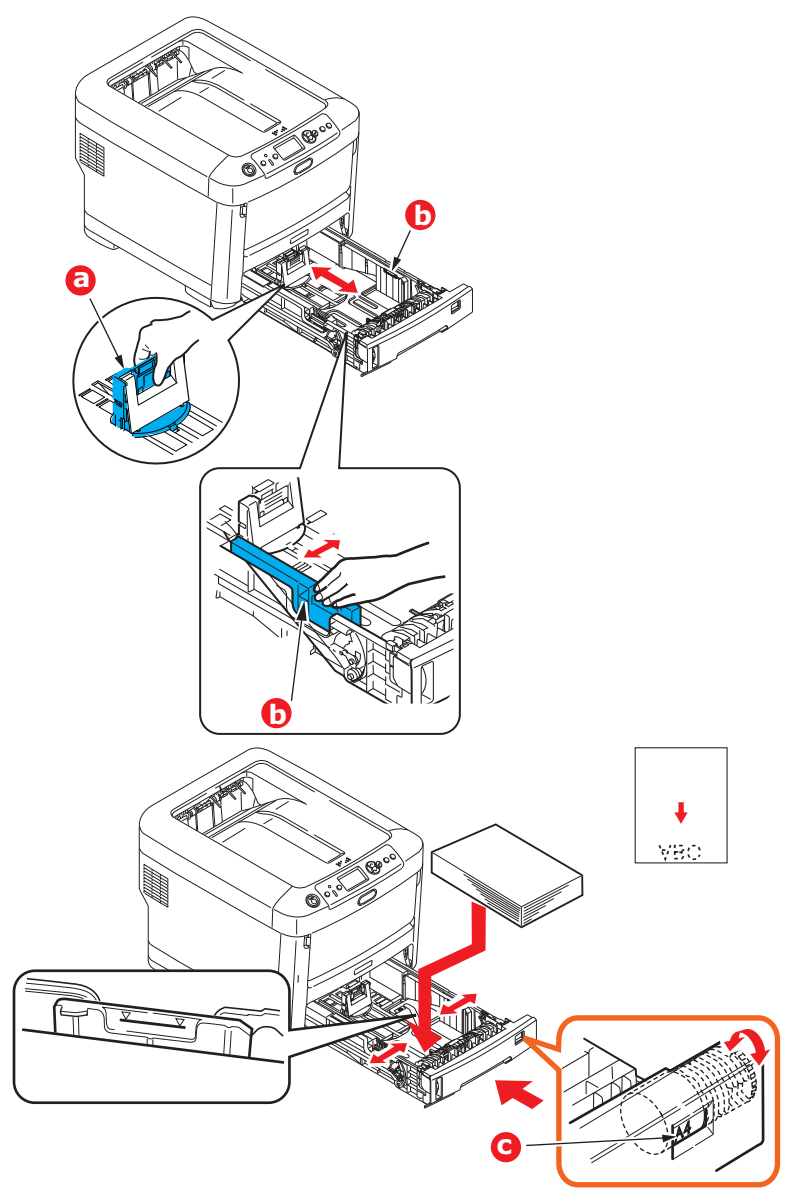

> Spostare il fermo posteriore (a) e le guide della carta (b) in base al formato da utilizzare.

### **AVVERTENZA!**

**IMPORTANTE:** Impostare il quadrante del formato carta (c) sul formato da utilizzare (A4 nell'esempio precedente).

Per impedire gli inceppamenti della carta:

- > Non lasciare spazio tra la carta e le guide e il fermo posteriore.
- Non riempire eccessivamente il cassetto carta. La capacità dipende dal tipo di grammatura della carta.
- > Non caricare carta danneggiata.
- > Non caricare contemporaneamente carta di formati o tipi diversi.
- > Richiudere con delicatezza il cassetto carta.

> Non estrarre il cassetto carta durante la stampa (ad eccezione di quanto descritto successivamente per il secondo cassetto).

#### NOTA

- Se si dispone di due cassetti e si stampa dal primo cassetto (superiore), è possibile estrarre il secondo cassetto (inferiore) durante la stampa per ricaricarlo. Tuttavia, se si stampa dal secondo cassetto (inferiore), non estrarre il primo cassetto (superiore), poiché la carta potrebbe incepparsi.
- Per stampare sul lato di stampa rivolto verso il basso, assicurarsi che il raccoglitore verso l'alto (posteriore) (a) sia chiuso (la carta esce dalla parte superiore della stampante). La capacità di raccolta è di circa 350 fogli, a seconda della grammatura della carta.
- Per stampare sul lato di stampa rivolto verso l'alto, assicurarsi che il raccoglitore verso l'alto (posteriore) (a) sia aperto e che il supporto carta (b) sia esteso. La carta viene raccolta in ordine inverso e la capacità del cassetto è di circa 100 fogli, a seconda della grammatura della carta.
- Utilizzare sempre il raccoglitore verso l'alto (posteriore) per carta pesante (cartoncino e così via).

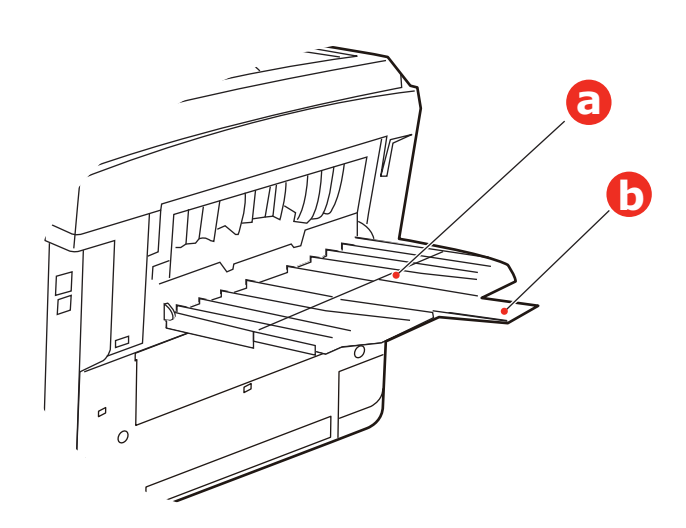

### **AVVERTENZA!**

Non aprire o chiudere l'uscita carta posteriore durante la stampa in quanto può verificarsi un inceppamento della carta.

## CASSETTO MULTIUSO

- **1.** Aprire il cassetto multiuso (a).
- **2.** Ripiegare i supporti carta (b).

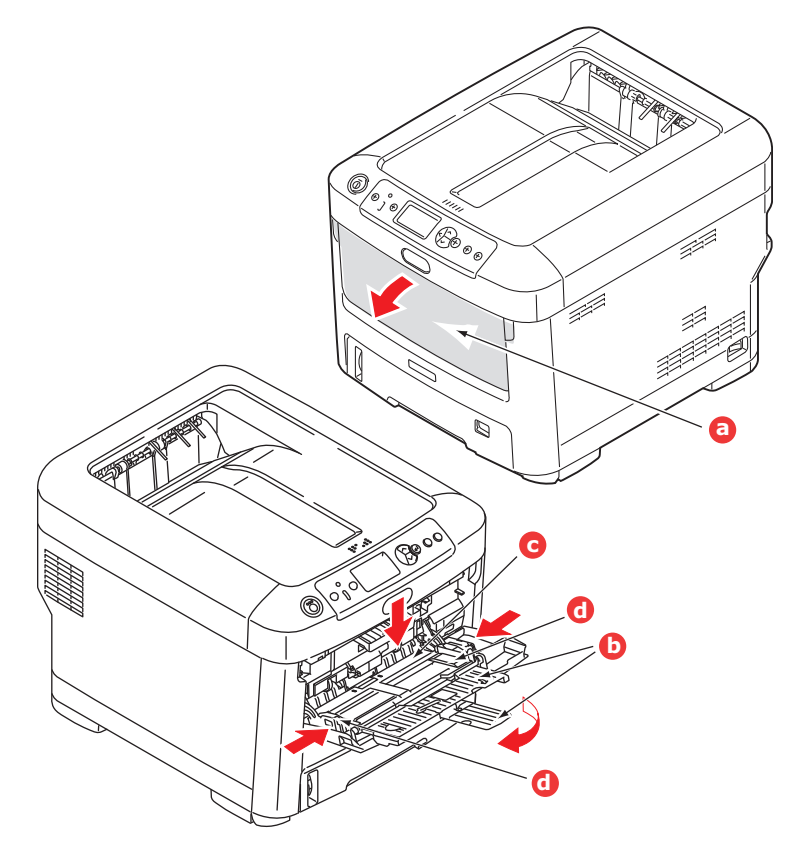

- **3.** Premere con delicatezza verso il basso sul ripiano della carta (c) per assicurarsi che sia bloccato in sede.
- **4.** Caricare la carta e spostare i regolatori della larghezza del foglio (d) fino a raggiungere il formato della carta da utilizzare.
  - Per stampare la carta intestata su un solo lato, caricare la carta nel cassetto multiuso con l'intestazione rivolta verso l'alto e il bordo superiore verso l'interno della stampante.
  - Lucidi e supporti di trasferimento devono essere caricati nella stampante rivolti verso l'alto.
  - Non superare la capacità di carta in formato standard che è di circa 100 fogli. L'altezza di raccolta massima è di 10 mm.
- **5.** Premere verso l'interno il meccanismo di blocco del cassetto per sbloccare il ripiano della carta, in modo tale che la carta venga sollevata e bloccata in sede.
- **6.** Impostare il formato di carta corretto per il cassetto multiuso nel menu Media (Supporto). (Vedere "Funzioni dei menu" a pagina 42.)

## COME ACCEDERE ALLE SCHERMATE DEL DRIVER

Alla maggior parte delle funzioni descritte si accede tramite le schermate del driver della stampante. La modalità di accesso dipende dal computer e dal sistema operativo in uso.

Le finestre del driver sono finestre di dialogo che offrono un'ampia gamma di scelte su come stampare i propri documenti. Windows usa caselle di dialogo a schede, mentre Mac usa menu a comparsa.

#### NOTA In questo manuale verranno utilizzate illustrazioni esemplificative del driver che potrebbero non corrispondere esattamente alle schermate del driver della stampante in uso. Alcune delle funzioni mostrate nelle illustrazioni potrebbero non essere disponibili per la stampante in uso.

È possibile accedere alle funzioni del driver da Windows in due modi:

**1.** Direttamente dalla cartella delle "stampanti" di Windows (la cartella "Stampanti e fax" in Windows Vista, cartella "Dispositivi e stampanti" in Windows 7).

Se si sceglie questo metodo, qualsiasi cambiamento diventerà predefinito del driver ovvero rimarrà attivo per tutte le applicazioni a meno che non li si modifichi di proposito dalla finestra di dialogo Stampa delle applicazioni.

2. Nella finestra di dialogo Stampa delle applicazioni.

Se si sceglie questo metodo, qualsiasi cambiamento durerà solo fintanto che si esegue una specifica applicazione o finché non le si cambi nuovamente. Nella maggior parte dei casi, dopo aver chiuso l'applicazione, si reimposteranno le impostazioni predefinite del driver.

#### NOTA

*Le impostazioni scelte dal pannello di controllo delle stampanti sono le impostazioni predefinite della stampante. e determinano il comportamento della stampante a meno che non si specifichi altrimenti.* 

Le impostazioni **predefinite del driver** sostituiscono quelle della stampante.

**Applicazione impostazioni di stampa** sostituisce sia le impostazioni predefinite della stampante che quelle del driver.

### **PREFERENZE DI STAMPA NELLA APPLICAZIONI WINDOWS**

Quando si sceglie di stampare un documento da un programma di Windows, verrà visualizzata una casella di dialogo per la stampa. In questa finestra di dialogo solitamente è presente il nome della stampante con cui si stamperà il documento. Vicino al nome della stampante è presente il pulsante **Proprietà** (Properties).

Quando si fa clic su **Proprietà** (Properties), si apre una nuova finestra con un breve elenco delle impostazioni della stampante disponibili nel driver che si possono scegliere per il documento.

La finestra che si apre quando si fa clic su **Proprietà** (Properties) dipende da quale driver della stampante è stato installato.

#### **EMULAZIONE POSTSCRIPT**

- Orientamento pagina imposta l'orientamento della pagina su verticale (alto) o orizzontale (largo). Rotazione consente la rotazione del foglio di 90 gradi in senso antiorario.
- 2. Le pagine possono essere stampate in ordine normale o invertito. Se si utilizza un raccoglitore a faccia in giù (su) l'ordine progressivo è generalmente appropriato per assicurare che le pagine siano raccolte in ordine numerico. Se si utilizza un raccoglitore a faccia in su (retro), l'ordine invertito permetterà di raccogliere le pagine in ordine numerico.
- Printing Preferences
   Previously Lab Options Color
   Previously Lab Options
   Previously Lab Options
   Previously
   Previously
   Previously
   Previously
   Previously
   Previously
   Previously
   OK
   Caroot
- **3.** È possibile specificare quante pagine stampare su un foglio. Le pagine verranno ridimensionate per adattarsi al numero scelto.
- **4.** Sono inoltre disponibili opzioni avanzate, quali scaricare i caratteri TrueType e la funzione di stampa di opuscoli.

Il driver della stampante contiene una guida in linea per consigliare la scelta più corretta per le proprie esigenze.

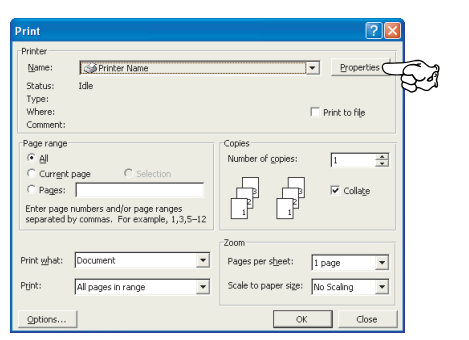

#### MODIFICA LE IMPOSTAZIONI PREDEFINITE DEL DRIVER

#### Windows Vista

- 1. Per aprire la finestra Stampanti e fax, fare clic su Start > Pannello di controllo > Stampanti.
- 2. Nella finestra Stampanti e fax, fare clic con il tasto destro del mouse sull'icona del driver dell'appropriata stampante e scegliere **Preferenze di stampa** dal menu contestuale.

#### Windows 7

- 1. Per aprire la finestra Dispositivi e stampanti, fare clic su Start > Dispositivi e stampanti.
- 2. Nella finestra Dispositivi e stampanti, fare clic con il tasto destro del mouse sull'icona del driver dell'appropriata stampante e scegliere **Preferenze di stampa** dal menu contestuale.

#### MODIFICA DELLE IMPOSTAZIONI DEL DRIVER DELLE APPLICAZIONI

#### Windows

- **1.** Nell'applicazione, aprire il file da stampare.
- 2. Dal menu File, selezionare Stampa....
- **3.** Nella finestra di dialogo Stampa, assicurarsi che la stampante mostrata sia quella corretta e fare clic su **Proprietà**.

#### Мас

- **1.** Nell'applicazione, aprire il file da stampare.
- 2. Dal menu File, selezionare Stampa....
- **3.** Nella finestra di dialogo **Stampa**, assicurarsi che la stampante mostrata sia quella corretta e fare clic su **Stampa:**.

## **IMPOSTAZIONE DELLE OPZIONI DEL DISPOSITIVO DRIVER**

Questa sezione spiega come assicurarsi che il driver della stampante possa utilizzare tutte le funzioni dell'hardware installate sulla stampante.

Gli accessori, quali i cassetti carta aggiuntivi, sono utilizzabili solo se supportati dal driver di stampa installato.

In determinati casi la configurazione hardware della stampante viene rilevata automaticamente nel momento in cui viene installato il driver. Pertanto, è preferibile controllare se tutte le funzioni hardware disponibili sono elencate nel driver.

Questa procedura è fondamentale quando si aggiungono successivamente altre funzioni hardware alla stampante, dopo aver eseguito l'installazione e la configurazione dei driver.

È importante ricordare che se la stampante è condivisa tra utenti di computer diversi, il driver deve essere impostato su ciascuna postazione.

#### **WINDOWS**

- 1. Accedere alla finestra **Proprietà** dei driver. (Vedere "Modifica le impostazioni predefinite del driver" a pagina 21.)
- 2. Selezionare la scheda **Opzioni dispositivo**.
- **3.** Impostare le opzioni per qualsiasi dispositivo installato, compreso il numero corretto di cassetti per la carta, l'alta capacità di alimentazione, ecc.
- **4.** Per chiudere la finestra e salvare le modifiche apportate, fare clic su **OK**.

## MAC OS X

- **1.** Aprire l'utility Impostazione stampante e assicurarsi che il modello della stampante in uso sia selezionato.
- 2. Scegliere Stampanti > Mostra info > Opzioni installabili.
- **3.** Selezionare tutte le opzioni hardware appropriate per la stampante in uso e fare clic su **Applica modifiche**.

## **IMPOSTAZIONE COLORE**

## MODALITÀ COLORE

Per la modalità colore, è possibile selezionare **Stampa a colori** (Color Print) o **Stampa scala di grigi (bianco)** (Gray Scale (White) Print).

#### STAMPA A COLORI

Selezionare questa opzione quando si stampa a colori.

#### Windows

- 1. Nella finestra di dialogo, fare clic sulla scheda **Colori** (Color).
- 2. In Modalità colori (Color Mode), selezionare Stampa a colori (Color Print).

| Printing Preferences      Layout Paper/Quality Job Options Color      Color Mode      Color Mode      Color Print | Detais                    |                                                         |         |
|----------------------------------------------------------------------------------------------------|---------------------------|---------------------------------------------------------|---------|
| Gray Scale (White) Print                                                                                          |                           | Color Print Details                                     |         |
| <u>P</u> rint Mode:<br>White On ♥                                                                                 |                           | CDMYK lipsk Polie Nore COMYK Lipk Polie Nore            |         |
| OKI                                                                                                    | Ad <u>v</u> ance<br>Defau | Cdar Match Precision<br>Speed Quarty<br>OK Cancel Dates | ut      |
|                                                                                                    | OK Can                    | Solitamente questa scherm viene utilizzata.             | iata no |

#### Dettagli stampa a colori

Solitamente questa schermata non viene utilizzata.

La stampante in uso effettua la corrispondenza del colore utilizzando un profilo ICC. Tuttavia non è possibile specificare profili di input e di output scaricando uno specifico profilo ICC poiché la stampante utilizza un profilo con uno speciale collegamento che considera l'utilizzo del toner bianco.

Utilizzare la funzione di corrispondenza del colore integrata dell'applicazione quando si ha bisogno di specificare un profilo di input per la corrispondenza del colore.

#### Mac OS X

- 1. Nella finestra di dialogo di stampa, fare clic sul pannello **Funzioni stampante** (Printer Features).
- 2. Nel menu Impostazioni funzioni (Feature Sets), selezionare Opzioni colore (Color Option).
- 3. In Modalità colori (Color Mode), selezionare Stampa a colori (Color Print).

|                                                                                                    | Printer:                     |                                         |
|----------------------------------------------------------------------------------------------------|------------------------------|-----------------------------------------|
| VEX.00.1.5.F     Vex.00.1.5.F     Vex.00.1.5.F     Vex.00.1.5.F     Vex.00.1.5.F     Vex.00.1.5.F     Vex.00.1.5     Vex.00.1.5     Vex.00.1.5     Vex.00.1.5     Vex.00.1.5     Vex.00.1.5                                                                                                    | Presets: Default Settings \$ |                                         |
| n n n n n n n n n n n n n n n n n n n                                                                                                    | Copies: 1                    |                                         |
| Window (1998)<br>Windowsky (1997)<br>Windowsky (1997)<br>Windowsky (1997)                                                                                                    | Pages: All                   |                                         |
| Recently, The CORPUT<br>Input Class / The Control Control Control Control Control<br>Input Class / Control Control Control Control Control Control<br>Input Classification (Intel Control Control Control Control Control Control<br>Control Control Control Control Control Control Control Control Control Control<br>Control Control Contr | • From: 1 to: 1              |                                         |
| <ul> <li>Specification and Lands Web Nations Provide Control and Control and Control a</li></ul>          | Paper Size: A4 210 by 297 mm |                                         |
| R Maria et (unitati)<br>Relation: Ton<br>Relation: Ton<br>Relation: Ton<br>Relation: Ton<br>Relation: Ton<br>Relation: Ton<br>Relation: Ton                                                                                                    | Orientation:                 |                                         |
| Handinas Jonaliatakan angkeras Jonaliak<br>Handi Happinska Antika Tari Falika<br>Handinaka at Companya -                                                                                                    | Printer Features \$          |                                         |
| Property and a second second s                | Feature Sets: Color Option + |                                         |
| Concer per phil I more per chil                                                                                                    | Color Mode: Color Print :    | Feature Sets: Color Print Details 1 \$  |
| 144 4 1of1 > >>                                                                                                    | Print Mode: White On \$      | RGB Profile: sRGB \$                    |
|                                                                                                    |                              | CMYK Profile Type: CMYK Link Profile \$ |
|                                                                                                    |                              | CMYK Input Profile: None \$             |
|                                                                                                    |                              | CMYK Link Profile: None \$              |
|                                                                                                    |                              |                                         |
|                                                                                                    |                              |                                         |
|                                                                                                    |                              |                                         |
| ? PDF * Hide Details                                                                                                    | Cancel                       | Feature Sets: Color Print Details 2 +   |
|                                                                                                    |                              | Printer Output Profile: Auto 🛟          |
|                                                                                                    |                              | Rendering Intent: Perceptual \$         |
|                                                                                                    |                              | Color Match Precision: Quality \$       |
|                                                                                                    |                              | The Printer Halftone is always used     |
|                                                                                                    |                              | ✓ Use Optimized Gray Scale halftones    |
|                                                                                                    |                              |                                         |
|                                                                                                    |                              |                                         |
|                                                                                                    | So                           | litamente questa schermata nor          |
|                                                                                                    |                              |                                         |
|                                                                                                    | vie                          | ne utilizzata.                          |

#### Dettagli stampante a colori pannello 1,2

Solitamente questa schermata non viene utilizzata.

La stampante in uso effettua la corrispondenza del colore utilizzando un profilo ICC. Tuttavia non è possibile specificare profili di input e di output scaricando uno specifico profilo ICC poiché la stampante utilizza un profilo con uno speciale collegamento che considera l'utilizzo del toner bianco.

Utilizzare la funzione di corrispondenza del colore integrata dell'applicazione quando si ha bisogno di specificare un profilo di input per la corrispondenza del colore.

### STAMPA SCALA DI GRIGI (BIANCO)

Selezionare questa opzione quando si stampano documenti utilizzando solo il toner bianco senza usare il toner CMY.

NOTA

Per utilizzare questa impostazione è necessario creare nell'impostazione dei dati, come il dato della scala di grigio. Salvare il dato con la scala di grigio o la modalità monocromatica. Il dato del colore non può essere convertito automaticamente in Scala di grigi (bianco).

#### Windows

- 1. Nella finestra di dialogo, fare clic sulla scheda Colori (Color).
- 2. In Modalità colori (Color Mode), selezionare Stampa scala di grigi (bianco) (Gray Scale (White) Print).

| 💩 Printing Preferences                               | ? 🛛                          |
|------------------------------------------------------|------------------------------|
| Layout Paper/Quality Job Options Color<br>Color Mode |                              |
| Color Print                                          | <u>D</u> etails              |
| © Gray Scale (White) Print                           |                              |
| Erink Mode:<br>White On                              |                              |
| OKI                                                  | Ad <u>v</u> anced<br>Default |
|                                                      | OK Cancel                    |

#### Mac OS X

- 1. Nella finestra di dialogo di stampa, fare clic sul pannello **Funzioni stampante** (Printer Features).
- 2. Nel menu Impostazioni funzioni (Feature Sets), selezionare Opzioni colore (Color Option).
- **3.** In **Modalità colori** (Color Mode), selezionare **Stampa scala di grigi (bianco)** (Gray Scale (White) Print).

|                                                                                                    | Brinton A                                |
|----------------------------------------------------------------------------------------------------|------------------------------------------|
|                                                                                                    |                                          |
| Vision VF<br>Sector Biological Conversion for Junging, Ee. 4D Rights Research<br>91 (2) Sciences Risk<br>91 (2) Sciences (2) (3)                                                                                                    | Presets: Standard                        |
| Nonderson (1977)<br>Nonderson (1978)<br>Nonderson (1978)<br>Nonderson (1977)<br>Nonderson (1977)                                                                                                    | Copies: 1 Scollated                      |
| <ul> <li>MCD Salawar, Strandon Salawar, MCD Salawar, MCD Salawar,</li></ul>                                   | Pages: O All                             |
|                                                                                                    | O From: 1 to: 1                          |
| 9 memory (1) (partir) (already table)<br>(1) (partir) (1) (partir) (1) (partir)<br>(1) (partir) (1) (partir)<br>(1) (partir) (1) (partir)<br>(1) (partir) (1) (partir)<br>(1) (partir) (1) (partir)<br>(1) (partir) (1) (partir)<br>(1) (partir) (1) (partir)<br>(1) (partir) (1) (partir)<br>(1) (partir) (1) (partir)<br>(1) (partir) (1) (partir) (1) (partir)<br>(1) (partir) (1) (partir) (1) (partir)<br>(1) (partir) (1) (partir) (1) (partir)<br>(1) (partir) (1) (partir) (1) (partir) (1) (partir)<br>(1) (partir) (1) (partir) (1) | Paper Size: A4 20.99 by 29.70 cm         |
| Harringen van 'n<br>Harringenoemse, 'n en bestelen<br>Harringenoemse, 'n eenbeskoopten<br>Harringeloon van 'n eenbeskoopten<br>Harringeloon van 'n eenbe                                                                                                    | Orientation:                             |
| Nettype in System Street State                                                                                                    |                                          |
| Mittigenculation Mittaliantication (IRAN) free<br>Mittigenciations within the application free<br>Mittigenciations within the application free<br>Mittigenciations within the application free                                                                                                    | Printer Features                         |
|                                                                                                    | Feature Sets: Color Option               |
| A muun kin bintin muun                                                                                                    |                                          |
|                                                                                                    | Color Mode: Gray Scale (White) Print 🗘 🔿 |
|                                                                                                    | Brint Mode: White On                     |
|                                                                                                    | Print Mode.                              |
|                                                                                                    |                                          |
|                                                                                                    |                                          |
|                                                                                                    |                                          |
|                                                                                                    |                                          |
|                                                                                                    |                                          |
|                                                                                                    |                                          |
|                                                                                                    |                                          |
|                                                                                                    |                                          |
|                                                                                                    | Cancel Print                             |
|                                                                                                    |                                          |

### Modalità di stampa

È possibile specificare se utilizzare il toner bianco per la stampa quando è selezionato **Stampa a colori**.

#### **BIANCO ON**

Selezionare questa opzione per stampare i documenti utilizzando il toner bianco. L'oggetto il cui colore è chiaramente impostato su bianco viene stampato con il toner bianco. **Bianco on** è utilizzato quando il colore di sfondo del supporto di stampa non è bianco.

#### **BIANCO OFF**

Selezionare questa opzione per stampare i documenti senza utilizzare il toner bianco. Il toner bianco non è utilizzando per l'oggetto il cui colore è chiaramente impostato su bianco. **Bianco off** è utilizzato quando il colore di sfondo del supporto di stampa è bianco.

*NOTA Quando è selezionata l'opzione* **Stampa scala di grigi (bianco)**, il toner *bianco è utilizzato indipendentemente dall'impostazione della* **Modalità di** *stampa*.

#### Windows

- 1. Nella finestra di dialogo, fare clic sulla scheda Colori (Color).
- 2. In **Modalità di stampa** (Print Mode), selezionare le impostazioni che si preferiscono.

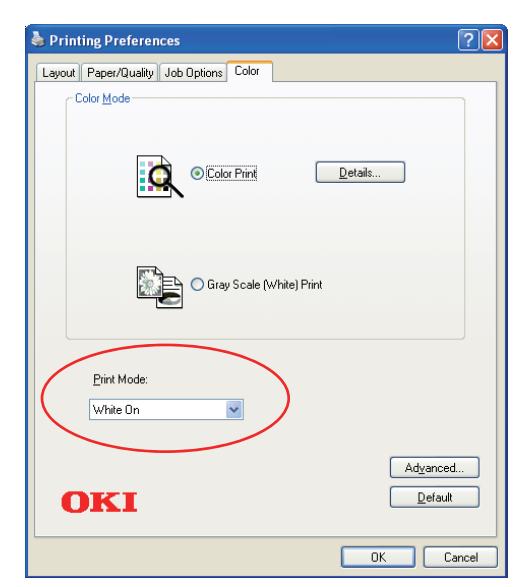

#### Mac OS X

- **1.** Nella finestra di dialogo di stampa, fare clic sul pannello **Funzioni stampante** (Printer Features).
- 2. Nel menu **Impostazioni funzioni** (Feature Sets), selezionare **Opzioni colore** (Color Option).
- **3.** In **Modalità di stampa** (Print Mode), selezionare le impostazioni che si preferiscono.

|                                                                                                    | Printer:                      |
|----------------------------------------------------------------------------------------------------|-------------------------------|
| Will Address: "A 3"<br>"A interact interpretation (Each from (MC CBARDS) Ober (AK 1965)<br>"R Capanylate (E.) 2008 Miles And Comparations:<br>"A procession (A), 2008 Miles A<br>"A procession (A), 2008 Miles A<br>"A procession (A), 200                                                                                                    | Presets: Default Settings \$  |
| n<br>                                                                                                    | Copies: 1                     |
| **Venuesan (2012) 2013<br>**Venuesan (2012)<br>**Venuesan (2012)<br>**Ve | Pages: All<br>• From: 1 to: 1 |
| Aquelling Schröden im Benchelern<br>Aquelling Schröden im Schröden Schröden Verlichen "Schwerpflicherigen"<br>Fernimmentliche Schröden Schröden Schröden Profilie, "Schwerpflicherigen"<br>Fernimmentlicher Schröden Schröden Schröden Schröden Schröden<br>Auszichnerbischer Str. 2008;1008 Schröden Fernimer"<br>Auszichnerbischer Str. 2008;1008 Schröden Fernimer"<br>Fernimmentlicher Schröden Schröden Schröden Schröden Schröden<br>Fernimmentlicher Schröden Schröden Schröden Schröden Schröden<br>Fernimmentlicher Schröden Schröden Schröden Schröden Schröden<br>Fernimmentlicher Schröden Schröden Schröden Schröden Schröden Schröden<br>Fernimmentlicher Schröden Schröden Schröden Schröden Schröden Schröden<br>Fernimmentlicher Schröden Schröden Schröden Schröden Schröden Schröden<br>Fernimmentlicher Schröden Schröden Schröden Schröden Schröden Schröden<br>Fernimmentlicher Schröden Schröden Schröden Schröden Schröden<br>Fernimmentlicher Schröden Schröden Schröden Schröden Schröden<br>Fernimmentlicher Schröden Schröden Schröden Schröden Schröden<br>Fernimmentlicher Schröden Schröden Schröden Schröden Schröden<br>Fernimmentlicher Schröden Schröden Schröden Schröden Schröden<br>Fernimmentlicher Schröden Schröden Schröden Schröden Schröden<br>Fernimmentlicher Schröden Schröden Schröden Schröden Schröden Schröden<br>Fernimmentlicher Schröden Schröden Schröden Schröden Schröden Schröden Schröden<br>Fernimmentlicher Schröden Schröden Schrö                                                                                                    | Paper Size: A4                |
| 9 Version and Generative<br>Relative: Text<br>Relative: Text<br>Relat                                                                                                    | Orientation:                  |
| Manching: Detail initiation on ylenom broad ant<br>manof, majoran drawkariata i lang. Faisher<br>majorandra at di canadatta i di seri di seri<br>majorandra at di canadatta i di seri<br>majorandra di di patenali hagi."<br>"Majorandra di di patenali hagi."                                                                                                    | Printer Features +            |
| ************************************                                                                                                    | Feature Sets: Color Option \$ |
|                                                                                                    | Color Mode: Color Print \$    |
| [del ■ 1 of 1 ► ►►►                                                                                                    | Print Mode: White On 💠        |
|                                                                                                    |                               |
|                                                                                                    |                               |
|                                                                                                    |                               |
|                                                                                                    |                               |
|                                                                                                    |                               |
| (?) PDF • Hide Details                                                                                                    | Cancel Print                  |
|                                                                                                    |                               |

## **OPZIONI DI FINITURA**

La stampante in uso offre un'ampia selezione di opzioni di finitura di documenti che aiutano a controllare la forma finale del documento stampato.

Per informazioni dettagliata sulle opzioni di finitura, vedere:

- > "Fascicolazione" a pagina 29
- > "Separazione di processi di stampa in coda" a pagina 31
- > "Stampa copertina" a pagina 32
- > "Formato personalizzato" a pagina 33
- > "Stampa di pagine multiple su un foglio (n-up)" a pagina 35
- > "Ridimensiona pagina" a pagina 37
- > "Stampa su pellicola di trasferimento/lucidi" a pagina 38

## FASCICOLAZIONE

Questa funzione consente di stampare copie multiple di un documento di più pagine con le pagine di ciascuna copia poste in sequenza.

Le pagine non fascicolate sono stampate in questo modo

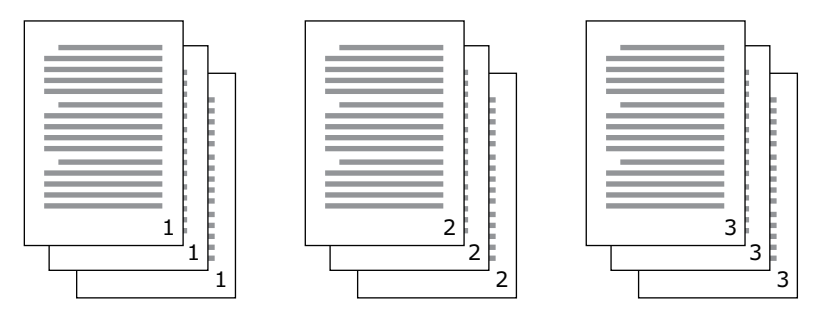

Le pagine fascicolate sono stampate in questo modo

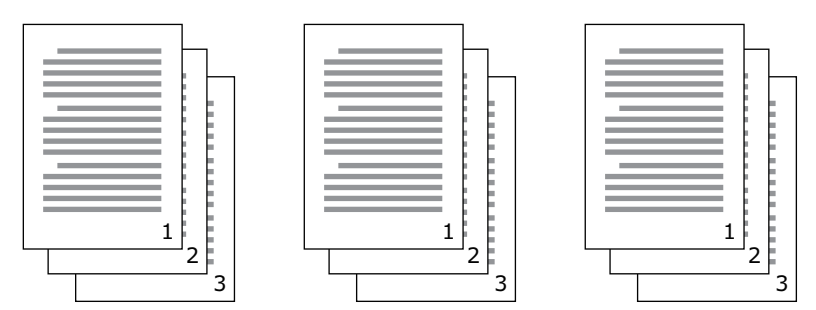

**Fasciolazione applicazione**—Alcuni programmi hanno tra le opzioni di stampa, l'opzione di fasciolazione. In questo caso l'applicazione effettua la fascicolazione del documento e potrebbe inviare il processo più volte alla stampante. Solitamente, questo metodo è più lento ma più affidabile.

**Fascicolazione stampante**—Questa sezione descrive la funzione di fascicolazione integrata nel driver della stampante. In questo caso il processo è memorizzato in modo temporaneo nella memoria della stampante, eseguendo la fascicolazione. Questo metodo è solitamente più veloce ma potrebbe non essere possibile lavorare da tutte le applicazioni.

Se si registrano problemi con l'utilizzo della fascicolazione della stampante, utilizzare l'opzione di fascicolazione nelle opzioni di stampa delle applicazioni.

#### WINDOWS

**1.** Nella scheda **Opzioni processo** (Job Options), scegliere quante **copie** (copies) si vogliono stampante dall'elenco a scorrimento.

| Setup Jdb Options Color Quality            | Copies<br>3 . V Collard   |
|--------------------------------------------|---------------------------|
| ProQ/High Quality Fine / Detail (600x1200) | Scalg<br>100 (1-1000 %)   |
| Normal (600x600)     Image Smoothing       | Special                   |
|                                            | Advanced<br>About Default |
|                                            | OK Cancel Apply           |

2. Selezionare la casella di controllo Fascicola (Collate).

#### MAC OS X

**1.** Selezionare **Funzioni stampante** (Printer Features) (1).

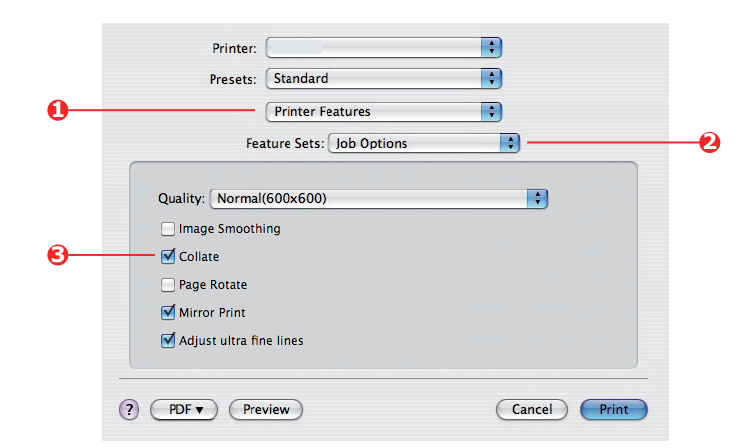

- 2. Nel menu Impostazioni funzioni (Feature Sets) (2), selezionare Opzioni processo (Job Options).
- 3. Per la fascicolazione, selezionare la casella di controllo Fascicola (Collate) (3).

*NOTA L'opzione Fascicola nella finestra di dialogo Copie e pagine è per la fascicolazione dell'applicazione. Vedere pagina 29.* 

#### SEPARAZIONE DI PROCESSI DI STAMPA IN CODA

Quando si condivide una stampante con altri utenti potrebbe essere utili stampare una pagina speciale tra processi di stampa per poter collocare ogni processo utente in un raccoglitore di carta della stampante. In Windows questa pagina è chiamata "pagina separatrice". In Mac è chiamata "pagina di copertina".

#### NOTA

Non confondere la Pagina di copertina con "Stampa copertina". Con Stampa copertina è possibile alimentare la prima pagina (copertina) di un processo di stampa da un cassetto e le restanti da un altro cassetto. Vedere "Stampa copertina" a pagina 32.

#### **PAGINA SEPARATRICE DI WINDOWS**

La pagina separatrice di Windows è impostata nella finestra delle proprietà predefinite dei driver della stampante. L'accesso avviene direttamente da Windows e non dal programma. Vedere "Modifica le impostazioni predefinite del driver" a pagina 21.

| Color Ma           | anagement             | Dev                    | ice Settings    |                                         |                                 |                                       |                    |
|--------------------|-----------------------|------------------------|-----------------|-----------------------------------------|---------------------------------|---------------------------------------|--------------------|
| General            | Sharing               | Ports                  | Advanced        |                                         |                                 |                                       |                    |
| Always availa      | ble                   |                        |                 |                                         |                                 |                                       |                    |
| O Available from   | 00:00                 | 🗘 To                   | 00:00           |                                         |                                 |                                       |                    |
| Priority: 1        | A                     |                        |                 |                                         |                                 |                                       |                    |
|                    |                       |                        |                 |                                         |                                 |                                       |                    |
| Durver:            |                       | *                      | INEW Driver     |                                         |                                 |                                       |                    |
| Spool print do     | cuments so program    | n finishes printing fa | ister           |                                         |                                 |                                       |                    |
| O Start printi     | ng after last page is | spooled                |                 |                                         |                                 |                                       |                    |
| Start printi       | ng immediately        |                        |                 |                                         |                                 |                                       |                    |
| O Print directly b | the printer           |                        | Separ<br>easy t | ator pages are use<br>o find a document | ed at the begin<br>among other: | nning of each do<br>s at the printer. | ocument to make it |
|                    |                       |                        | Separ           | ator page:                              |                                 |                                       | Browse             |
| Hold mismatci      | ned documents         |                        |                 |                                         |                                 |                                       |                    |
| Print spooled      | documents first       |                        |                 |                                         |                                 |                                       |                    |
| Keep printed       | documents             |                        |                 |                                         |                                 | OK                                    | Cancel             |
| 🗹 Enable advar     | iced printing feature | 8                      |                 |                                         |                                 |                                       |                    |
| Printing Defau     | its Print Pr          | cessor S               | eparator Page   |                                         |                                 |                                       |                    |
|                    |                       |                        |                 |                                         |                                 |                                       |                    |
|                    |                       | K Carr                 | al Anolu        |                                         |                                 |                                       |                    |

- 1. Nella scheda Avanzate, fare clic sul pulsante **Pagina separatrice...** (Separator Page...) (1).
- 2. Fare clic su **Sfoglia** (Browse) (2) e cercare il file contenente un'immagine della pagina separatrice che si vuole utilizzare, quindi fare clic su **OK** (OK).

#### PAGINA DI COPERTINA MAC OS X

Alla pagina di si accede dalla finestra di dialogo della stampa applicazioni.

|    | Printer:     |                           |                                        | ÷   |           |
|----|--------------|---------------------------|----------------------------------------|-----|-----------|
|    | Presets:     | Standard                  |                                        | ÷   |           |
| 0- |              | Cover Page                |                                        | ;   |           |
| 0- | Print C      | over Page: ON<br>Be<br>OA | one<br>efore document<br>fter document |     |           |
|    | Cover        | Page Type: Sta            | ndard                                  | ;   |           |
|    | E            | Billing Info:             |                                        |     |           |
|    | ? PDF • Prev | view                      |                                        | Can | cel Print |

- 1. Selezionare Stampa copertina (Cover Page) (1).
- 2. Selezionare le opzioni necessarie per la pagina di copertina (2).

### **S**TAMPA COPERTINA

Con Stampa copertina è possibile alimentare la prima pagina (copertina) di un processo di stampa da un cassetto e le restanti da un altro cassetto.

Questa funzione non è disponibile nei driver della stampante PostScript di Windows.

Non confondere Stampa copertina con Pagina di copertina. Una Pagina di copertina è un foglio identificativo inserito tra i processi di stampa di una stampante di rete. Vedere "Separazione di processi di stampa in coda" a pagina 31.

#### MAC OS X

**1.** Selezionare **Alimentazione carta** (Paper Feed) (1).

|     | Presets: St      | tandard                 | •                                                                                                    |  |
|-----|------------------|-------------------------|----------------------------------------------------------------------------------------------------|--|
| ) — | Pa               | aper Feed               | ;                                                                                                    |  |
|     | All pages fro    | m: Auto Select          | , the second second sec |  |
|     | • First page fro | om: Multi-Purpose Tray  | •                                                                                                    |  |
|     | Remaining fr     | rom: Multi-Purpose Tray |                                                                                                    |  |

**2.** Selezionare i cassetti o i tipi di carta che si voglio utilizzare per la prima pagina e per quelle rimanenti (2).

### FORMATO PERSONALIZZATO

Questa funzione consente di stampare su supporti di stampa non standard.

Il cassetto multiuso è utilizzato per l'alimentazione di supporti dal formato non standard. La larghezza del supporto di stampa può essere dai 64 mm ai 216 mm e la lunghezza da 127 mm e 355,6 mm. I limiti effettivi possono variare a seconda del tipo di driver della stampante in uso e dal sistema operativo del computer in uso.

Da alcuni software si potrebbero non ottenere i risultati desiderati con formati dei supporti non standard e potrebbe essere necessario fare alcune prove per ottenere il risultato voluto.

#### WINDOWS POSTSCRIPT

1. Nella scheda Layout (Layout) dei driver, fare clic su Avanzate (Advanced).

|                | Layout Paper/Quality Job 0<br>Orientation<br>© Portrait<br>Candscape<br>Page Order<br>© Front to Back<br>© Back to Front<br>Pages Per Sheet: 1                                                                      | Iptions Colour       |                                                                                                    |                       |                                                    |                      |
|----------------|----------------------------------------------------------------------------------------------------|----------------------|----------------------------------------------------------------------------------------------------|-----------------------|----------------------------------------------------|----------------------|
| CKI Printer Ad | dvanced Document Settings<br>Xput<br>r Size: PostScript Cust V Ec<br>c Color Management<br>CM Method: <u>ICM Disabled</u><br>CM Intent: <u>Pictures</u>                                                             | dit Custom Page Size | Advanced                                                                                                    | mensions              | 220.001                                            | Unit<br>O Inch       |
| Truel          | Type Font: <u>Substitute with Device</u><br>It Options                                                                                                    | <u>Font</u>          | Width: 210.00<br>Height: 297.00                                                                               | (89.96                | , 328.08)<br>, 1200.15)                            | Millimeter     Point |
| Adva           | nced Printing Features: <u>Enabled</u><br>Siript Options<br>er Features<br>age Rotate: <u>Normal</u><br>tedia Check: <u>On</u><br>tedia Type: <u>Use Printer Settings</u><br>hilter unsere traviti is burdled as mo | ni isl Faadi Ma      | Paper Feed Direction:<br>Paper Type:<br>Offsets Relative to Pa<br>Perpendicular Direct<br>Parallel Direction: | aper Feed D<br>stion: | Short Edge Fir:<br>Cut Sheet<br>D.00 (C<br>0.00 (C | Roll Feed            |

- Nella finestra delle Opzioni avanzate, in Carta/Output (Paper/Output), scegliere Formato personalizzato PostScript (PostScript Custom Page Size) dall'elenco a discesa del Formato (Paper Size).
- **3.** Nella finestra di Definizione formato personalizzato PostScript, scegliere l'**orientamento di alimentazione della carta** (paper feed direction) dall'elenco a discesa.

Le opzioni disponibili sono:

| Prima lato                                                   | La pagina è in formato verticale (alta) ed è                                                                                 |
|--------------------------------------------------------------|----------------------------------------------------------------------------------------------------|
| corto (Short                                                 | necessario alimentare la parte superiore della                                                                               |
| edge first)                                                  | pagina nella stampante.                                                                                                    |
| Prima lato                                                   | La pagina è in formato orizzontale (largo) ed è                                                                              |
| lungo (Long                                                  | necessario alimentare la parte superiore della                                                                               |
| edge first)                                                  | pagina nella stampante.                                                                                                    |
| Prima lato<br>corto ruotato<br>(Short edge first<br>flipped) | La pagina è in formato verticale (alta) ed è<br>necessario alimentare la parte inferiore della<br>pagina nella stampante.    |
| Prima lato<br>lungo ruotato<br>(Long edge first<br>flipped)  | La pagina è in formato orizzontale (largo) ed è<br>necessario alimentare la parte inferiore della<br>pagina nella stampante. |

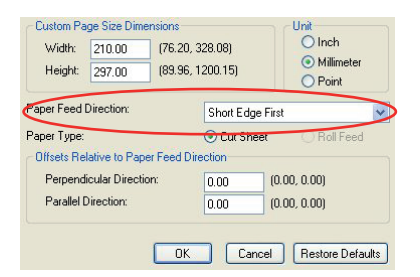

Le dimensioni disponibili cambiano di posto quando si cambia la direzione di alimentazione della carta da verticale a orizzontale.

La larghezza del cassetto multiuso è limitata alla larghezza di un foglio A3 (297 mm), quindi se il foglio è più lungo è necessario alimentare prima il lato corto.

**4.** Scegliendo un **Offset** (Offset), è inoltre possibile posizionare l'immagine della pagina sul foglio per evitare che si stampi troppo vicino al bordo.

L'offset relativo all'orientamento *perpendicolare* viene aggiunto al margine sinistro.

L'offset relativo all'orientamento *parallelo* viene aggiunto al margine superiore (alimentazione normale) o a quello inferiore (alimentazione ruotata).

- **5.** Per chiudere la finestra **Definizione formato personalizzato PostScript** (PostScript Custom Page Size Definition), fare clic su **OK** (OK).
- **6.** Per chiudere la finestra **Opzioni avanzate** (Advanced Options), fare clic su **OK** (OK).
- 7. Nella finestra dei driver, scegliere il **Cassetto multiuso** (Multi-Purpose Tray) come **Sorgente carta** (Paper Source).

#### MAC OS X

1. Nel programma, scegliere File (File) > Impostazione pagina (Page Setup).

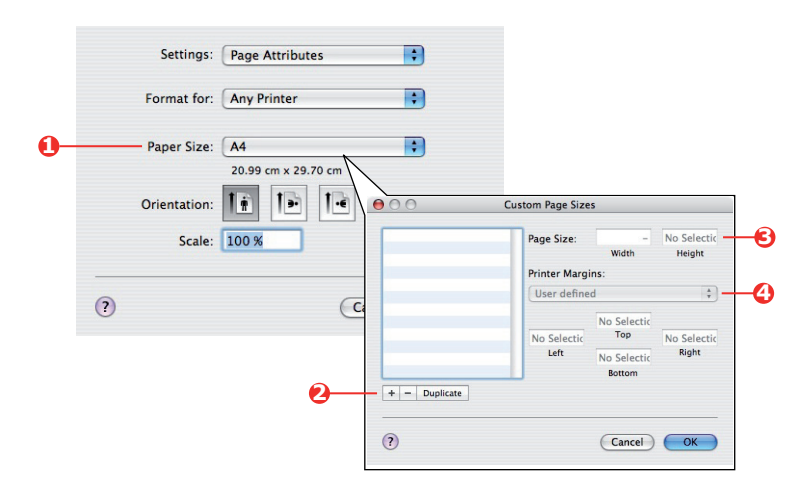

- 2. Selezionare Gestisci formati (Manage Custom Sizes) (1).
- **3.** Per definire un nuovo formato di carta, fare clic sul pulsante **+** (2) e immettere un *nome* (*name*) per il formato.
- 4. Immettere la Larghezza (Width) e Altezza (Height) (3) della carta.
- 5. Specificare i margini (margins) della carta (4) se necessario.
- 6. Per salvare il nuovo formato, fare clic su **OK** (OK).

### STAMPA DI PAGINE MULTIPLE SU UN FOGLIO (N-UP)

Questa funzione ridimensiona il formato del documento per la stampa e riproduce diverse pagine per foglio.

Questa funzione è particolarmente utile quando si vuole solo controllare il layout della pagina o distribuire il documento in un formato più compatto. Si risparmia carta, spessore del blocco, peso e costo.

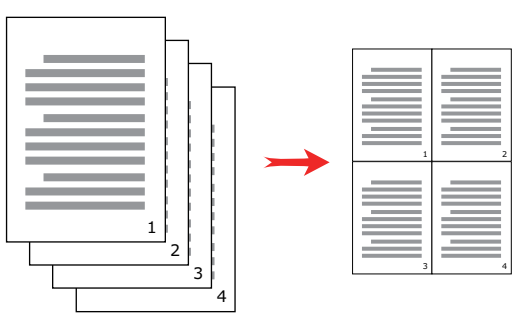

#### WINDOWS POSTSCRIPT

Nella scheda **Layout** (Layout) dei driver, scegliere il numero di pagine (N-up) da stampare su ogni foglio. 1-up è normale, 16-up è il massimo.

| .ayout | Paper/Quality     | Job Options | Colour   |
|--------|-------------------|-------------|----------|
| Orier  | ntation           |             |          |
| 0      | Portrait          |             |          |
| 0      | Landscape         |             |          |
| 0      | Rotated Landsc    | аре         |          |
| Print  | on Both Sides     |             |          |
| 0      | None              |             |          |
| Õ      | Flip on Long Edg  | je          |          |
| 0      | Flip on Short Edg | je          |          |
|        |                   |             |          |
| Page   | e Order           |             |          |
| 0      | Front to Back     |             |          |
| 0      | Back to Front     |             |          |
| -      | -                 |             |          |
| Pages  | Per Sheet: 4      | ~ )         |          |
| _      |                   |             | Advanced |
|        |                   |             |          |
|        |                   |             |          |
|        |                   |             |          |
|        |                   |             |          |
|        |                   |             |          |
|        |                   |             |          |
|        |                   |             |          |
|        |                   |             |          |

### MAC OS X

**1.** Selezionare **Layout** (Layout) (1).

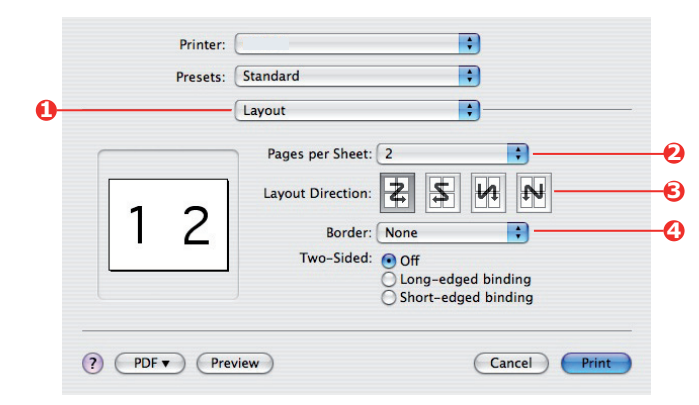

- 2. Nel menu **Pagine per foglio** (Pages per Sheet) (2), selezionare il numero di pagine che si vogliono far stare in un solo foglio.
- **3.** Se necessario, cambiare l'orientamento (3) di con le pagine del documento sono poste su ciascun foglio di carta.
- **4.** Se necessario, inserire su ogni pagina un bordo (4).
# **RIDIMENSIONA PAGINA**

Ridimensiona pagina consente di stampare dati formattati per un formato di pagina su un foglio di formato diverso senza modificare i dati di stampa.

Questa funzione non è disponibile nel driver PS di Windows.

## MAC OS X

**1.** Selezionare **Gestione carta** (Paper Handling) (1).

| Presets:       | Standard                         |                                                                      |
|----------------|----------------------------------|----------------------------------------------------------------------|
|                | Paper Handling                   |                                                                      |
| Page Order: (  | Automatic     Normal     Reverse | Print:      All Pages     Odd numbered pages     Even numbered pages |
| Destination Pa | per Size:                        |                                                                      |
| Scale to f     | it naner size:                   | A4                                                                   |
| Scale          | down only                        |                                                                      |

- 2. Selezionare la casella di controllo **Ridimensiona per adattare al formato** (Scale to Fit Paper Size) (2).
- **3.** Scegliere il formato dall'elenco a discesa (3).

# STAMPA SU PELLICOLA DI TRASFERIMENTO/LUCIDI

Questa funzione consente di stampare su pellicola di trasferimento o lucidi.

Il cassetto multiuso è utilizzato per l'alimentazione di pellicole.

#### WINDOWS

1. Nella scheda **Carta/Qualità** (Paper/Quality) dei driver, fare clic su **Avanzate** (Advanced) e selezionare il formato della pellicola dell'elenco a discesa **Formato** (Paper Size).

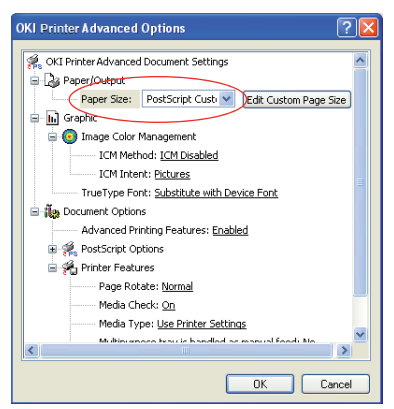

- Nella stessa finestra, selezionare Pellicole (Films) nell'elenco a discesa Funzioni stampante - Tipo di supporto (Printer Features - Media Type).
- **3.** Per chiudere la finestra **Opzioni avanzate** (Advanced Options), fare clic su **OK** (OK).
- **4.** Nell'elenco a discesa **Sorgente** (Source), scegliere **Cassetto multiuso** (Multi-Purpose Tray).

## MAC OS X

1. Nella finestra del driver, selezionare il **Cassetto multiuso** (Multi-Purpose Tray) nell'elenco a discesa **Tutte le pagine da** (All Pages From).

| 00 Desice                                                                                        | Presets: Default Settings \$               |
|--------------------------------------------------------------------------------------------------|--------------------------------------------|
| Setup Utility<br>Nac. OS X1961. 1.40                                                             |                                            |
| Copyright(C) 2009 Die Data Coperation                                                            |                                            |
| ·<br>Record to the Record relation interchant information and realisticities                     | Copies: 1                                  |
| related to the use of the OK/Govice Ethernat board.                                              |                                            |
| Table of Carteris                                                                                | Pages: 💽 All                               |
| 1. Hacintash Utility<br>1.1 Gentlas Environment                                                  | Erom: 1 to: 1                              |
| 1.2 installation (Hat 05.1 )<br>1.3 istarting Setup-Utility (Mec 05.3 )                          |                                            |
| 2. Restrictions<br>2.1 Wath a Macintosh                                                          | Paper Size: A4 210 by 297 mm               |
| Trakeraria                                                                                       |                                            |
| 1. Hacintosh Usiky                                                                               | + Th + Th                                  |
| 1.1 Generative Reviewment                                                                        | Orientation:                               |
| (1) Max 05 X venian                                                                              |                                            |
| A Macritady with Mac 05.8 10.1 or later installed and 107/IP enabled.                            |                                            |
| 1.2 Installation ( Mac 05.8 )                                                                    | Paper Feed 🗧                               |
| (1) Deadle-club the [Installer ] ison in the [IDBITy ] - [Network ] - [Net 05<br>X ] folder.     |                                            |
| (2) Select a directory for a folder) where you want to install the utility and elock ( Next + ). | All Pages From: Multi-Purpose Tray         |
| The installation will start.                                                                     |                                            |
|                                                                                                  | First Page From: Multi-Purpose Trav        |
|                                                                                                  | China age from Linala Faipose frag         |
|                                                                                                  | Description Frances Malat Description Test |
|                                                                                                  | Remaining From: MULTI-RUPDOCO Frav         |

 Nella finestra Funzioni stampante (Printer Features), selezionare Pellicole (Films) nell'elenco a discesa Tipo di supporto (Media Type) in Impostazioni funzioni: Opzioni input carta (Feature Sets: Paper Input Options).

|                                                                                                    | Printer:                                    |
|----------------------------------------------------------------------------------------------------|---------------------------------------------|
| -<br>(90 Dimita<br>Satap Olity                                                                                                    | Presets: Default Settings \$                |
| 0.4.7 Veril (1997)<br>Copyright(2) 2008 (Dis Bata Copyright(2)<br>*                                                                    | Copies: 1                                   |
| The same to read this life as it contains important information and notificitons<br>release to the aut of the OK Device Ethemet beand. | Pages: • All                                |
| 1. Hardrein Uday<br>1. 3 Geneting Genorement<br>1.2 Installen (Her OS 1)<br>1.5 Installen (Her OS 1)                                   | From: 1 to: 1                               |
| 2. Basicion<br>2.1 With a Macenton<br>Trademarko                                                                                       | Paper Size: A4                              |
| 1. Nacital-Dilp                                                                                                    | Orientation: 11                             |
| (1) Weis GEX version<br>A Maximum Aversion (CS X 10.1 or later installed and TOHP wrabled.                                             | Printer Features                            |
| 1.2 PERMITER (MC US A)<br>(1) Dealer-Shi the [ Installe ] into it le [ Utility ] - [ Metodi. ]-[ Mat Di.<br>X] Tolor.                  |                                             |
| (2) Select a directory for a fielder) where yos want to install the utility and<br>dot(), New + 3.<br>The assumptions will stark.      | Feature Sets: Paper Input Options 🗘         |
|                                                                                                    | ✓ Media Check                               |
| 1 of 2 >>>>                                                                                                    | Media Type: Films +                         |
|                                                                                                    | Multipurpose tray is handled as manual feed |
|                                                                                                    | Tray Switch                                 |
|                                                                                                    | • Hay switch                                |
|                                                                                                    |                                             |
|                                                                                                    |                                             |
|                                                                                                    |                                             |
|                                                                                                    |                                             |
| Hide Details                                                                                                    | Cancel                                      |

# COME STAMPARE CON LE IMPOSTAZIONI DELL'APPLICAZIONE

Per stampare un dato immagine senza lo sfondo bianco, è necessario configurare l'impostazione dell'applicazione. Se si stampa il dato immagine senza configurare l'impostazione dell'applicazione, lo sfondo dell'immagine sarà di colore bianco.

Nelle pagini seguenti viene spiegato come configurare l'impostazione nelle applicazioni Adobe.

# **ADOBE PHOTOSHOP**

Questa sezione descrive come stampare un dato immagine senza lo sfondo bianco con Adobe Photoshop CS.

- **1.** Caricare il dato immagine.
- **2.** Fare clic sull'intero sfondo per selezionare l'area di sfondo su cui utilizzare la funzione Bacchetta magica.
- **3.** Eseguire il menu **Inverti** selezionare l'area di stampa dopo che si è selezionata l'area per lo sfondo.
- 4. Fare clic sulla freccia dei **Percorsi** ed eseguire il menu **Crea percorso lavoro**.
- 5. Immettere il valore della Tolleranza.

NOTA

Se si vuole selezionare solo immagini stampabili, si deve usare un valore piccolo, come 0,5. Se si vuole selezionare un'immagine stampabile con un bordo bianco è consigliabile impostare 2,0.

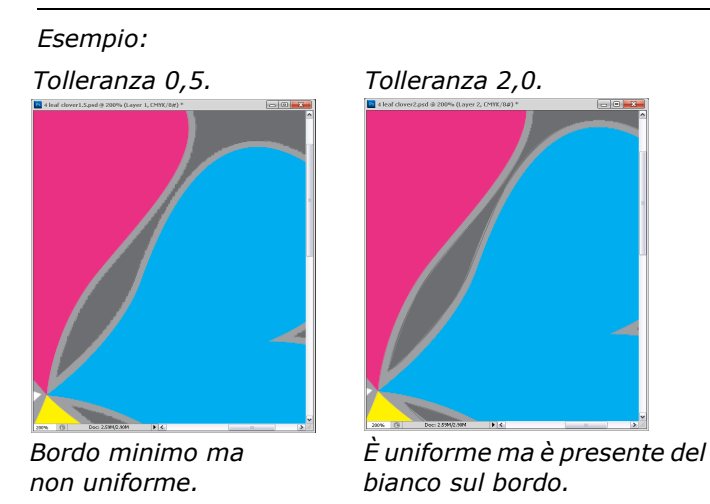

- Fare clic sulla freccia dei Percorsi ed eseguire il menu Salva percorso.
   Fare clic su OK per salvare il Percorso di lavoro come Percorso 1.
- Fare clic sulla freccia dei Percorsi ed eseguire il menu Percorso di ritaglio.
   Fare clic su OK per selezionare il Percorso 1 come Percorso di ritaglio.
- **8.** Salvare il dato immagine in formato Photoshop (PSD).
- 9. Selezionare il menu Stampa con anteprima.
- **10.** Selezionare **Gestione senza colore** nelle opzioni di **Gestione colore**, quindi fare clic su **Stampa** per stampare il dato immagine.

# **ADOBE ILLUSTRATOR**

Questa sezione descrive come stampare un dato immagine senza lo sfondo bianco con Adobe Illustrator CS.

- **1.** Caricare il dato immagine.
- **2.** Creare un percorso attorno all'area dell'immagine che si vuole mascherare.
- **3.** Selezionare il percorso creato e l'immagine e creare una maschera di ritaglio.
- **4.** Salvare il dato immagine.

#### ΝΟΤΑ

Non applicare impostazioni di sovrastampa per il riempimento e la rigatura dell'oggetto altrimenti potrebbero essere stampati con un colore inaspettato. Assicurarsi di deselezionare le caselle di controllo per la sovrastampa nel pannello degli attributi.

# **FUNZIONI DEI MENU**

Questa sezione elenca i menu accessibili attraverso i controlli del pannello operatore delle stampanti e visualizzati nella finestra LCD.

# **PANNELLO DELL'OPERATORE:**

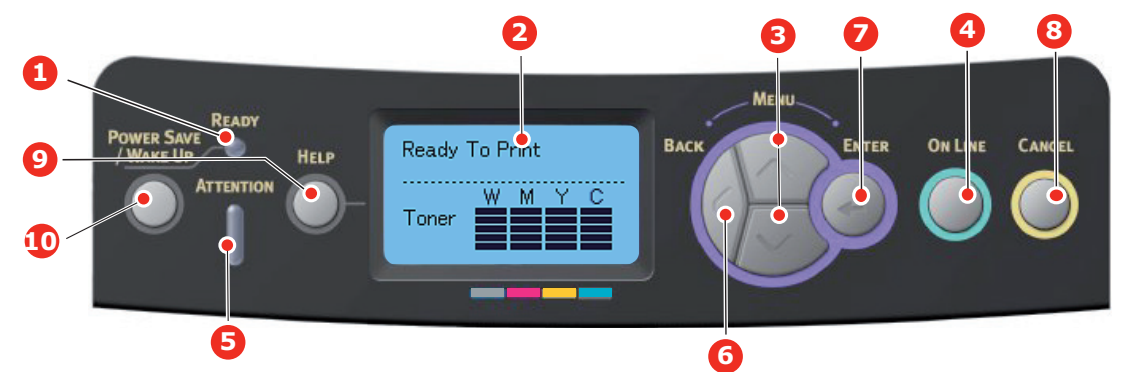

| 1. LED <b>Ready</b><br>(Pronto)                                   | SÌ: la stampante è pronta a<br>ricevere dati.<br>LAMPEGGIANTE:<br>elaborazione dati in corso.<br>NO: Offline.                                                                                                    | 2. Display                                                                       | Consente di visualizzare lo stato<br>della stampante e i messaggi di<br>errore.                                                                                                    |
|-------------------------------------------------------------------|----------------------------------------------------------------------------------------------------|----------------------------------------------------------------------------------|----------------------------------------------------------------------------------------------------|
| 3. Pulsanti di <b>Menu</b><br><b>Scroll</b> (scorrimento<br>Menu) | Consente di accedere alla<br>modalità <b>Menu</b> . Nella modalità<br>Menu, consente di avanzare o<br>tornare alla voce di menu<br>visualizzata.<br>Premere per almeno 2 secondi<br>per passare da sopra a sotto.                                                                                         | 4. Pulsante <b>On Line</b><br>(On Line)                                          | Consente di passare dalla<br>modalità ON LINE a quella OFF<br>LINE.<br>Consente di uscire dal menu e di<br>passare alla modalità ON LINE<br>quando premuto nella modalità<br>Menu.<br>Consente di spostarsi nella<br>schermata GUIDA.<br>Se premuto quando viene<br>visualizzato il messaggio "CARTA<br>NON ADATTA" o "FORMATO<br>CARTA NON ADATTO", forza la<br>stampa sulla carta attualmente<br>caricata.               |
| 5. LED <b>Attention</b><br>(Attenzione)                           | <ul> <li>\$\vec{1}\$: indica un avviso di attenzione.</li> <li>È possibile stampare (ad esempio, il toner è in esaurimento).</li> <li>LAMPEGGIANTE: indica il verificarsi di un errore. Non è possibile stampare (ad esempio, il toner è esaurito).</li> <li>NO: indica la condizione normale.</li> </ul> | 6. Pulsante <b>Back</b><br>(Indietro)                                            | Consente di tornare alla voce di<br>menu del livello superiore.<br>Premendo questo pulsante per<br>più di 4 secondi si avvierà la<br>procedura di spegnimento della<br>stampante, selezionare <b>Sì</b> per<br>continuare o <b>No</b> per annullare<br>l'operazione.                                                                                                    |
| 7. Pulsante <b>Enter</b><br>(Invio)                               | Nella modalità <b>ON LINE</b> o <b>OFF<br/>LINE</b> : consente di accedere<br>alla modalità Menu.<br>Nella modalità <b>Menu</b> : consente<br>di determinare l'impostazione<br>selezionata.                                                                                                    | 8. Pulsante <b>Cancel</b><br>(Annulla)                                           | Se premuto per almeno due<br>secondi, consente di eliminare i<br>dati stampati o ricevuti.<br>Consente di eliminare i dati se<br>premuto per almeno due<br>secondi quando viene<br>visualizzato il messaggio<br>FORMATO CARTA NON<br>ADATTO, CARTA ESAURITA,<br>CASSETTO 1 APERTO o<br>CASSETTO 1 NON TROVATO.<br>Consente di uscire dal menu e di<br>passare alla modalità ON LINE<br>quando premuto nella modalità Menu. |
| 9. Pulsante <b>Help</b><br>(Guida)                                | Fornisce i suggerimenti in caso<br>di errori, ad esempio quando si<br>utilizza un formato di carta non<br>corretto.                                                                                                    | 10. Pulsante <b>Power</b><br><b>Save/Wake Up</b><br>(Economizzatore/<br>Riavvia) | Premendo questo pulsante la<br>stampante passa alla modalità sleep<br>o di riavvio. Fare riferimento a<br>"Modalità risparmio di energia" a<br>pagina 12.                                                                                                    |

## **MODIFICA DELLE IMPOSTAZIONI – UTENTE**

È importante notare che molte di queste impostazioni possono essere sostituite, e spesso lo sono, dalle impostazioni del driver di stampa. È comunque possibile lasciare diverse impostazioni dei driver come "Impostazione della stampante"; in questo modo assumeranno i valori immessi nei menu della stampante.

Dove applicabile, le impostazioni predefinite in fabbrica vengono mostrate in grassetto nelle seguenti tabelle.

Nella normale condizione operativa, conosciuta come "inattiva", la finestra LCD della stampante mostra Pronta per la stampa. Per accedere al sistema di menu in questa condizione, premere i pulsanti di menu **up** (alto) e **down** (giù) sul pannello operatore per scorrere l'elenco dei menu finché non viene visualizzato il menu desiderato. Quindi, procedere come riportato di seguito:

- 1. Premere Enter (Invio) per accedere al menu.
- 2. Utilizzare i pulsanti del MENU **up** (alto) e **down** (giù) sul pannello di controllo per scorrere l'elenco dei menu. Quando viene visualizzata la voce da modificare, premere **Enter** (Invio) per visualizzare i relativi sottomenu.
- **3.** Utilizzare i pulsanti del MENU **up** (alto) e **down** (giù) per scorrere l'elenco dei sottomenu. Quando viene visualizzata la voce da modificare, premere **Enter** (Invio) per visualizzare l'impostazione.
- 4. Utilizzare i pulsanti del MENU up (alto) e down (giù) per scorrere l'elenco delle impostazioni disponibili per l'elemento del sottomenu. Quando viene visualizzata la voce da modificare, premere Enter (Invio) per visualizzare l'impostazione. Accanto all'impostazione viene visualizzato un asterisco (\*) ad indicare che l'impostazione è attiva.
- **5.** Effettuare una delle seguenti azioni:
  - > Premere di nuovo **Back** (Indietro) per ritornare all'elenco dei menu;

oppure...

Premere il tasto On Line (On Line) o Cancel (Annulla) per uscire dal sistema di menu e riportare la stampante nella modalità di attesa.

## **MODIFICA DELLE IMPOSTAZIONI – AMMINISTRATORE**

È possibile specificare se **ATTIVARE** o **DISATTIVARE** ciascuna categoria presente nel menu dell'utente.

Le categorie disattivate non verranno visualizzate nel menu Utenti. Queste impostazioni potranno essere modificate solo da un amministratore di sistema.

1. **Spegnere** la stampante. **Accendere** la stampante e premere contemporaneamente il pulsante **Enter** (Invio).

Quando viene visualizzato Boot Menu, rilasciare il pulsante.

- 2. Premere il pulsante Enter (Invio).
- 3. Alla richiesta Immettere password, immettere la password dell'amministratore:
  - (a) Utilizzare i pulsanti del MENU **up** (alto) e **down** (giù) per scorrere le lettere/ numeri.
  - (b) Premere il pulsante **Enter** (Invio) per immettere e passare alla lettera/numero successivi.
  - (c) Ripetere i passaggi (a) e (b) finché tutte le lettere/ i numeri sono stati immessi.

#### Inserire una password da 4 a 9 cifre.

(La password predefinita è aaaaaa).

- **4.** Premere il pulsante **Enter** (Invio).
- **5.** Premere i pulsanti del MENU **up** (alto) e **down** (giù) finché non viene visualizzata la "categoria" da modificare.

- **6.** Premere il pulsante **Enter** (Invio).
- 7. Utilizzare i pulsanti del MENU **up** (alto) e **down** (giù) finché non viene visualizzato l'elemento da modificare.
- 8. Premere il pulsante Enter (Invio).
- **9.** Utilizzando il pulsante del MENU **up** (alto) e **down** (giù), identificare il parametro come richiesto.
- **10.** Premere il pulsante **Enter** (Invio). Accanto all'impostazione viene visualizzato un asterisco (\*) ad indicare che l'impostazione è attiva.
- **11.** Premere il pulsante **On Line** (On Line) per passare alla modalità in linea. Il dispositivo verrà riavviato automaticamente.

#### MENU CONFIGURAZIONE

| ELEMENTO           | AZIONE                                                                                                    | SPIEGAZIONE                                                                                                    |
|--------------------|----------------------------------------------------------------------------------------------------|----------------------------------------------------------------------------------------------------|
| Contatore cassetto | Cassetto 1<br>Cassetto 2*<br>Cassetto 3*<br>Cassetto multiuso<br>*Nota: disponibile solo in<br>presenza dei cassetti<br>aggiuntivi                                                                                  | Selezionare un elemento per visualizzare il numero<br>totale di pagine stampate dal relativo cassetto.                                                                                                    |
| Vita consumabili   | Tamburo ciano<br>Tamburo magenta<br>Tamburo giallo<br>Tamburo Bianco<br>Unità cinghia<br>Unità fusore<br>Toner ciano<br>Toner magenta<br>Toner giallo<br>Inchiostro Bianco                                          | Selezionare l'elemento per visualizzare la<br>percentuale di consumabile restante.                                                                                                    |
| Rete               | Nome stampante<br>Nome breve stampante<br>Indirizzo IPv4<br>Maschera Subnet<br>Indirizzo Gateway<br>Indirizzo MAC<br>Versione FW rete<br>Versione Web Remote<br>Indirizzo IPv6 (Locale)<br>Indirizzo IPv6 (Globale) | Visualizza il nome completo della stampante.<br>Visualizza una versione ridotta.<br>Visualizza l'indirizzo IPv4 della rete.<br>Visualizza la maschera subnet della rete.<br>Visualizza l'indirizzo del gateway della rete.<br>Visualizza l'indirizzo MAC della stampante.<br>Visualizza la revisione del firmware di rete.<br>Visualizza la versione Web Remote.<br>Visualizza l'indirizzo IPv6 (Locale) della rete. <sup>a</sup><br>Visualizza l'indirizzo IPv6 (Globale) della rete. <sup>a</sup> |
| Sistema            | Numero di serie<br>Numero immobilizzazione<br>Numero lotto<br>Versione CU<br>Versione PU<br>Memoria totale<br>Memoria flash<br>SD Card<br>Data e ora                                                                | Visualizza le informazioni relative a tali voci.                                                                                                    |

a. Condizione di visualizzazione: Versione IP v4+v6 o IP v6.

### MENU STAMPA INFORMAZIONI

Questo menu consente di elencare velocemente i vari componenti memorizzati all'interno della stampante.

| ELEMENTO              | AZIONE   | SPIEGAZIONE                                                                                                    |
|-----------------------|----------|----------------------------------------------------------------------------------------------------|
| Configurazione        | Eseguire | Selezionare l'esecuzione per stampare un rapporto di configurazione.                                                                                                    |
| Rete                  | Eseguire | Scorrere fino a questo parametro e selezionare<br>l'esecuzione per stampare le informazioni di rete.                                                                      |
| Pagina demo           |          |                                                                                                    |
| DEMO1                 | Eseguire | Scorrere fino a questo parametro e selezionare<br>l'esecuzione per stampare una pagina dimostrativa.                                                                      |
| Elenco file           | Eseguire | Scorrere fino a questo parametro e selezionare<br>l'esecuzione per stampare un elenco dei file di processo.<br>(voce visualizzata solo se è stato installato FileSystem). |
| Elenco font PS        | Eseguire | Scorrere fino a questo parametro e selezionare<br>l'esecuzione per stampare un elenco dei caratteri di<br>emulazione Postscript.                                          |
| Log errori            | Eseguire | Scorrere fino a questo parametro e selezionare<br>l'esecuzione per stampare il log degli errori.                                                                          |
| Elenco profili colore | Eseguire | Scorrere fino a questo parametro e selezionare<br>l'esecuzione per stampare un elenco dei profili di colore.                                                              |

### MENU SPEGNIMENTO

Questa voce deve sempre essere selezionata prima dello spegnimento della stampante per assicurare che non venga perso nessun dato.

| ELEMENTO           | IMPOSTAZIONI | SPIEGAZIONE                                                                          |
|--------------------|--------------|--------------------------------------------------------------------------------------|
| Avviamento arresto | Eseguire     | Consente di controllare lo spegnimento della stampante.                              |
|                    |              | Spegnere la stampante soltanto quando il display indica che è terminata la chiusura. |

# Menu

| ELEMENTO           | AZIONE                                                                                                    |                                                                                                    | SPIEGAZIONE                                                                                                    |
|--------------------|----------------------------------------------------------------------------------------------------|----------------------------------------------------------------------------------------------------|----------------------------------------------------------------------------------------------------|
| Parametri cassetti | Alimentazione carta Valore predefinito: <b>Cassetto 1</b>                                                                                |                                                                                                    | Selezionare cassetto. Selezionare tramite                                                                                                    |
|                    |                                                                                                    |                                                                                                    |                                                                                                    |
|                    | Cassetto automa                                                                                                    | tico                                                                                                    | Attiva/disattiva la modalità automatica.<br>Selezionare tramite scorrimento e pulsante<br><b>Enter</b> (Invio)                                                        |
|                    | Valore predefinito: Sì                                                                                                    |                                                                                                    |                                                                                                    |
|                    | Sequenza cassetti                                                                                                    |                                                                                                    | Consente di selezionare la sequenza dei cassetti<br>Verso il basso/Verso l'alto/Cassetto alim.<br>carta. Selezionare tramite scorrimento e<br>pulsante Enter (Invio). |
|                    | Valore predefinito: <b>Verso il</b><br><b>basso</b><br>Unità di misura<br>Valore predefinito: <b>millimetri</b><br>Config.<br>cassetto 1 |                                                                                                    |                                                                                                    |
|                    |                                                                                                    |                                                                                                    | Consente di selezionare i pollici o i millimetri<br>come unità di misura. Selezionare tramite<br>scorrimento e pulsante <b>Enter</b> (Invio).                         |
|                    |                                                                                                    |                                                                                                    |                                                                                                    |
|                    |                                                                                                    |                                                                                                    | Consente di configurare il <b>Formato supporto</b> /<br><b>Tipo supporto/Peso supporto</b> . Selezionare<br>tramite scorrimento e pulsante <b>Enter</b> (Invio).      |
|                    | Valore<br>predefinito:                                                                                                    |                                                                                                    |                                                                                                    |
|                    | Formato<br>supporto:                                                                                                    | <b>Cassetto</b> /<br>Personalizzato                                                                                                    |                                                                                                    |
|                    | Tipo supporto:                                                                                                    | Carta<br>comune/Carta<br>intestata/Carta<br>uso bollo/Carta<br>riciclata/<br>Cartoncino/<br>Carta ruvida/<br>Carta lucida/<br>TIPO UTENTE<br>1-5 | I tipi utente da 1 a 5 vengono visualizzati solo<br>se registrati sul PC host.                                                                                        |
|                    | Peso supporto: Leggero/Medio<br>leggero/<br>Medio/<br>Pesante/<br>Ultrapesante 1/<br>Ultrapesante 2                                      |                                                                                                    |                                                                                                    |

| ELEMENTO                         | AZIONE                 |                                                                                                    | SPIEGAZIONE                                                                                                    |
|----------------------------------|------------------------|----------------------------------------------------------------------------------------------------|----------------------------------------------------------------------------------------------------|
| Parametri cassetti<br>(continua) | Config. cassetto mult. |                                                                                                    | Consente di configurare il Formato supporto/<br>Tipo supporto/Peso supporto/Utilizzo<br>cassetto. Selezionare tramite scorrimento e<br>pulsante Enter (Invio).                                                 |
|                                  | Formato<br>supporto:   | A4/A5/A6/B5/<br>Legal14/<br>Legal13,5/<br>Legal13/Letter/<br>Executive/<br>Personalizzato/<br>Busta Com-9/<br>Busta Com-10/<br>Busta<br>Monarch/Busta<br>DL/C5/Scheda    |                                                                                                    |
|                                  | Tipo supporto:         | Carta<br>comune/Carta<br>intestata/<br>Lucidi/<br>Etichette/Carta<br>uso bollo/Carta<br>riciclata/<br>Cartoncino/<br>Carta ruvida/<br>Carta lucida/<br>TIPOUTENTE<br>1-5 | I tipi utente da 1 a 5 vengono visualizzati solo<br>se registrati sul PC host.<br>Grammatura 189 ~ 250 g/m²                                                                                                    |
|                                  | Peso supporto:         | Leggero/Medio<br>leggero/<br><b>Medio</b> /<br>Pesante/<br>Ultrapesante 1/<br>Ultrapesante 2/<br>Ultrapesante 3                                                          |                                                                                                    |
|                                  | Utilizzo<br>cassetto:  | Quando<br>dissimile/<br><b>Non per</b><br>autoselez.                                                                                                    | Imposta l'utilizzo del cassetto multiuso.<br><b>Quando dissimile</b> : Se si verifica un errore di<br>formato, è necessario inserire la carta dal<br>cassetto multiuso invece che dal cassetto<br>specificato. |
|                                  |                        |                                                                                                    | Non per autoselez.: imposta il cassetto multiuso come non disponibile in selezione/ commutazione automatica.                                                                                                   |
|                                  | Config. cassetto       | 2*                                                                                                    | *Nota: presente solo se l'opzione è installata.                                                                                                    |
|                                  | coning. cassetto       | <u>ر</u>                                                                                                    |                                                                                                    |

| ELEMENTO            | AZIONE                                                                     | SPIEGAZIONE                                                                                                    |
|---------------------|----------------------------------------------------------------------------|----------------------------------------------------------------------------------------------------|
| Regolazioni sistema | Economizzatore<br>Valore predefinito: <b>30</b>                            | Selezionare 1/2/3/4/5/10/15/30/60/120<br>minuti.<br>Selezionare tramite scorrimento e pulsante<br>Enter (Invio).                                                                                                    |
|                     | Intervallo sleep<br>Valore predefinito: <b>10</b>                          | Selezionare 1/2/3/4/5/10/15/30/60/120<br>minuti.<br>Selezionare tramite scorrimento e pulsante<br>Enter (Invio).                                                                                                    |
|                     | Avvisi cancellabili<br>Valore predefinito: <b>ON LINE</b>                  | Selezionare tra: <b>ON LINE/Processo</b> .<br>Selezionare tramite scorrimento e pulsante<br><b>Enter</b> (Invio). Solo processi PS.                                                                                                    |
|                     | Auto continuazione<br>Valore predefinito: <b>No</b>                        | Selezionare Sì/No Selezionare tramite scorrimento e pulsante Enter (Invio).                                                                                                    |
|                     | Timeout manuale<br>Valore predefinito: <b>60</b>                           | Selezionare <b>No/30 secondi/60 secondi</b> .<br>Selezionare tramite scorrimento e pulsante<br><b>Enter</b> (Invio).                                                                                                    |
|                     | Timeout attesa<br>Valore predefinito: <b>40</b>                            | Selezionare No/5/10/20/30/40/50/60/<br>90/120/150/180/210/240/270/300<br>secondi. Selezionare tramite scorrimento e<br>pulsante Enter (Invio).                                                                                                    |
|                     | Avviso toner esaurito<br>Valore predefinito: <b>Continuazione</b>          | Selezionare l'azione da intraprendere se il<br>sensore del toner indica che il toner è in<br>esaurimento. Selezionare <b>Continuazione/</b><br><b>Arresto</b> . Selezionare tramite scorrimento e<br>pulsante <b>Enter</b> (Invio).                                                                                      |
|                     | Recupero inceppamento<br>Valore predefinito: <b>Sì</b>                     | Selezionare Sì/No. Selezionare tramite scorrimento e pulsante Enter (Invio).                                                                                                    |
|                     | Rapporto errori<br>Valore predefinito: <b>No</b>                           | Selezionare Sì/No. Selezionare tramite scorrimento e pulsante Enter (Invio).                                                                                                    |
|                     | Posizione di stampa<br>Valore predefinito: <b>0.00</b>                     | Selezionare <b>Regolazione X/Regolazione Y</b> .<br>Selezionare tramite scorrimento e pulsante<br><b>Enter</b> (Invio). Definire la misura.                                                                                                    |
|                     | Impostaz. col. su carta<br>-2/-1/0/+1/+2<br>Valore predefinito: <b>0</b>   | Utilizzato per la regolazione fine della stampa a colori su carta.                                                                                                    |
|                     | Imposta colore lucidi<br>-2/-1/0/+1/+2<br>Valore predefinito: <b>0</b>     | Utilizzato per la regolazione fine della stampa a colori su pellicole.                                                                                                    |
|                     | Impostazione SMR<br>+3/+2/+1/0/-1/-2/-3/<br>Valore predefinito: <b>0</b>   | Consente di correggere i risultati di stampe non<br>uniformi causate dalle condizioni di temperatura<br>e umidità o dalle variazioni di densità/frequenza<br>di stampa.<br>Modificare l'impostazione quando la qualità di<br>stampa non è uniforme.                                                                      |
|                     | Impostazione BG<br>+ $3/+2/+1/0/-1/-2/-3/$<br>Valore predefinito: <b>0</b> | Consente di correggere i risultati di stampe non<br>uniformi causate dalle condizioni di temperatura<br>e umidità o dalle variazioni di densità/frequenza<br>di stampa.<br>Modificare l'impostazione quando lo sfondo è scuro.                                                                                           |
|                     | Pulizia tamburi<br>Valore predefinito: <b>No</b>                           | Imposta la rotazione del tamburo in posizione<br>inattiva prima della stampa per ridurre la<br>presenza di righe bianche orizzontali.<br>Tenere presente che tale operazione ridurrà la<br>vita del tamburo in modo proporzionale alla<br>rotazione. Selezionare tramite scorrimento e<br>pulsante <b>Enter</b> (Invio). |
|                     | Hex Dump Eseguire                                                          | Stampa i dati ricevuti dal PC host in dump<br>esadecimale. La disattivazione dell'alimentazione<br>ripristina la modalità Normale.                                                                                                    |

#### **IMPOSTAZIONE AMMINISTRATORE**

| ELEMENTO             |                              | IMPOSTAZIONI                                  | SPIEGAZIONE                                                                                                    |
|----------------------|------------------------------|-----------------------------------------------|----------------------------------------------------------------------------------------------------|
| Inserire<br>password |                              | *****                                         | Immettere una password per accedere al menu<br>Impostazione amministratore.<br>La password deve essere costituita da 6-12 caratteri<br>alfanumerici<br>Il valore predefinito è "aaaaaa".                                                             |
| Parametri<br>rete    | TCP/IP                       | <b>Attiva</b><br>Disattiva                    | Consente di impostare il protocollo TCP/IP.<br>Attiva: Il protocollo TCP/IP è disponibile.<br>Disattiva: Il protocollo TCP/IP non è disponibile.                                                                                                    |
|                      | Versione IP                  | <b>IP v4</b><br>IP v4+v6<br>IP v6             | Consente di impostare la versione IP.<br>Funziona con IPv4 per IPv4 (non valido con IPv6).<br>Funziona con IPv4 e IPv6 per IPv4+v6.<br>Funziona con IPv6 per IPv6 (non valido con IPv4).<br>Come valore normale è presente solo IPv4 e<br>IPv4+IPv6. |
|                      |                              |                                               | A questo punto se solo IPv6 è impostato nell'UI, per<br>esempio Telnet, "IPv6" appare come valore della<br>versione IP nel pannello operativo. "IPv6" non<br>comparirà più come valore se "IP v4" o "IP v4+v6"<br>sono selezionati.                  |
|                      |                              |                                               | Condizione di visualizzazione: TCP/IP deve essere attivato.                                                                                                    |
|                      | NetBEUI                      | Attiva<br><b>Disattiva</b>                    | Consente di impostare l'attivazione o la disattivazione del protocollo NETBEUI.                                                                                                    |
|                      | NetBIOS over<br>TCP          | <b>Attiva</b><br>Disattiva                    | Consente di impostare l'attivazione o la<br>disattivazione del protocollo NetBIOS su TCP.<br>Condizioni di visualizzazione:<br>> TCP/IP deve essere attivato.<br>> La versione IP non è IPv6.                                                        |
|                      | NetWare                      | Attiva<br><b>Disattiva</b>                    | Consente di impostare l'attivazione o la disattivazione del protocollo NetWare.                                                                                                    |
|                      | EtherTalk                    | Attiva<br><b>Disattiva</b>                    | Consente di impostare l'attivazione o la disattivazione del protocollo EtherTalk.                                                                                                    |
|                      | Tipo Frame                   | Auto<br>802.2<br>802.3<br>Ethernet II<br>SNAP | Consente di impostare il tipo di frame.<br>Condizione di visualizzazione: Netware deve essere<br>abilitato.                                                                                                    |
|                      | Impostazione<br>indirizzo IP | <b>Auto</b><br>Manuale                        | Consente di impostare il metodo di impostazione<br>dell'indirizzo IP.<br>Condizioni di visualizzazione:<br>> TCP/IP deve essere attivato.<br>> La versione IP non è IPv6.                                                                            |
|                      | Indirizzo IPv4               | xxx.xxx.xxx                                   | Consente di impostare l'indirizzo IP.<br>Condizioni di visualizzazione:<br>> TCP/IP deve essere attivato.<br>> La versione IP non è IPv6.                                                                                                    |

| ELEMENTO                        |                           | IMPOSTAZIONI                                                                             | SPIEGAZIONE                                                                                                    |
|---------------------------------|---------------------------|------------------------------------------------------------------------------------------|----------------------------------------------------------------------------------------------------|
| Parametri<br>rete<br>(continua) | Maschera<br>subnet        | xxx.xxx.xxx                                                                              | Consente di impostare la maschera subnet.<br>Condizioni di visualizzazione:<br>> TCP/IP deve essere attivato.<br>> La versione IP non è IPv6.                                                                                                    |
|                                 | Indirizzo<br>Gateway      | xxx.xxx.xxx                                                                              | Consente di impostare l'indirizzo del gateway (router<br>predefinito).<br>0.0.0.0 indica che non è presente alcun router.<br>Condizioni di visualizzazione:<br>> TCP/IP deve essere attivato.<br>> La versione IP non è IPv6.                                                                                                    |
|                                 | Web                       | <b>Attiva</b><br>Disattiva                                                               | Consente di impostare l'attivazione o la<br>disattivazione del Web.<br>Attiva: Web/IPP disponibile.<br>Disattiva: Web/IPP non disponibile.<br>Condizione di visualizzazione: TCP/IP deve essere<br>attivato.                                                                                                    |
|                                 | Telnet                    | Attiva<br><b>Disattiva</b>                                                               | Consente di impostare l'attivazione o la<br>disattivazione del Telnet.<br>Attiva: Telnet disponibile.<br>Disattiva: Telnet non disponibile.<br>Condizione di visualizzazione: TCP/IP deve essere<br>attivato.                                                                                                    |
|                                 | FTP                       | Attiva<br><b>Disattiva</b>                                                               | Consente di impostare l'attivazione o la<br>disattivazione dell'FTP.<br><b>Attiva</b> : FTP disponibile.<br><b>Disattiva</b> : FTP non disponibile.<br>Condizione di visualizzazione: TCP/IP deve essere<br>attivato.                                                                                                    |
|                                 | IPSec                     | Attiva<br><b>Disattiva</b>                                                               | Consente di impostare l'attivazione o la<br>disattivazione dell'IPSec. Attiva via Web.<br>Attiva: IPSec disponibile.<br>Disattiva: IPSec non disponibile.                                                                                                    |
|                                 | SNMP                      | <b>Attiva</b><br>Disattiva                                                               | Consente di impostare l'attivazione o la<br>disattivazione dell'SNMP.<br><b>Attiva</b> : SNMP disponibile.<br><b>Disattiva</b> : SNMP non disponibile.<br>Condizione di visualizzazione: TCP/IP o Netware<br>devono essere attivati.                                                                                                    |
|                                 | Dimensione<br>rete        | <b>Normale</b><br>Piccola                                                                | Quando viene selezionata l'opzione <b>Normale</b> , la rete<br>può operare anche se connessa a un HUB con una<br>funzione spanning tree. Tuttavia, il tempo di avvio<br>della stampante aumenta quando i computer sono<br>connessi con due o tre LAN piccole.<br>Quando viene selezionata l'opzione <b>Piccola</b> , i<br>computer possono coprire da due o tre LAN piccole a |
|                                 |                           |                                                                                          | una LAN grande, ma non funzionano se la rete è<br>connessa a un HUB con una funzione di spanning tree.                                                                                                    |
|                                 | Collegamento<br>hub       | Autonegoziazione<br>100Base-TX Full<br>100Base-TX Half<br>10Base-T Full<br>10Base-T Half | Consente di impostare il metodo di collegamento a un<br>HUB. Se viene impostato <b>Auto</b> , il metodo di<br>connessione all'HUB viene selezionato<br>automaticamente e avverrà un tentativo di<br>connessione.<br>Se viene selezionato un altro metodo, avverrà un<br>tentativo di connessione all'HUB solo con il metodo di<br>connessione selezionato.                    |
|                                 | Parametri<br>predefiniti? | Eseguire                                                                                 | Consente di specificare se inizializzare le<br>impostazioni di rete predefinite di fabbrica.                                                                                                    |

| ELEMENTO            |                         | IMPOSTAZIONI                                             | SPIEGAZIONE                                                                                                    |
|---------------------|-------------------------|----------------------------------------------------------|----------------------------------------------------------------------------------------------------|
| Parametri<br>stampa | Personalizzazione       | <b>Auto</b><br>PostScript<br>PCL                         | Consente di selezionare la lingua della stampante.                                                                                                    |
|                     | Copie                   | <b>1</b> - 999                                           | Seleziona il numero di copie.<br>Questa impostazione è disattivata per la Stampa<br>locale tranne che per la Pagina demo.                                                                                                    |
|                     | Verifica<br>supporto    | <b>Attiva</b><br>Disattiva                               | Consente di impostare se la stampante deve<br>verificare la corrispondenza delle dimensioni dei dati<br>stampati e del cassetto. È possibile verificare solo le<br>dimensioni standard.                                                                                                    |
|                     | Risoluzione             | 600 dpi<br><b>600 x 1200 dpi</b><br>600 dpi multilivello | Consente di impostare la risoluzione predefinita.                                                                                                    |
|                     | Dimensione X            | 64 mm<br>~<br><b>210 mm</b><br>~<br>216 mm               | Consente di specificare la larghezza di un formato<br>carta personalizzato come valore predefinito.<br>Consente di impostare un formato carta con gli<br>angoli corretti nella direzione di inserimento della<br>carta.                                                                                                    |
|                     | Dimensione Y            | 127 mm<br>~<br><b>297 mm</b><br>~<br>1321 mm             | Consente di specificare la lunghezza di un formato<br>carta personalizzato come valore predefinito.<br>Consente di impostare un formato carta nella stessa<br>direzione della direzione di inserimento della carta.                                                                                                    |
| Parametri PS        | Protocollo di<br>rete   | ASCII/ <b>RAW</b>                                        | Consente di specificare la modalità del protocollo di<br>comunicazione PS dei dati provenienti dalla porta NIC.<br>(In modalità RAW, Ctrl-T non è valido). Solo modelli PS.                                                                                                    |
|                     | Protocollo<br>parallelo | <b>ASCII</b> /RAW                                        | Consente di specificare la modalità del protocollo di<br>comunicazione PS dei dati provenienti dalla porta<br>Centronics.<br>(In modalità RAW, Ctrl-T non è valido). Solo modelli PS.                                                                                                    |
|                     | Protocollo<br>USB       | ASCII/ <b>RAW</b>                                        | Consente di specificare la modalità del protocollo di<br>comunicazione PS dei dati provenienti dalla porta<br>USB.<br>(In modalità RAW, Ctrl-T non è valido). Solo modelli PS.                                                                                                    |
| Parametri<br>colore | Densità CMY<br>100%     | Attiva/ <b>Disattiva</b>                                 | Attiva o disattiva la stampa al 100% rispetto alla<br>compensazione TRC CMY100%. In genere, la<br>funzione di compensazione TRC detiene il controllo<br>della densità di stampa appropriata; pertanto la<br>stampa al 100% non è sempre possibile.<br>Se si seleziona Attiva, verrà abilitata la stampa al<br>100% per ogni singolo colore. La stampa effettiva,<br>compresa la funzione di compensazione TRC, è<br>limitata a un'area appropriata. Tale funzione è da<br>utilizzare per scopi particolari, ad esempio la<br>specifica di riproduzione di colori CMY in PS. |

| ELEMENTO             |                         | IMPOSTAZIONI                                                                                                    | SPIEGAZIONE                                                                                                    |
|----------------------|-------------------------|----------------------------------------------------------------------------------------------------|----------------------------------------------------------------------------------------------------|
| Parametri<br>memoria | Buffer<br>ricezione     | Auto<br>0,5 megabyte<br>1 megabyte<br>2 megabyte<br>4 megabyte<br>8 megabyte<br>16 megabyte<br>32 megabyte       | Imposta le dimensioni del buffer di ricezione                                                                                                    |
|                      | Salvataggio<br>risorse  | Auto<br>No<br>0,5 megabyte<br>1 megabyte<br>2 megabyte<br>4 megabyte<br>8 megabyte<br>16 megabyte<br>32 megabyte | Imposta le dimensioni dell'area di salvataggio delle<br>risorse.                                                                                                    |
| Parametri<br>Flash   | Inizializzazione        | Eseguire                                                                                                    | Consente di inizializzare la memoria flash residente.<br>Quando si preme il pulsante <b>Enter</b> (Invio), verrà<br>visualizzato il seguente messaggio di conferma.<br><b>Continuare? Sì/No</b><br>Se si seleziona <b>No</b> , si torna al menu precedente.<br>Se si seleziona <b>Sì</b> , viene visualizzato il seguente<br>messaggio di conferma.<br><b>Eseguire ora? Sì/No</b><br>Se si seleziona <b>No</b> , si torna al menu precedente. A<br>questo punto, la richiesta di inizializzazione della<br>memoria flash viene inviata in memoria e verrà<br>eseguita al successivo riavvio.<br>Se si seleziona <b>Sì</b> , il sistema viene arrestato e<br>durante il riavvio la memoria flash viene inizializzata. |
| Parametri<br>sistema | Stato termine<br>durata | <b>Attiva</b> /Disattiva                                                                                         | Impostare il controllo del pannello dell'LCD al<br>momento dell'avviso che il tamburo, il fusore o la<br>cinghia sono quasi a fine vita.<br>Attiva: viene visualizzato un avviso di termine<br>durata.<br>Disattiva: non viene visualizzato un avviso di<br>termine durata.                                                                                                    |
|                      | LED avviso              | <b>Attiva</b> /Disattiva                                                                                         | Consente di controllare le impostazioni del<br><b>Attention LED</b> (LED di attenzione) quando viene<br>visualizzato un avviso di quasi esaurito per toner,<br>tamburo, fusore o cinghia.<br>Il LED di attenzione è illuminato quando<br>l'impostazione è attivata e spento quando è<br>disattivata. (Viene visualizzato un messaggio<br>sull'LCD).<br>L'errore di recupero temporaneo tramite apertura e<br>chiusura del coperchio non è incluso.                                                                                                    |

| ELEMENTO             |                            | IMPOSTAZIONI                                  | SPIEGAZIONE                                                                                                    |
|----------------------|----------------------------|-----------------------------------------------|----------------------------------------------------------------------------------------------------|
| Parametri<br>orario  | Formato data               | mm/gg/aaaa<br><b>gg/mm/aaaa</b><br>aaaa/mm/gg | Impostare il formato data desiderato.                                                                                                    |
|                      | Fuso orario                | -13:00                                        | Immettere il fuso orario in relazione all'ora GMT.                                                                                                    |
|                      |                            | ~                                             | Impostare i quarti d'ora nell'intervallo.                                                                                                    |
|                      |                            | 0:00                                          | Utilizzare i pulsanti <b>Menu up/down</b> (Menu su/giù)<br>per aumentare/ridurre e premere il pulsante <b>Enter</b>                                                                               |
|                      |                            | ~<br>+13:00                                   | (Invio) per impostare e procedere con la cifra successiva.                                                                                                    |
|                      | Ora legale                 | Sì<br>No                                      | Attivare/disattivare l'impostazione ora legale.                                                                                                    |
|                      | Impostazione               | 01/01/2000                                    | Consente di impostare data e ora correnti.                                                                                                    |
|                      | orario                     | 00:00                                         | Il formato di visualizzazione segue le impostazioni                                                                                                    |
|                      |                            | ~<br>01/01/2009 00:00                         | selezionate in Formato data.                                                                                                    |
|                      |                            | ~<br>31/12/2091 23:59                         |                                                                                                    |
| Modifica<br>password | Nuova<br>password          | xxxxxxxxxxxxxx                                | Consente di impostare una nuova password per<br>accedere al menu Impostazione amministratore                                                                                                    |
|                      |                            |                                               | È possibile utilizzare da 6 a 12 caratteri alfanumerici.                                                                                                    |
|                      | Verifica                   | *****                                         | Obbliga l'utente a digitare la nuova password per                                                                                                    |
|                      | passworu                   |                                               | àccedere ai menu impostazione amministratore.<br>È possibile utilizzare da 6 a 12 caratteri alfanumerici.                                                                                         |
| Impostazioni         | Reset                      | Esequire                                      | Reimposta FEPROM di CII. Reimposta il menu utente                                                                                                    |
| πηροειαζιστη         | impostazioni               | Locgune                                       | all'impostazione predefinita di fabbrica.                                                                                                    |
|                      |                            |                                               | Se si seleziona <b>Eseguire</b> , si esce dal menu.                                                                                                    |
|                      | Salva<br>impostazioni      | Eseguire                                      | Consente di salvare i menu attualmente impostati.<br>Con questa funzione, i menu con cui è stata eseguita<br>l'ultima operazione vengono salvati e sovrascrivono i<br>menu salvati in precedenza. |
|                      |                            |                                               | Quando si preme il pulsante <b>Enter</b> (Invio), verrà visualizzato il seguente messaggio di conferma.                                                                                           |
|                      |                            |                                               | Continuare? Sì/No                                                                                                    |
|                      |                            |                                               | Se si seleziona <b>No</b> , vengono ripristinati i menu precedenti.                                                                                                    |
|                      |                            |                                               | Se si seleziona <b>Sì</b> , le impostazioni di menu correnti vengono salvate e si esce da questo menu.                                                                                            |
|                      | Ripristina<br>impostazioni | Eseguire                                      | I cambiamenti all'impostazione del menu vengono salvati.                                                                                                    |
|                      |                            |                                               | Quando si preme il pulsante <b>Enter</b> (Invio), verrà visualizzato il seguente messaggio di conferma.                                                                                           |
|                      |                            |                                               | Continuare? Sì/No                                                                                                    |
|                      |                            |                                               | Se si seleziona <b>No</b> , si torna al menu precedente.                                                                                                    |
|                      |                            |                                               | menu vengono salvate e si esce da questo menu.<br>Condizione di visualizzazione: Le impostazioni del                                                                                              |
|                      |                            |                                               | menu vengono salvate.                                                                                                    |

### CALIBRAZIONE

| ELEMENTO                                       |             | IMPOSTAZIONI                     | SPIEGAZIONE                                                                                                    |
|------------------------------------------------|-------------|----------------------------------|----------------------------------------------------------------------------------------------------|
| Modo densità<br>autom.                         |             | Sì/No                            | Consente di selezionare la regolazione della densità e<br>viene eseguita automaticamente la compensazione<br>TRC.<br><b>Sì</b> : La regolazione della densità viene eseguita<br>automaticamente nelle condizioni specifiche della<br>stampante e la riprodurrà nella compensazione TRC.<br><b>No</b> : La stampante non esegue volontariamente la<br>regolazione di densità.                                                               |
| Regolazione<br>densità                         |             | Eseguire                         | Se si seleziona Esegui, la stampante regolerà<br>immediatamente la densità e la riprodurrà nella<br>compensazione TRC.<br>La regolazione deve essere effettuata quando la<br>stampante è inattiva. In caso contrario, le<br>regolazione potrebbe diventare non valida.                                                                                                    |
| Registrazione<br>colori                        |             | Eseguire                         | Se si seleziona questo menu, la stampante esegue la<br>Regolazione automatica registrazione.<br>La regolazione deve essere effettuata quando la<br>stampante è inattiva.                                                                                                    |
| Stampa<br>motivo<br>regolaz.                   |             | Eseguire                         | Consente di stampare il motivo che consente all'utente<br>di regolare il TRC. Solitamente, tale funzione non è<br>necessaria perché il TRC viene regolato<br>automaticamente ai livelli ottimali tramite la<br>regolazione della densità e la compensazione TRC.<br>I risultati della regolazione vengono riportati come<br>valori di offset (aggiuntivi) alle correzioni tramite la<br>funzione di Regolazione densità/Compensazione TRC. |
| Regolaz. fine<br>ciano/<br>magenta/<br>giallo  | Toni chiari | -3,-2,-1,<br><b>0</b> ,+1,+2,+3, | Consente di regolare i TONI CHIARI (l'area chiara) del<br>TRC.<br>+ = Più scuro<br>- = Più chiaro                                                                                                    |
|                                                | Mezzitoni   | -3,-2,-1,<br><b>0</b> ,+1,+2,+3, | Consente di regolare i MEZZITONI del TRC.<br>+ = Più scuro<br>- = Più chiaro                                                                                                    |
|                                                | Toni scuri  | -3,-2,-1,<br><b>0</b> ,+1,+2,+3, | Consente di regolare i TONI SCURI del TRC.<br>+ = Più scuro<br>- = Più chiaro                                                                                                    |
| Densità<br>ciano/<br>magenta/<br>giallo/bianco |             | -3,-2,-1,<br><b>0</b> ,+1,+2,+3, | Consente di regolare la densità.                                                                                                    |

## Menu di avvio

Questo menu deve essere modificato solo dagli amministratori del sistema. Per accedere a questo menu, seguire le istruzioni riportate in "Modifica delle impostazioni - amministratore" a pagina 43.

Questo menu è solo in lingua inglese (le impostazioni predefinite sono in grassetto).

### Impostazione parallela

Questo menu consente di controllare il funzionamento dell'interfaccia dati parallela delle stampanti.

| ELEMENTO            | IMPOSTAZIONI                        | SPIEGAZIONE                                                                                                    |
|---------------------|-------------------------------------|----------------------------------------------------------------------------------------------------|
| Inserire password   | xxxxxxxxxxx                         | Immettere una password per accedere al Menu di avvio.<br>La password deve essere costituita da 6-12 caratteri<br>alfanumerici<br>Il valore predefinito è "aaaaaa".                                                                                                    |
| Parallela           | Attiva/Disattiva                    | Attiva o disattiva la porta parallela.                                                                                                    |
| Bidirezionale       | <b>Attiva</b> /Disattiva            | Attiva/disattiva la capacità bidirezionale dell'interfaccia parallela.                                                                                                    |
| ECP                 | Attiva/Disattiva                    | Porta capacità estese, attiva/disattiva questa funzione.                                                                                                    |
| Larghezza Ack       | <b>Ridotta/</b><br>Media/<br>Estesa | Imposta la larghezza ACK per una ricezione compatibile.<br>= 0,5 $\mu$ s<br>= 1,0 $\mu$ s<br>= 3,0 $\mu$ s                                                                                                    |
| Intervallo Ack/Busy | Ack in Busy/<br>Ack durante Busy    | ACK IN BUSY: BUSY=BASSO-> Fine dell'impulso ACK.<br>ACK WHILE BUSY: BUSY=BASSO-> Centro dell'impulso<br>ACK.                                                                                                    |
| I-Prime             | 3µsec/50µsec<br>Disattiva           | 3 microsecondi: Attivata con il segnale 3 μs nInit.<br>50 microsecondi: Attivata con il segnale 50 μs nInit.                                                                                                    |
| Ricezione Offline   | Attiva/ <b>Disattiva</b>            | Attivazione o disattivazione della funzione. Quando<br>questa opzione è abilitata, l'interfaccia conserva uno<br>stato di ricezione possibile anche quando viene<br>impostata su Offline. L'interfaccia invia il segnale BUSY<br>solo quando il buffer di ricezione è pieno o si verifica una<br>chiamata di servizio. |

### **Configurazione USB**

Questo menu consente di controllare il funzionamento dell'interfaccia dati USB delle stampanti.

| ELEMENTO          | IMPOSTAZIONI             | SPIEGAZIONE                                                                                                    |
|-------------------|--------------------------|----------------------------------------------------------------------------------------------------|
| USB               | Attiva/Disattiva         | Attiva o disattiva la porta USB.                                                                                                    |
| Velocità          | <b>480</b> /12 Mbps      | Seleziona la velocità dell'interfaccia. Dopo la modifica dell'impostazione, la stampante viene riavviata.                                                        |
| Reset software    | Attiva/ <b>Disattiva</b> | Attiva o disattiva il comando RESET SOFTWARE.                                                                                                    |
| Ricezione Offline | Attiva/ <b>Disattiva</b> | RICEZIONE OFFLINE.                                                                                                    |
| Numero di serie   | <b>Attiva</b> /Disattiva | Specifica se ATTIVARE o DISATTIVARE un numero di<br>serie USB.<br>Il numero di serie USB viene utilizzato per identificare il<br>dispositivo USB connesso al PC. |

Una volta modificate tutte le impostazioni nel menu USB, spegnere la stampante, quindi riaccenderla.

# Impostazione alimentazione

| ELEMENTO                   | IMPOSTAZIONI               | SPIEGAZIONE                                                                                                    |
|----------------------------|----------------------------|----------------------------------------------------------------------------------------------------|
| Controllo potenza<br>picco | <b>Normale</b><br>Bassa    | Imposta il livello del Controllo massima potenza.                                                                                                    |
| Economizzatore             | <b>Attiva</b><br>Disattiva | Consente di attivare/disattivare la modalità di risparmio<br>energetico.<br>Se Economizzatore è disattivato, premendo il pulsante<br><b>Power Save/Wake Up</b> (Economizzatore/Riavvia) nel<br>pannello di controllo si sostituisce manualmente questa<br>impostazione. |
| Sleep                      | <b>Attiva</b><br>Disattiva | Consente di impostare l'attivazione o la disattivazione della modalità Attesa.                                                                                                    |
| Alimentazione USB<br>Host  | No<br>Sì                   | Impostare l'alimentazione per l'HOST-USB per l'intera<br>modalità di economizzazione.<br>Quando spento, l'alimentazione viene interrotta;<br>quando acceso, l'alimentazione è attiva normalmente.                                                                       |

# Impostazione lingua

| ELEMENTO                   | IMPOSTAZIONI | SPIEGAZIONE                                                                                                    |
|----------------------------|--------------|----------------------------------------------------------------------------------------------------|
| Inizializzazione<br>lingua | Eseguire     | Inizializza il file di messaggi caricato nella MEMORIA<br>FLASH.                                                           |
|                            |              | Quando si preme il pulsante <b>Enter</b> (Invio), verrà<br>visualizzato il seguente messaggio di richiesta di<br>conferma. |
|                            |              | Continuare?                                                                                                    |
|                            |              | Sì                                                                                                    |
|                            |              | No                                                                                                    |
|                            |              | Se si seleziona <b>No</b> , il sistema tornerà al menu di origine.                                                         |
|                            |              | La procedura di pulizia del disco inizierà<br>immediatamente dopo l'uscita dal menu e il riavvio del<br>sistema.           |

## Impostazione sistema

| ELEMENTO        | IMPOSTAZIONI | SPIEGAZIONE                                                                                                    |
|-----------------|--------------|----------------------------------------------------------------------------------------------------|
| High Humid Mode | No<br>Sì     | Se la carta umida è eccessivamente arricciata dopo la<br>stampa, modificare l'impostazione su SÌ.<br>Nota: Per carta umida si intende della carta lasciata in<br>un ambiente estremamente umido. |
| Menu Lockout    | No<br>Sì     | Impostare l'attivazione e disattivazione della funzione di blocco dei menu.                                                                                                    |

# MANUTENZIONE

### SOSTITUZIONE DEI MATERIALI DI CONSUMO

Per assicurare risultati e prestazioni hardware di qualità ottimale, utilizzare esclusivamente materiali di consumo originali. I prodotti non originali possono intaccare in qualche modo le prestazioni della stampante e invalidare, di conseguenza, la garanzia della stessa.

#### **SOSTITUZIONE DELLA CARTUCCIA DI TONER**

#### NOTA

*Quando il display LCD indica che il toner è in esaurimento o se la stampa appare sbiadita, aprire innanzitutto il coperchio superiore della stampante e provare a di picchiettare alcune volte sulla cartuccia per distribuire uniformemente la polvere di toner. In questo modo si ottiene la migliore "resa" della cartuccia di toner.* 

## **AVVERTENZA!**

Per evitare il consumo di toner e possibili errori nel sensore del toner, non cambiare la cartuccia di toner fino a quando non viene visualizzato il messaggio "TONER ESAURITO".

Il toner utilizzato in questa stampante è una polvere secca molto fine, contenuto in quattro cartucce, una per ciascun colore: ciano, magenta, giallo e bianco.

Durante l'installazione di una nuova cartuccia, tenere a portata di mano un foglio di carta per potervi appoggiare la cartuccia usata.

Smaltire responsabilmente la vecchia cartuccia, riponendola nell'involucro di quella nuova. Seguire qualsiasi normativa, raccomandazione ecc. in vigore in materia di riciclaggio dei materiali.

Se si dovesse versare della polvere di toner, rimuoverla con una spazzola. Se, in questo modo, la polvere non viene rimossa completamente, utilizzare un panno umido e freddo per eliminare eventuali residui.

Non utilizzare acqua calda e non ricorrere mai a solventi di qualsiasi tipo, poiché questi ultimi potrebbero macchiare in modo permanente.

## ATTENZIONE!

Se il toner viene inalato o entra in contatto con gli occhi, bere acqua o sciacquare gli occhi con acqua fredda. Consultare immediatamente un medico.

**1.** Premere il dispositivo di rilascio del coperchio ed aprire completamente il coperchio superiore della stampante.

## ATTENZIONE

Se la stampante è stata accesa, il fusore è caldo. Questa zona è contraddistinta da un'etichetta ben evidente. Non toccare.

**2.** Prendere nota delle posizioni delle quattro cartucce.

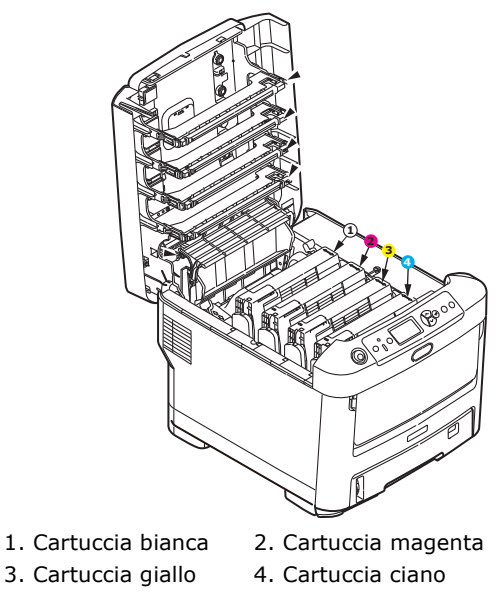

(a) Tirare completamente la levetta colorata di sblocco sulla cartuccia di toner da sostituire verso la parte anteriore della stampante.

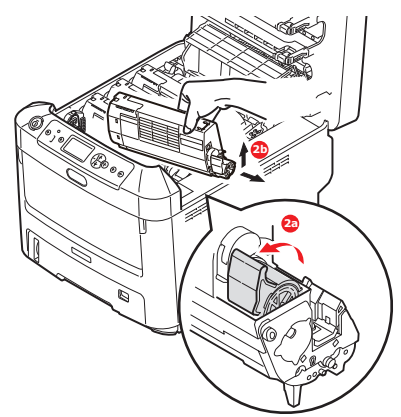

- (b) Sollevare l'estremità destra della cartuccia, tirare la cartuccia verso destra per sbloccare l'estremità sinistra come mostrato nell'illustrazione, quindi rimuovere la cartuccia di toner dalla stampante.
- **3.** Posizionare con delicatezza la cartuccia su un pezzo di carta per evitare che il toner macchi i mobili.
- **4.** Pulire la parte alta dell'unità ID con un panno pulito che non rilasci pelucchi.

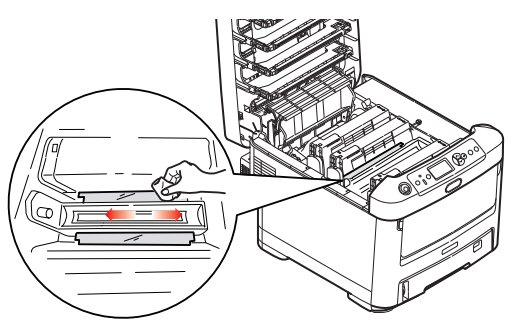

**5.** Rimuovere la nuova cartuccia dal proprio contenitore e, per il momento, conservare l'involucro.

**6.** Agitare diverse volte con delicatezza la nuova cartuccia in senso orizzontale per staccare e distribuire il toner uniformemente all'interno della cartuccia.

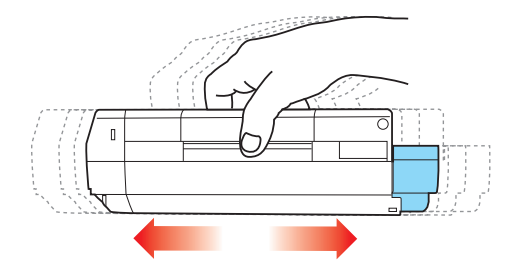

**7.** Rimuovere l'involucro e togliere il nastro adesivo dalla parte inferiore della cartuccia.

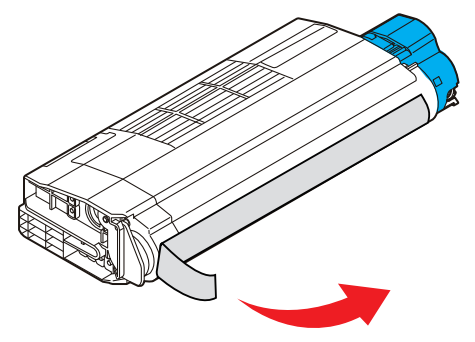

- **8.** Tenendola nel punto centrale della parte superiore con la levetta colorata sulla destra, inserire la cartuccia nella stampante sopra il tamburo di stampa dal quale è stata tolta la vecchia cartuccia.
- **9.** Inserire per prima l'estremità sinistra della cartuccia nella parte superiore del tamburo di stampa, premendola contro la molla dell'unità, quindi abbassare l'estremità destra della cartuccia sul tamburo di stampa.

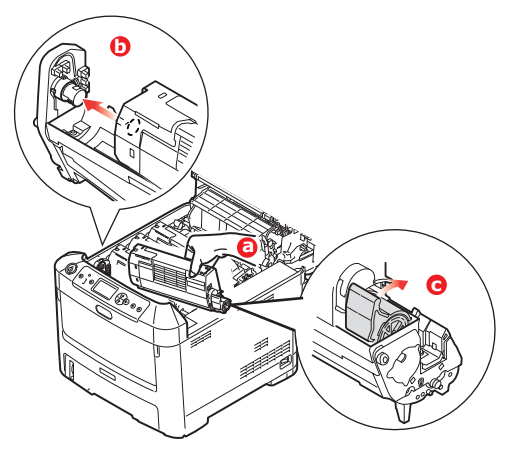

**10.** Premendo con delicatezza sulla cartuccia per assicurarsi che sia posizionata correttamente, spingere la levetta colorata verso la parte posteriore della stampante. In questo modo, la cartuccia verrà bloccata in sede e il toner verrà introdotto nel tamburo di stampa.

**11.** Strofinare delicatamente la superficie della testina LED con un panno pulito che non rilascia pelucchi.

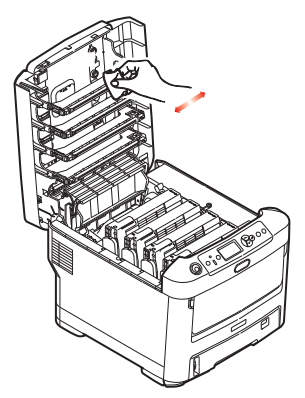

**12.** Richiudere, infine, il coperchio superiore e premere in modo deciso su entrambi i lati per bloccarlo in sede.

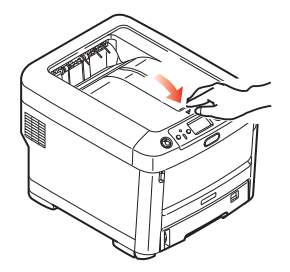

### SOSTITUZIONE DEL TAMBURO DI STAMPA

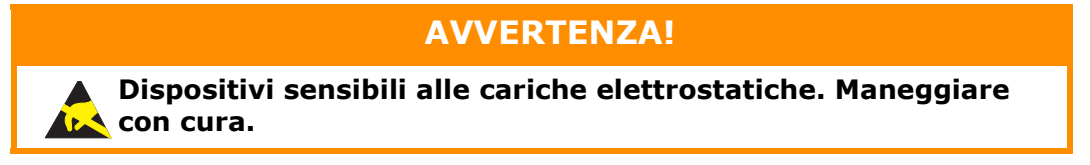

La stampante contiene quattro tamburi di stampa: bianco, magenta, giallo e ciano.

**1.** Premere il dispositivo di rilascio del coperchio ed aprire completamente il coperchio superiore della stampante.

### ATTENZIONE!

Se la stampante è stata accesa, il fusore è caldo. Questa zona è contraddistinta da un'etichetta ben evidente. Non toccare.

2. Prendere nota delle posizioni delle quattro cartucce di toner (a) e dei tamburi di stampa (b). È di fondamentale importanza che queste cartucce vengano rimesse nello stesso ordine.

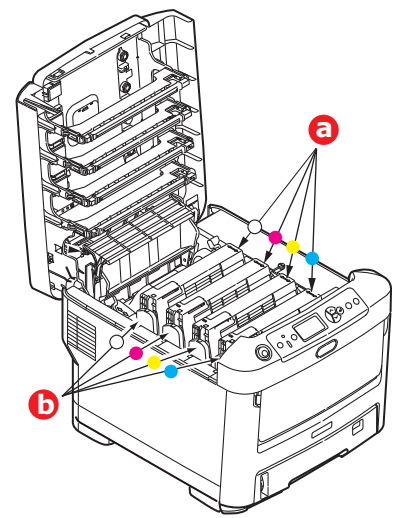

**3.** Tenendolo nel punto centrale della parte superiore, tirare ed estrarre dalla stampante il tamburo di stampa completo della cartuccia di toner.

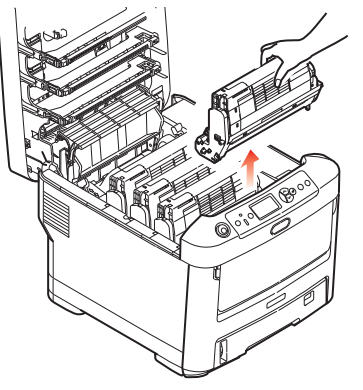

**4.** Posizionare con delicatezza tutto l'assieme su un pezzo di carta per evitare che il toner macchi i mobili e per evitare danni alla superficie verde del tamburo.

# AVVERTENZA!

La superficie verde del tamburo alla base dell'unità ID è molto delicata e fotosensibile. Non toccarla e non esporla alla normale luce ambiente per più di 5 minuti. Se è necessario tenere il tamburo di stampa fuori dalla stampante per più tempo, avvolgere la cartuccia in una busta di plastica nera per proteggerla dalla luce. Non esporre mai il tamburo alla luce diretta del sole o ad una luce ambiente molto intensa.

**5.** Con la levetta colorata di sblocco (1) del toner sulla destra, tirare la levetta verso se stessi. In questo modo, la cartuccia di toner si separa dall'unità del tamburo di stampa.

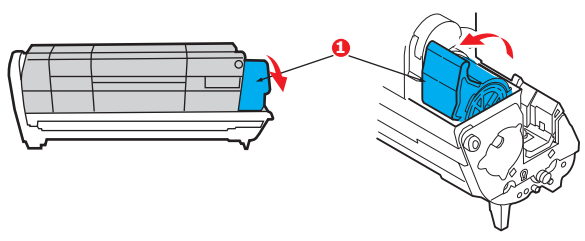

**6.** Sollevare l'estremità destra della cartuccia di toner (1), tirare la cartuccia verso destra per sbloccare l'estremità sinistra come mostrato nell'illustrazione (2), quindi rimuovere la cartuccia di toner dalla cartuccia del tamburo di stampa. Posizionare la cartuccia su un pezzo di carta per evitare di macchiare i mobili.

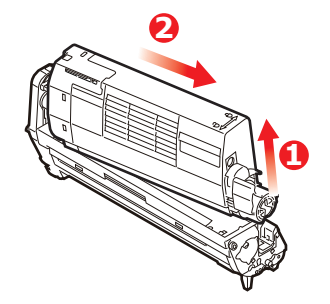

7. Estrarre la nuova cartuccia del tamburo di stampa dal suo involucro e posizionarla sul pezzo di carta dove è stata collocata la vecchia cartuccia. Tenerla orientata nello stesso modo di quella vecchia. Riporre la vecchia cartuccia nell'involucro per lo smaltimento.

NOTA

Seguire le istruzioni fornite con il nuovo tamburo di stampa per le istruzioni sulla rimozione del materiale di confezionamento o altro.

**8.** Installare la cartuccia di toner sulla nuova cartuccia del tamburo di stampa come mostrato nell'illustrazione. Inserire per prima l'estremità sinistra, quindi abbassare l'estremità destra. In questo momento, non è necessario installare una nuova cartuccia di toner a meno che il livello del toner non sia al minimo).

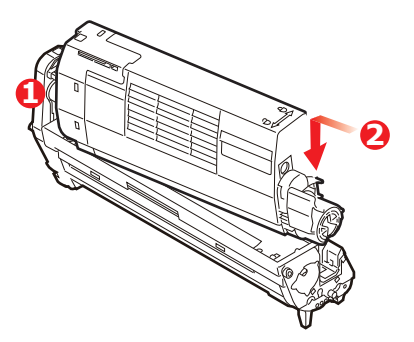

**9.** Spingere la levetta di sblocco colorata allontanandola da se stessi per bloccare la cartuccia di toner nella nuova unità e introdurvi il toner.

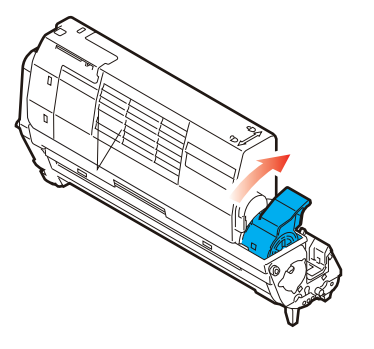

**10.** Tenendolo nel punto centrale della parte superiore, posizionare tutto l'assieme nell'apposito alloggiamento all'interno della stampante, inserendo i piedini di ogni estremità nei relativi fori ai lati della cavità della stampante.

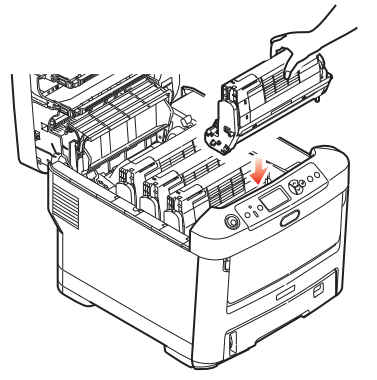

**11.** Richiudere, infine, il coperchio superiore e premere in modo deciso su entrambi i lati per bloccarlo in sede.

NOTA

*Qualora fosse necessario, restituire o trasportare la stampante, provvedere a rimuovere anticipatamente il tamburo di stampa e riporlo nel sacchetto fornito. Ciò consente di evitare perdite di toner.* 

### SOSTITUZIONE DELL'UNITÀ CINGHIA DI TRASFERIMENTO

La cinghia di trasferimento si trova al di sotto dei quattro tamburi di stampa.

Prima di aprire il coperchio, spegnere la stampante e lasciare raffreddare il fusore per circa 10 minuti.

**1.** Premere il dispositivo di rilascio del coperchio ed aprire completamente il coperchio superiore della stampante.

# ATTENZIONE!

Se la stampante è stata accesa, il fusore è caldo. Questa zona è contraddistinta da un'etichetta ben evidente. Non toccare.

2. Prendere nota delle posizioni delle quattro cartucce di toner (a) e dei tamburi di stampa (b). È di fondamentale importanza che queste cartucce vengano rimesse nello stesso ordine.

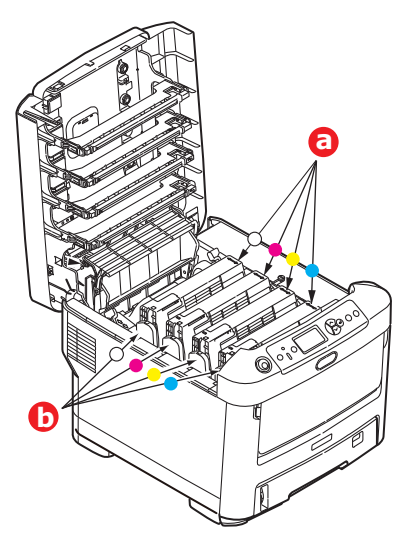

**3.** Estrarre dalla stampante ciascuna cartuccia del tamburo di stampa e collocarle in un posto sicuro lontano da fonti dirette di calore e di luce.

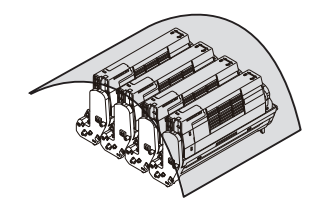

# **AVVERTENZA!**

La superficie verde del tamburo alla base di ciascuna cartuccia è molto delicata e fotosensibile. Non toccarla e non esporla alla normale luce ambiente per più di 5 minuti. Se è necessario tenere il tamburo di stampa fuori dalla stampante per più tempo, avvolgere la cartuccia in una busta di plastica nera per proteggerla dalla luce. Non esporre mai il tamburo alla luce diretta del sole o ad una luce ambiente molto intensa.

**4.** Individuare i due elementi di fissaggio (a) che si trovano su ciascun lato della cinghia e la barra di sollevamento (b) all'estremità anteriore.

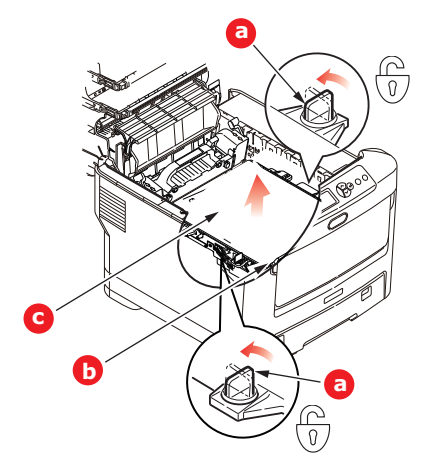

- **5.** Ruotare di 90° gradi verso sinistra i due elementi di fissaggio. Questa manovra consente il rilascio della cinghia dal telaio della stampante.
- **6.** Tirare verso l'alto la barra di sollevamento (b) in modo che la cinghia ruoti verso la parte anteriore ed estrarre la cinghia di trasferimento (c) dalla stampante.

**7.** Collocare in sede la nuova cinghia di trasferimento, con la barra di sollevamento rivolta verso la parte anteriore e l'ingranaggio di guida verso la parte posteriore della stampante. Collocare l'ingranaggio di guida nell'apposito dispositivo all'interno della stampante in prossimità dell'angolo posteriore sinistro dell'unità e abbassare la cinghia di trasferimento all'interno della stampante per portarla in posizione orizzontale.

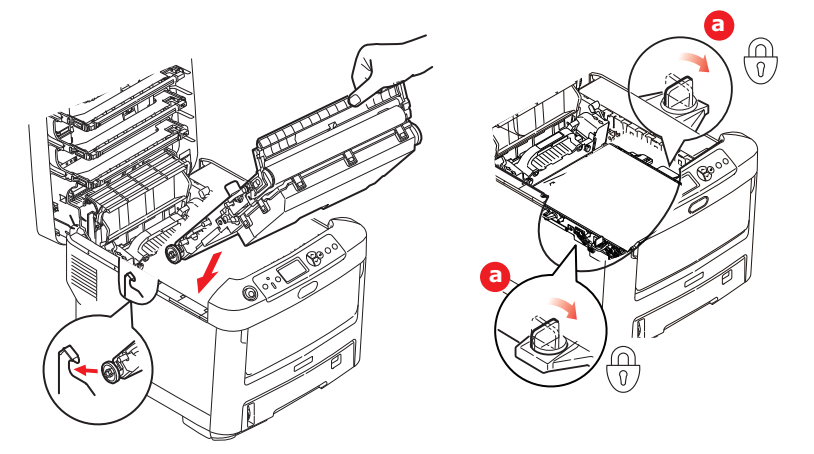

- **8.** Ruotare di 90° gradi verso destra i due fermi (a) fino a bloccarli. Questa manovra consente di fissare in sede la cinghia di trasferimento.
- **9.** Ricollocare nella stampante i quattro tamburi di stampa, completi delle loro cartucce di toner, nella stessa sequenza in cui sono stati estratti: bianco (il più vicino alla parte posteriore), magenta, giallo e ciano (il più vicino alla parte anteriore).
- **10.** Richiudere, infine, il coperchio superiore e premere in modo deciso su entrambi i lati per bloccarlo in sede.

#### **SOSTITUZIONE DEL FUSORE**

Il fusore si trova all'interno della stampante, subito dietro i quattro tamburi di stampa.

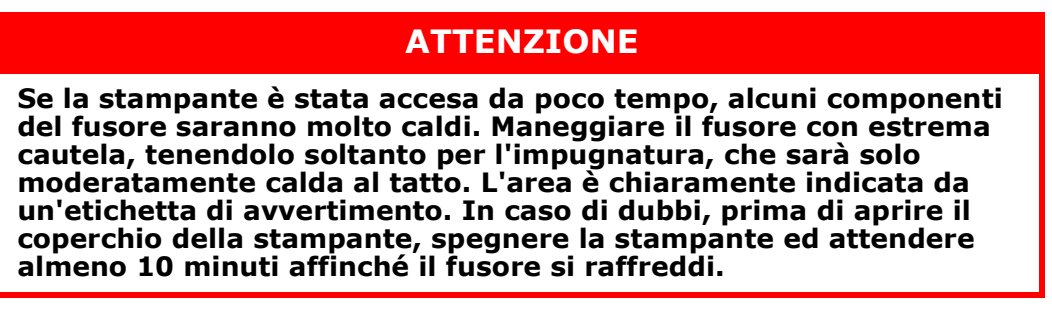

- **1.** Premere il dispositivo di rilascio del coperchio ed aprire completamente il coperchio superiore della stampante.
- **2.** Identificare l'impugnatura del fusore (a) sulla parte superiore dell'unità fusore.

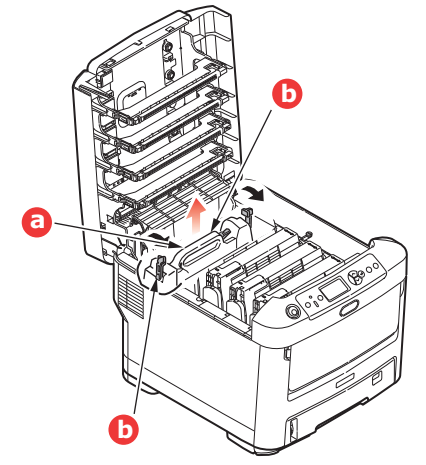

- **3.** Tirare le due levette di fissaggio (b) del fusore verso la parte anteriore della stampante in modo da trovarsi in posizione verticale.
- **4.** Tenendo il fusore con l'apposita impugnatura (a), sollevare il fusore ed estrarlo dalla stampante. Se il fusore è ancora caldo, posizionarlo su una superficie piana che non venga danneggiata dal calore.
- **5.** Estrarre il nuovo fusore dalla confezione e rimuovere il materiale di imballaggio.
- **6.** Tenendo il nuovo fusore con l'apposita impugnatura, assicurarsi che venga posizionato nel modo corretto. Le levette di fissaggio (b) dovranno trovarsi in posizione verticale e le due alette di riscontro (c) dovranno essere rivolte verso l'utente.

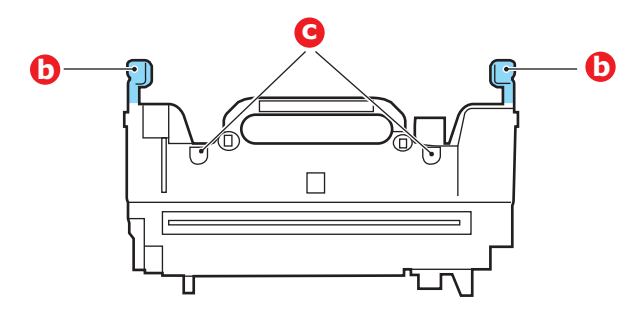

- **7.** Inserire il fusore nella stampante, collocando le due alette (c) negli appositi alloggiamenti nel divisorio metallico che separa l'area fusore dai tamburi di stampa.
- **8.** Spingere le due levette di fissaggio (b) verso la parte posteriore della stampante per bloccare il fusore in sede.

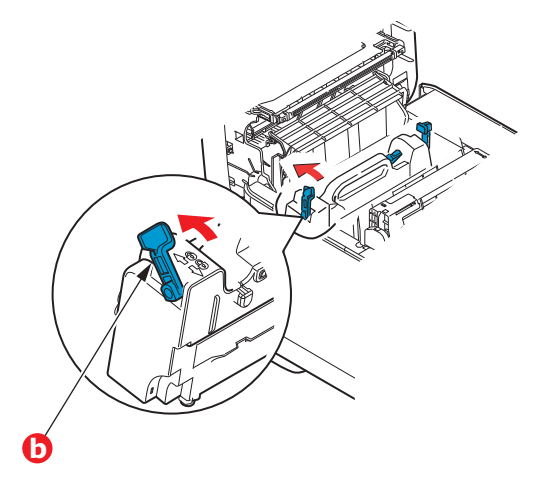

**9.** Richiudere, infine, il coperchio superiore e premere in modo deciso su entrambi i lati per bloccarlo in sede.

# PULIZIA

# **AVVERTENZA!**

Per la pulizia, utilizzare un panno umido pulito che non rilasci pelucchi. Non utilizzare benzina, solventi o alcool come agente pulente.

#### ...DEL TELAIO DELL'UNITÀ

- **1.** Spegnere la stampante.
- **2.** Pulire la superficie dell'unità con un panno morbido leggermente inumidito con acqua o con un detergente neutro.

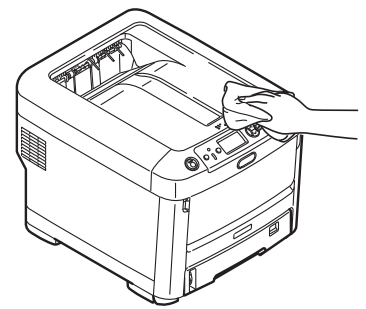

**3.** Utilizzare un panno morbido asciutto per asciugare la superficie dell'unità.

#### ...DELLA TESTINA LED

Pulire le testine LED quando la stampa non è chiara, presenta linee bianche oppure il testo è sfocato.

Non è necessario spegnere la stampante per pulire la lente.

- **1.** Premere il dispositivo di rilascio del coperchio ed aprire completamente il coperchio superiore della stampante.
- **2.** Strofinare delicatamente la superficie della testina LED con un panno pulito che non rilascia pelucchi.

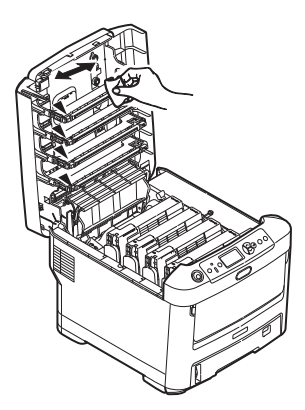

## **AVVERTENZA!**

Non utilizzare alcool metilico o altri solventi per la pulizia della testina LED poiché danneggerebbero la superficie della lente.

**3.** Chiudere il coperchio superiore e premere in modo deciso su entrambi i lati per bloccarlo in sede.

#### ...DEI RULLI DI ALIMENTAZIONE

Pulire i rulli di alimentazione della carta se si verificano spesso inceppamenti.

AVVERTENZA! Per la pulizia, utilizzare un panno umido pulito che non rilasci pelucchi. Non utilizzare benzina, solventi o alcool come agente

- **1.** Rimuovere gli elementi come orologi o braccialetti.
- **2.** Spegnere la stampante.

pulente.

**3.** Estrarre il cassetto carta dalla stampante.

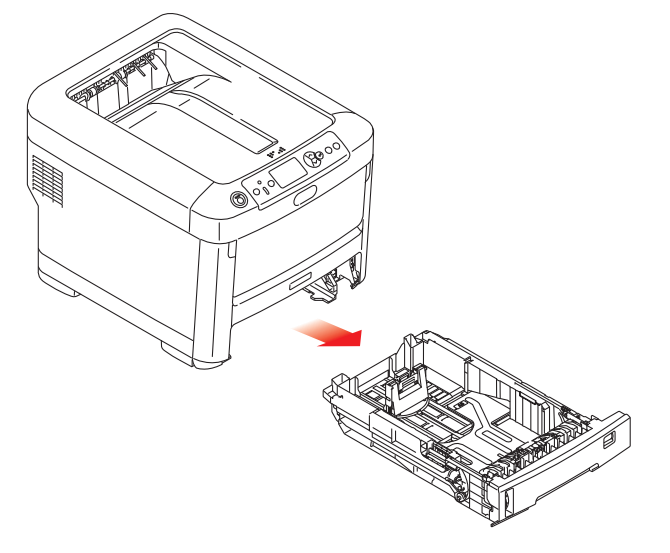

- **4.** Accedere attraverso lo spazio lasciato dal cassetto della carta, pulire i rulli di alimentazione con un panno pulito che non rilascia pelucchi inumidito con acqua.
- **5.** Pulire il rullo di alimentazione nel cassetto carta.
- **6.** Sostituire il cassetto carta.

# **INSTALLAZIONE DEGLI ACCESSORI OPZIONALI**

Questa sezione illustra come installare nella stampante gli accessori opzionali riportati di seguito:

- > memoria RAM aggiuntiva
- cassetto/i carta aggiuntivo/i
- > scatola

### **AGGIORNAMENTO DELLA MEMORIA**

Il modello base della stampante viene fornito con una memoria principale di 256 MB, che può essere aggiornata con una scheda di memoria aggiuntiva da 256 MB o 512 MB, ottenendo così una capacità massima di memoria totale di 768 MB.

**1.** Spegnere la stampante e scollegare il cavo di alimentazione CA.

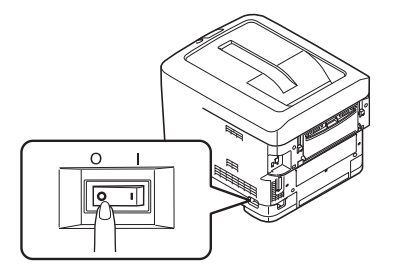

**2.** Premere il dispositivo di rilascio del coperchio ed aprire completamente il coperchio superiore della stampante.

#### **ATTENZIONE!**

Se la stampante è stata accesa da poco tempo, il fusore è caldo. Questa zona è contraddistinta da un'etichetta ben evidente. Non toccare.

**3.** Aprire il cassetto multiuso dai rientri. Sollevare la leva di sblocco del coperchio frontale e abbassare il coperchio frontale.

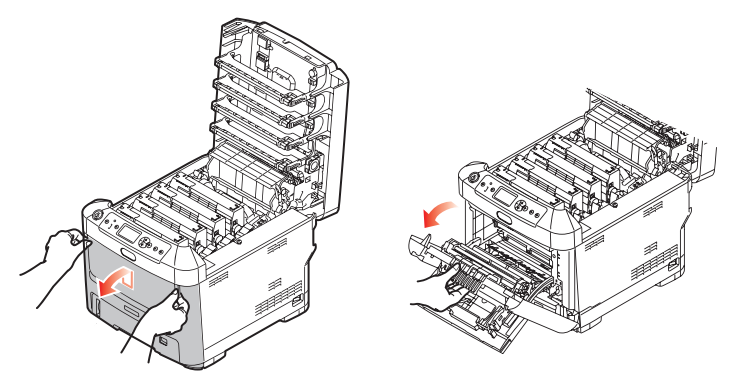

**4.** Rimuovere la vite (a) che fissa il coperchio laterale destro.

**5.** Sollevare leggermente il bordo del coperchio laterale, quindi tirare il coperchio dalla parte alta della stampante. Sollevare leggermente il coperchio per staccarlo completamente dalla stampante. Posizionarlo su un lato in un luogo sicuro.

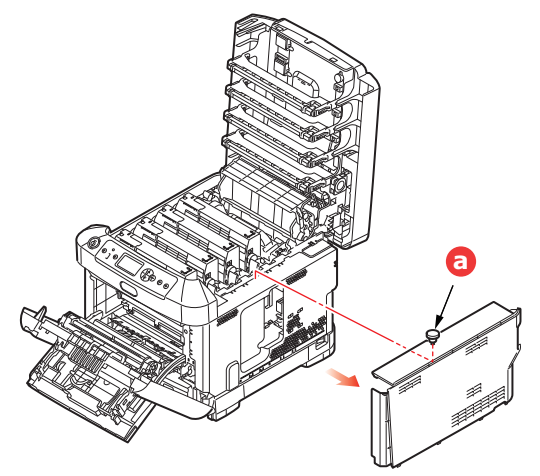

- **6.** Rimuovere con molta attenzione l'involucro che avvolge la nuova scheda di memoria. Cercare di tenere la scheda solo dai lati più corti, evitando per quanto possibile di metterla a contatto con qualsiasi parte metallica. In particolare, evitare di toccare il connettore.
- **7.** Notare che la scheda di memoria ha una piccola rientranza in prossimità del connettore, più vicina ad uno dei due estremi.

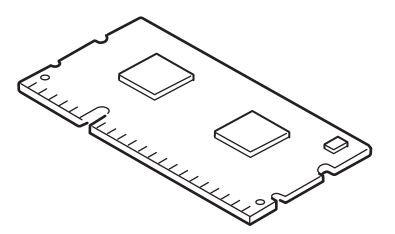

- **8.** Individuare l'alloggiamento di espansione della RAM nella stampante.
- **9.** Se l'alloggiamento di espansione della RAM contiene già una scheda di memoria aggiuntiva, tale scheda deve essere rimossa prima di installare quella nuova. Per rimuoverla, procedere come riportato di seguito, altrimenti andare al punto 10.
  - (a) Rilasciare i fermi di fissaggio ed estrarre la scheda dall'alloggiamento.
  - (b) Collocare la scheda di memoria rimossa nel sacchetto antistatico che, in origine, conteneva la nuova scheda di memoria.
- **10.** Tenere la nuova scheda di memoria per i lati corti in modo tale che il connettore sia rivolto verso l'alloggiamento di espansione della RAM e la piccola rientranza sia più vicina alla parte posteriore della stampante.
- **11.** Spingere delicatamente la scheda nell'alloggiamento di espansione della RAM fino a quando si blocca in posizione.

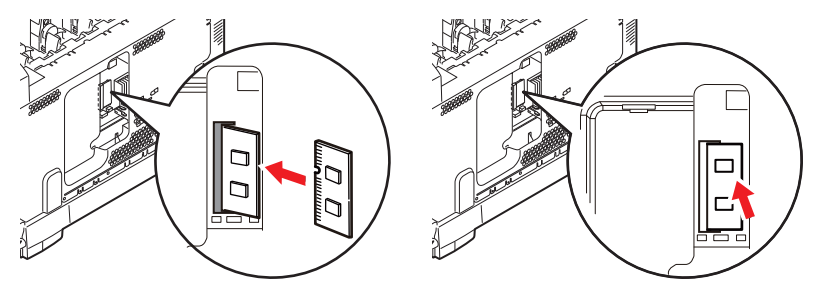

- **12.** Posizionare i fermi di fissaggio che si trovano nella parte inferiore del coperchio laterale, nei relativi fori rettangolari in prossimità della parte inferiore della stampante.
- **13.** Chiudere la parte superiore del coperchio laterale verso la stampante e inserire nuovamente la vite di sicurezza rimossa al punto 4.

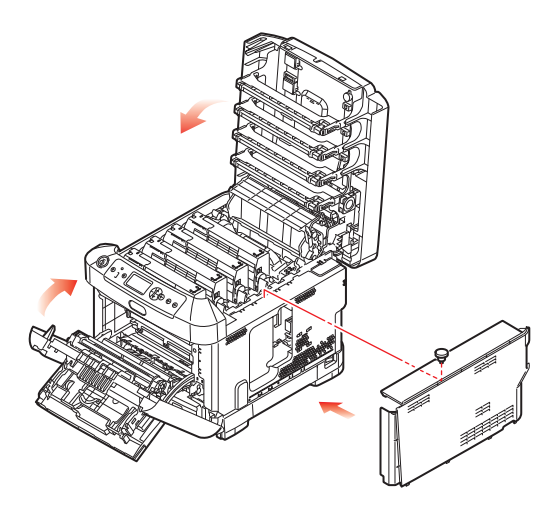

- **14.** Chiudere il coperchio frontale e quello superiore, spingendoli verso il basso con decisione su entrambi i lati per chiuderli e bloccarli.
- **15.** Collegare di nuovo il cavo di alimentazione CA ed accendere la stampante.
- **16.** Quando la stampante è pronta, stampare una mappa dei menu come riportato di seguito:
  - (a) Premere il pulsante **Enter** (Invio).
  - (b) Per selezionare il menu Stampa informazioni, premere il pulsante **Menu down** (Menu giù), quindi il pulsante **Enter** (Invio).
  - (c) Selezionare **Configurazione** con il pulsante **Enter** (Invio).
  - (d) Premere il pulsante **Enter** (Invio) ancora una volta per eseguire il menu Configurazione.
  - (e) Una volta stampata la mappa di configurazione, premere **On Line** (On Line) per uscire dalla struttura di menu.
- **17.** Esaminare la prima pagina della mappa dei menu.

Nella parte superiore della pagina, tra le due linee orizzontali, è illustrata la configurazione corrente della stampante. Questo elenco mostra la quantità totale della memoria installata.

In questo modo si dovrebbe indicare la memoria totale appena installata.

# CASSETTO/I CARTA AGGIUNTIVO/I

- **1.** Spegnere la stampante e scollegare il cavo di alimentazione CA.
- 2. Mettere gli altri cassetti per la carta nella posizione desiderata.

**3.** Osservando le regole sulla sicurezza per il sollevamento e utilizzando le istruzioni sul posizionamento, posizionare la stampante nella parte superiore dei cassetti per la carta.

 Collegare di nuovo il cavo di alimentazione CA ed accendere la stampante.
 Resta solo da impostare il driver di stampa per utilizzare al meglio le nuove funzioni. (Vedere "Impostazione delle opzioni del dispositivo driver" a pagina 73.)

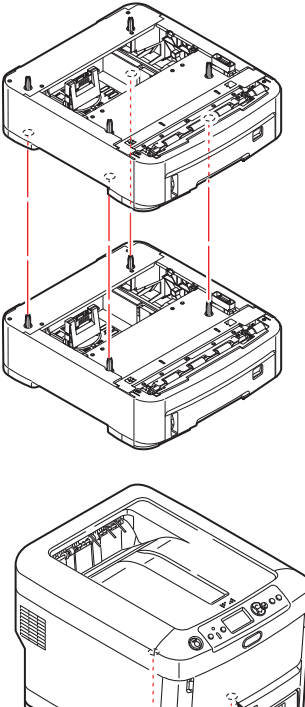

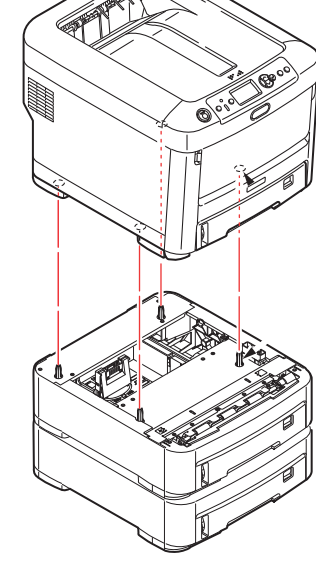
## IMPOSTAZIONE DELLE OPZIONI DEL DISPOSITIVO DRIVER

Una volta eseguito il nuovo aggiornamento, potrebbe essere necessario aggiornare il driver di stampa in modo che le funzioni supplementari risultino disponibili per le applicazioni in uso.

Gli accessori, quali i cassetti carta aggiuntivi, sono utilizzabili solo se supportati dal driver di stampa installato.

In determinati casi la configurazione hardware della macchina viene rilevata automaticamente nel momento in cui viene installato il driver. Pertanto, è preferibile controllare se tutte le funzioni hardware disponibili sono elencate nel driver.

Questa procedura è fondamentale quando si aggiungono successivamente altre funzioni hardware alla macchina, dopo aver eseguito l'installazione e la configurazione dei driver.

È importante ricordare che se la stampante è condivisa tra utenti di computer diversi, il driver deve essere impostato su ciascuna postazione.

## WINDOWS

- **1.** Accedere alla finestra Proprietà dei driver. (Vedere "Modifica le impostazioni predefinite del driver" a pagina 21.)
- 2. Selezionare la scheda **Opzioni dispositivo**.
- **3.** Impostare le opzioni per i dispositivi appena installati.
- 4. Per chiudere la finestra e salvare le modifiche apportate, fare clic su **OK**.

## MAC OS X

- **1.** Aprire l'utility Impostazione stampante e assicurarsi che il modello della stampante in uso sia selezionato.
- 2. Scegliere Stampanti > Opzioni e forniture > Opzioni.
- **3.** Selezionare tutte le opzioni hardware appropriate per la stampante in uso e fare clic su **OK**.

## **SCATOLA PER ARCHIVIO**

Le istruzioni per l'installazione della scatola per archivio sono fornite con la scatola.

## **RISOLUZIONE DEI PROBLEMI**

Se i supporti di stampa vengono utilizzati secondo le raccomandazioni suggerite in questa guida e conservati in buone condizioni prima dell'utilizzo, la stampante dovrebbe assicurare anni di funzionamento affidabile. Tuttavia, occasionalmente possono verificarsi condizioni che provocano inceppamenti della carta. Questa sezione illustra come eliminare gli inceppamenti in modo semplice e veloce.

Gli inceppamenti sono causati da difetti di alimentazione che si verificano nel cassetto della carta o in un punto qualsiasi del percorso della carta nella stampante. Quando si verifica un inceppamento, la stampante si blocca immediatamente e il LED Attention (Attenzione) sul pannello di controllo segnala il problema. Quando si stampano più pagine (o copie), sbloccare un foglio inceppato non significa necessariamente che altri fogli non verranno bloccati lungo il percorso all'interno della stampante. È necessario rimuovere anche gli altri fogli in modo da eliminare completamente l'inceppamento e ripristinare il normale funzionamento della stampante.

# 3 (6 1. Raccoglitore verso l'alto. 5. Pannello operatore.

## COMPONENTI PRINCIPALI DELLA STAMPANTE E PERCORSO DELLA CARTA

- 2. Uscita carta.
- 3. Unità fusore
- 6. Coperchio anteriore.
- 7. Cassetto carta. 4. Coperchio superiore. 8. Cassetto carta aggiuntivo (se installato)

## **C**ODICI DI ERRORE DEL SENSORE CARTA

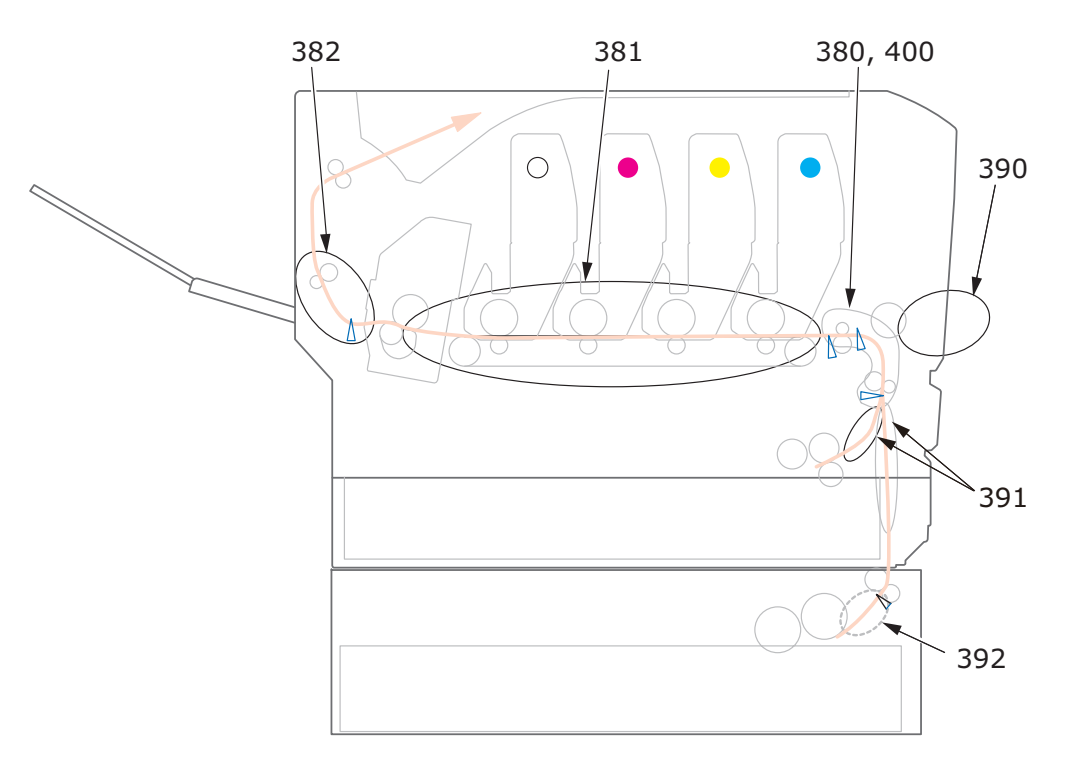

| CODICE # | POSIZIONE            | CODICE # | POSIZIONE                     |
|----------|----------------------|----------|-------------------------------|
| 380      | Alimentazione carta  | 391      | Cassetto carta                |
| 381      | Percorso della carta | 392      | 2 Cassetto carta <sup>a</sup> |
| 382      | Uscita carta         | 400      | Formato                       |
| 390      | Cassetto MU          |          |                               |

a. se installato.

## **ELIMINAZIONE DEGLI INCEPPAMENTI DELLA CARTA**

- **1.** Se un foglio è uscito quasi completamente dalla parte superiore della stampante, semplicemente afferrarlo e tirarlo con delicatezza per estrarlo del tutto. Se non si riesce a rimuoverlo con facilità, non esercitare forza eccessiva. Il foglio può essere rimosso in seguito dalla parte posteriore.
- **2.** Premere il dispositivo di rilascio del coperchio ed aprire completamente il coperchio superiore della stampante.

## ATTENZIONE!

Se la stampante è stata accesa, il fusore è caldo. Questa zona è contraddistinta da un'etichetta ben evidente. Non toccare.

**3.** Prendere nota delle posizioni delle quattro cartucce di toner (a) e dei tamburi di stampa (b). È di fondamentale importanza che queste cartucce vengano rimesse nello stesso ordine.

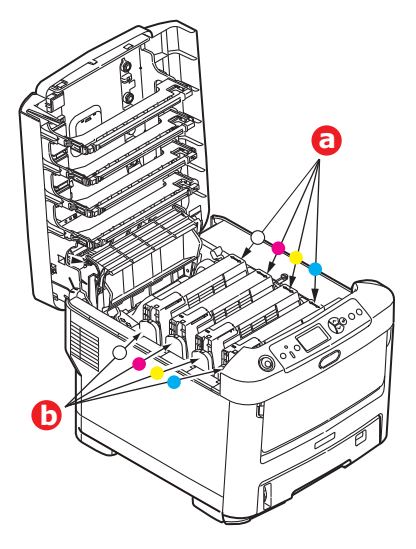

È necessario rimuovere i quattro tamburi di stampa per accedere al percorso carta.

**4.** Tenendolo nel punto centrale della parte superiore, tirare ed estrarre dalla stampante il tamburo di stampa completo della cartuccia di toner.

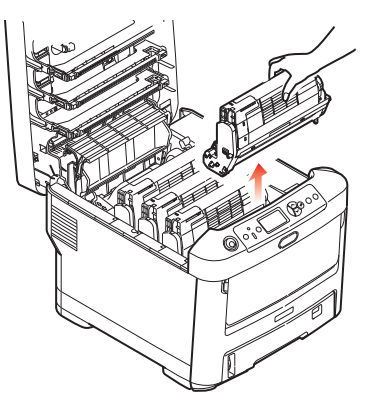

**5.** Posizionare con delicatezza tutto l'assieme su un pezzo di carta per evitare che il toner macchi i mobili e per evitare danni alla superficie verde del tamburo, quindi coprirlo.

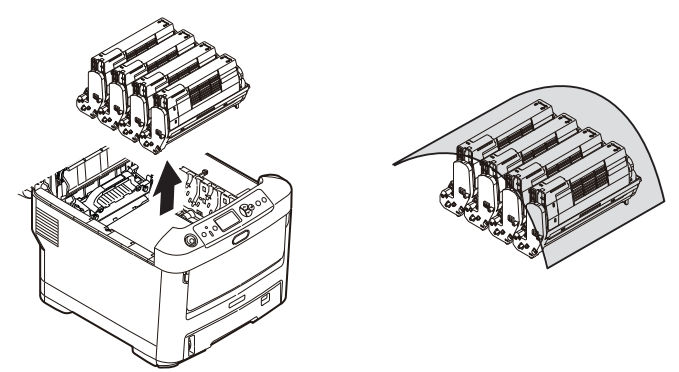

## **AVVERTENZA!**

La superficie verde del tamburo alla base di ciascun tamburo di stampa è molto delicata e fotosensibile. Non toccarla e non esporla alla normale luce ambiente per più di 5 minuti. Se è necessario tenere il tamburo di stampa fuori dalla stampante per più tempo, avvolgere la cartuccia in una busta di plastica nera per proteggerla dalla luce. Non esporre mai il tamburo alla luce diretta del sole o ad una luce ambiente molto intensa.

**6.** Ripetere questa procedura di rimozione per ciascuna delle quattro unità rimanenti.

**7.** Ispezionare l'interno della stampante per verificare se sono visibili fogli di carta in qualche punto della cinghia di trasferimento.

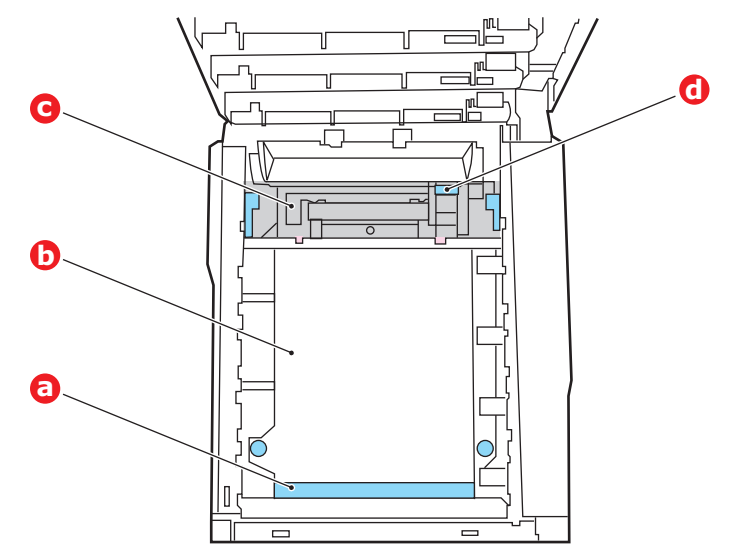

## **AVVERTENZA!**

Non utilizzare oggetti taglienti o abrasivi per separare i fogli dalla cinghia, poiché in questo modo è possibile danneggiare la superficie della cinghia.

(a) Per rimuovere un foglio con il bordo d'entrata verso la parte anteriore della cinghia di trasferimento (a), sollevare con delicatezza il foglio dalla cinghia e tirarlo in avanti verso la cavità interna del tamburo, quindi estrarlo.

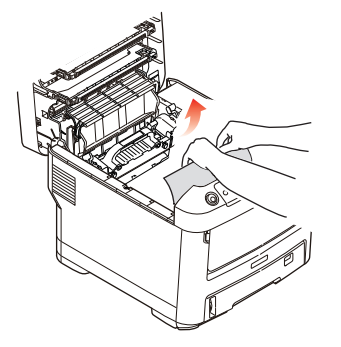

- (b) Per rimuovere un foglio dall'area centrale della cinghia (b), separare con delicatezza il foglio dalla superficie della cinghia ed estrarlo.
- (c) Per rimuovere un foglio appena entrato nel fusore (c), separare il bordo d'uscita del foglio dalla cinghia, premere sulla levetta di sblocco a pressione del fusore (d) spingendola in avanti e verso il basso per sbloccare il foglio dal fusore

ed estrarlo dalla cavità del tamburo. Quindi rilasciare la levetta di sblocco a pressione.

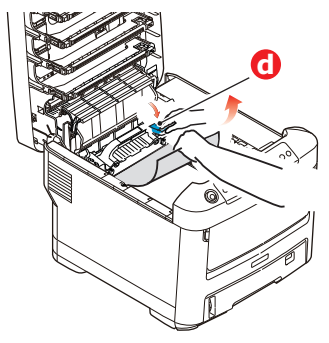

## NOTA

Se il foglio è già entrato nel fusore e ne è rimasta fuori solo una piccola parte, non tentare di tirarlo indietro.

(d) Per rimuovere un foglio dal fusore; spingere le due levette di fissaggio (e) verso la parte posteriore della stampante per sbloccare il fusore. Estrarre il fusore utilizzando la maniglia (f).

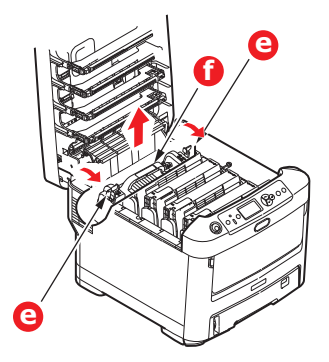

(e) Premere la leva di rilascio (g) ed estrarre il foglio inceppato dal fusore.

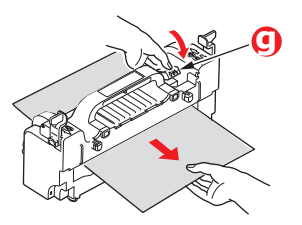

(f) Riposizionare il fusore nella stampante e spostare le leve di blocco (e) verso la parte posteriore della stampante.

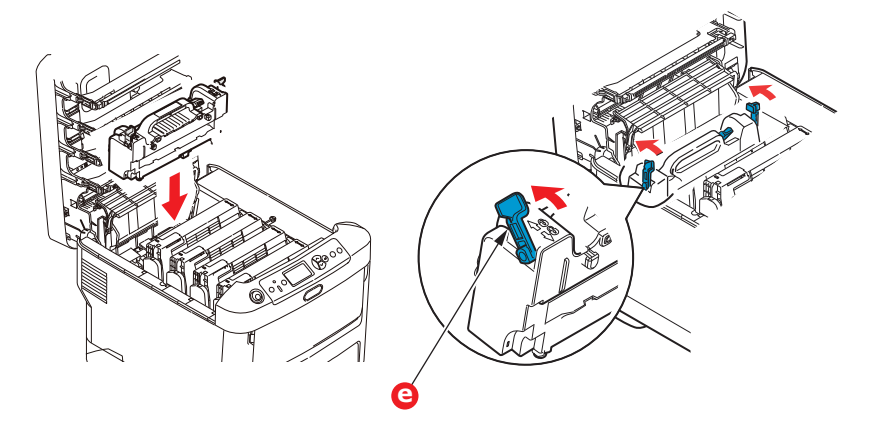

**8.** Iniziando con l'unità del colore bianco, la più vicina al fusore, ricollocare i quattro tamburi di stampa nell'apposito alloggiamento, assicurandosi di posizionarli nel corretto ordine.

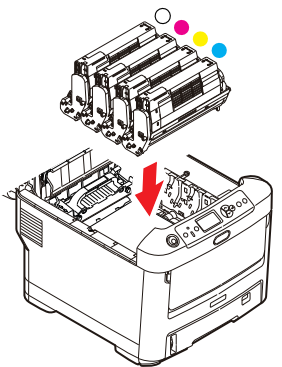

Tenendolo nel punto centrale della parte superiore, posizionare tutto l'assieme nell'apposito alloggiamento all'interno della stampante, inserendo i piedini di ogni estremità nei relativi fori ai lati della cavità della stampante.

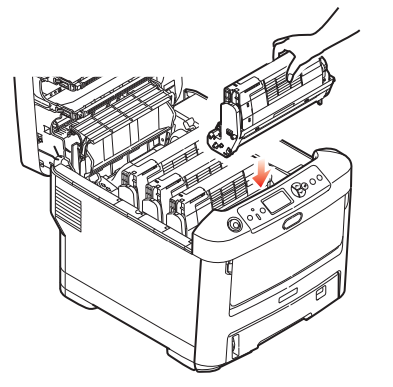

- **9.** Abbassare il coperchio superiore, ma per ora non premerlo a fondo per chiuderlo. In questo modo, si proteggono i tamburi da un'esposizione eccessiva alla luce ambiente mentre si verifica se in altre parti si sono verificati inceppamenti di carta.
- **10.** Aprire il cassetto d'uscita posteriore (h) e controllare se ci sono fogli nella zona posteriore del percorso carta (i).

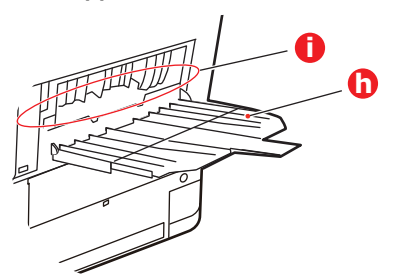

- > Rimuovere gli eventuali fogli trovati in questa zona.
- > Se il foglio è nella parte inferiore di questa zona ed è difficile da rimuovere, probabilmente è ancora bloccato dal fusore. In questo caso, sollevare il coperchio superiore, quindi premere la levetta di sblocco a pressione del fusore (d).

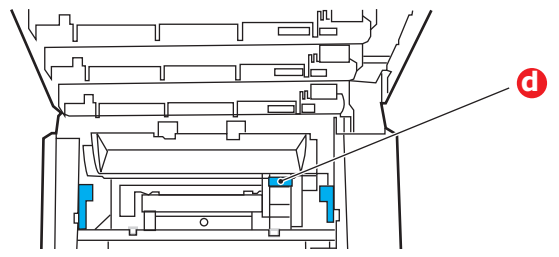

- **11.** Se non si utilizza il cassetto d'uscita posteriore, chiuderlo una volta rimossa la carta da questa zona.
- **12.** Aprire il cassetto multiuso dai rientri. Sollevare la leva di sblocco del coperchio frontale e abbassare il coperchio frontale.

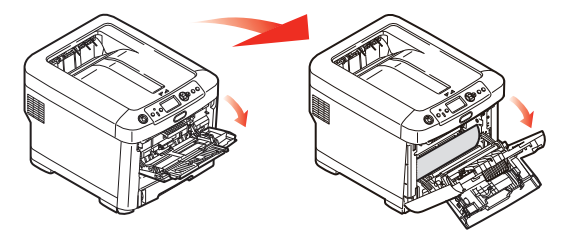

**13.** Controllare all'interno del coperchio se ci sono fogli in questa zona e rimuovere quelli eventualmente trovati, quindi richiudere il coperchio.

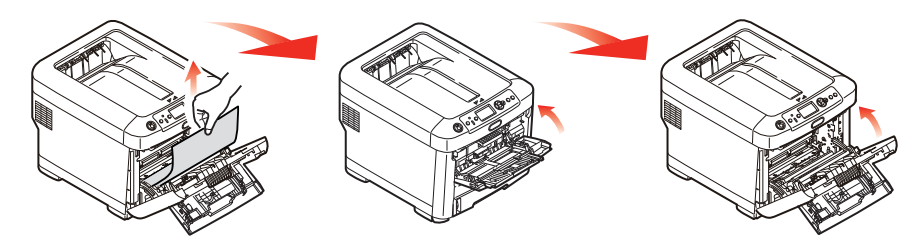

**14.** Estrarre il cassetto carta ed assicurarsi che tutta la carta sia raccolta correttamente, sia intatta e che i regolatori della larghezza della carta aderiscano ai bordi della risma di carta. Quando tutto è in ordine, reinserire il cassetto.

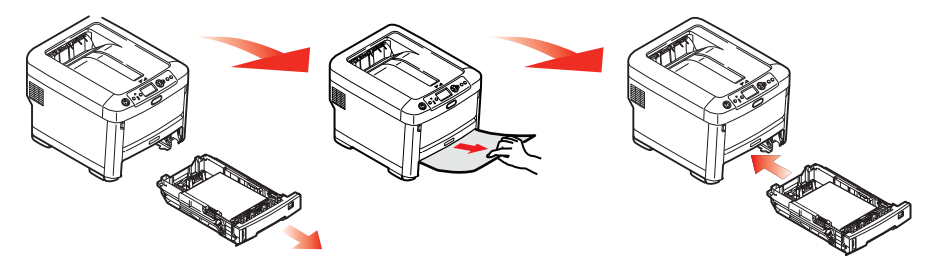

**15.** Richiudere, infine, il coperchio superiore e premere con delicatezza su entrambi i lati per bloccarlo in sede.

Quando l'inceppamento è stato eliminato, se l'opzione Recupero stampa è impostata su ON nel menu di Regolazione del sistema, la stampante cerca di ristampare le eventuali pagine perse a causa dell'inceppamento della carta.

## **C**ARATTERISTICHE TECNICHE

## N31194B

| ELEMENTO                                         | DESCRIZIONE                                                                                                    |
|--------------------------------------------------|----------------------------------------------------------------------------------------------------|
| Dimensioni                                       | 435 x 547 x 389 mm (L x P x A)                                                                                                    |
| Peso                                             | 27,6 Kg approx.                                                                                                    |
| Alimentazione                                    | Da 220 a 240 V CA @ 50/60 Hz ± 2%                                                                                                    |
| Consumo energetico                               | In funzione: 1200 max; 600 W in media (25 °C)<br>Standby: 90 W in media (25 °C)<br>Risparmio energetico: 15 W max.<br>Sleep: approx. 1 W (25 °C)                                                                              |
| Ambiente operativo                               | Funzionante da 10 a 32 °C/da 20 a 80% di umidità relativa<br>(umidità ottimale 25 °C, secca 2 °C)<br>Off: da 0 a 43 °C/da 10 a 90% di umidità relativa<br>(umidità ottimale 26,8 °C, secca 2 °C)                              |
| Ambiente di stampa                               | da 30 a 73% di umidità relativa @ 10 °C; da 30 a 54% di umidità relativa @ 32 °C<br>da 10 a 32 °C @ 30% di umidità relativa; da 10 a 27 °C @ 80% di umidità relativa<br>Colore da 17 a 27 °C @ da 50 a 0% di umidità relativa |
| acustiche<br>(Livello di pressione<br>del suono) | In funzione: 68 dB(A)<br>In stand-by: 37 dB(A)                                                                                                    |

# **INDICE ANALITICO**

## Α

## Aggiornamenti

| lggiornamenti                |
|------------------------------|
| cassetto/i carta aggiuntivo/ |
| i72                          |
| memoria 69                   |
| scatola per archivio73       |
|                              |

# **B** Buste

| Duste       |    |
|-------------|----|
| caricamento | 18 |

## С

| Carta                       |
|-----------------------------|
| caricamento cassetti        |
| carta15                     |
| caricamento della carta     |
| intestata16                 |
| eliminazione degli          |
| inceppamenti74              |
| formati dei fogli           |
| supportati13                |
| inceppamento, codici di     |
| errore75                    |
| tipi consigliati13          |
| Cassetto multiuso           |
| unità metriche carta 13     |
| utilizzo18                  |
| Componenti principali della |
| stampante e percorso della  |
| carta74                     |

## F

| Fascicolazione                 |   |
|--------------------------------|---|
| fascicolazione                 |   |
| applicazione29                 | 9 |
| fascicolazione                 |   |
| stampante29                    | 9 |
| Mac 30                         | 0 |
| Windows 30                     | 0 |
| Fascicolazione applicazione 29 | 9 |
| Fascicolazione stampante 29    | 9 |
| Formato                        |   |
| personalizzato33               | 3 |
| Formato personalizzato         |   |
| generale3                      | 3 |
| Windows 38                     | 8 |
| Windows PS 33                  | 3 |
| Funzioni dei menu42            | 2 |

## Μ

| Menu                        |
|-----------------------------|
| impostazioni predefinite in |
| fabbrica43                  |
| menu USB55                  |
| utilizzo 42                 |
| Menu manutenzione55         |

## Ρ

| Pagina di copertina           |
|-------------------------------|
| Panoramica della              |
| stampante10                   |
| Pulizia                       |
| dei rulli di alimentazione 68 |
| del telaio dell'unità67       |
| della testina LED67           |

## S

| Spegnimento corretto   | 45 |
|------------------------|----|
| Stampa copertina       |    |
| diversa pagina di      |    |
| copertina              | 32 |
| Stampa su pellicola di |    |
| trasferimento/lucidi   | 38 |
| <b>-</b>               |    |
| 1                      |    |
|                        |    |

| Tamburo fotosensibile |    |
|-----------------------|----|
| sostituzione          | 60 |
| Toner                 |    |
| sostituzione          | 57 |

## U

| 5 |
|---|
|   |
| , |
|   |

## DETTAGLI CONTATTO OKI

#### Oki Systems (UK) Ltd

Blays House Wick Road Egham Surrey TW20 0HJ Tel: +44 (0) 1784 274300 Fax: +44 (0) 1784 274301

http://www.oki.co.uk

## **Oki Systems Ireland Limited**

The Square Industrial Complex Tallaght Dublin 24 Tel: +353 (0) 1 4049590

Fax: +353 (0)1 4049591 http://www.oki.ie

#### Oki Systems Ireland Limited -Northern Ireland

19 Ferndale Avenue Glengormley BT36 5AL Northern Ireland

Tel: +44 (0) 7767 271447 Fax: +44 (0) 1 404 9520 http://www.oki.ie

Technical Support for all Ireland: Tel: +353 1 4049570 Fax: +353 1 4049555 E-mail: tech.support@oki.ie

#### OKI Systems (Czech and Slovak), s.r.o.

Futurama Business Park -Sokolovská 651/136A 186 00 Praha 8 Czech Republic

Tel: +420 224 890158 Fax:+420 22 232 6621 Website: www.oki.cz. www.oki.sk

#### Oki Systems (Deutschland) GmbH

Hansaallee 187 40549 Düsseldorf

Tel: +49 (0) 211 / 5266-0 Fax: +49 (0) 211 59 33 45 Website: www.oki.deinfo@oki.de

Albania, Bosnia, Bulgaria, Croatia, Cyprus, Estonia, Greece, Israel, Latvia, Lithuania, Macedonia, Romania, Serbia, Slovenia

#### CEE Export Group: OKI Systems (Poland) Ltd

ul. Domaniewska 42 02-672 Warsaw Poland

Tel: +48 (0) 22 448 65 00 Fax: +48 (0) 22 448 65 0 E-mail: tech@oki.com.pl

## Oki Systèmes (France) S.A.

Zone Silic - Immeuble Osaka 21 rue du Jura CS 90277 94633 RUNGIS Cedex Paris Tél: Standard 0820 200 410 (0.09€/min depuis une ligne fixe\*) Hotline 01 76 54 21 50 (n° non surtaxé) Website: www.oki.fr

### OKI Systems (Magyarország) Kft.

Capital Square Tower 2 7th Floor H-1133 Budapest, Váci út 76 Hungary Telefon: +36 1 814 8000 Telefax: +36 1 814 8009 Website: www.okihu.hu

## OKI Systems (Italia) S.p.A.

via Milano, 11, 20084 Lacchiarella (MI) Tel: +39 (0) 2 900261 Fax: +39 (0) 2 90026344 Website: www.oki.it

## OKI Systems (Polska) Sp. z o.o

Platinium Business Park II, 3rd Floor ul. Domaniewska 42 02-672 Warsaw Poland

Tel: +48 22 448 65 00 Fax: +48 22 448 65 01 Website: www.oki.com.pl E-mail: oki@oki.com.pl Hotline: 0800 120066 E-mail: tech@oki.com.pl

#### OKI Europe Limited, Sucursal em Portugal

Av. Quinta Grande 53 7° D Alfragide 2614-521 Amadora Portugal

Tel: +351 21 470 4200 Fax: +351 21 470 4201 Website:www.oki.pt E-mail : oki@oki.pt

#### Oki Service Serviço de apoio técnico ao Cliente

Tel: 214 727 660 E-mail : okiserv@oki.pt

#### **OKI Systems Rus, LLC (Russia)**

Sector B, 3rd Floor, Svyatogor-4 Business Center10/4, Letnikovskaya str.115114, Moscow

Tel: +7 495 276 5060 Fax: +7 495 258 6070 e-mail: info@oki.ru Website: www.oki.ru

Technical support: Tel: +7 495 564 8421 e-mail: tech@oki.ru

#### Oki Systems (Österreich)

Campus 21 Businesszentrum Wien Sued Liebermannstrasse A02 603 22345 Brun am Gebirge

Tel: +43 223 6677 110 Service-Hotline: +43 (0) 2236/677 110-501 Website: www.oki.at

#### **OKI Europe Ltd. (Ukraine)**

Raisy Opkinoy Street,8 Building B, 2<sup>nd</sup> Floor, Kiev 02002 Ukraine

Tel: +380 44 537 5288 e-mail: event@oki.ua Website: www.oki.ua

#### OKI Sistem ve Yazıcı Çözümleri Tic. Ltd. Şti.

Harman sok Duran Is Merkezi, No:4, Kat:6, 34394, Levent İstanbul

Tel: +90 212 279 2393 Faks: +90 212 279 2366 Web: www.oki.com.tr

## **Oki Systems (Belgium)**

Medialaan 24 1800 Vilvoorde Helpdesk: 02-2574620

Helpdesk: 02-2574620 Fax: 02 2531848 Website: www.oki.be

## OKI Systems (Danmark) a.s

Herstedøstervej 27 2620 Albertslund Danmark

Adm.: +45 43 66 65 00 Fax: +45 43 66 65 90 E-mail: salg@oki.dk / support@oki.dk Website: www.oki.dk

### Oki Systems (Finland) Oy

Polaris Capella Vänrikinkuja 3 02600 Espoo Tel: +358 (0) 207 900 800 Fax: +358 (0) 207 900 809 Website: www.oki.fi

## Oki Systems (Holland) b.v.

Neptunustraat 27-29 2132 JA Hoofddorp Helpdesk: 0800 5667654 Tel: +31 (0) 23 55 63 740 Fax: +31 (0) 23 55 63 750

## Oki Systems (Norway) AS

Tevlingveien 23 N-1081 Oslo

Website: www.oki.nl

Tel: +47 (0) 63 89 36 00 Telefax: +47 (0) 63 89 36 01 Website: www.oki.no

Var vänlig kontakta din Återförsäljare i första hand, för konsultation. I andra hand kontakta

#### Oki Systems (Sweden) AB

Borgafjordsgatan 7 Box 1193 164 26 Kista

Tel. +46 (0) 8 634 37 00 e-mail: info@oki.se Website: www.oki.se

#### **Oki Systems (Schweiz)**

Baslerstrasse 15 CH-4310 Rheinfelden

Support deutsch +41 61 827 94 81 Support français +41 61 827 94 82 Support italiano +41 061 827 9473

Tel: +41 61 827 9494 Website: www.oki.ch

## Oki Data Americas Inc.(United States • États-Unis)

2000 Bishops Gate Blvd. Mt. Laurel, NJ 08054 USA

Tel: 1-800-654-3282 Fax: 1-856-222-5247 http://WWW.OKIPRINTINGSOLUTIONS.COM http://my.okidata.com

#### Oki Data Americas Inc.(Canada • Canadá)

4140B Sladeview Crescent Unit 7 & 8 Mississauga, Ontario Canada L5L 6A1

Tél: 1-905-608-5000 Téléc: 1-905-608-5040 http://WWW.OKIPRINTINGSOLUTIONS.COM

#### Oki Data Americas Inc.(América Latina (OTRO))

2000 Bishops Gate Blvd. Mt. Laurel, NJ 08054 USA

Tel (Español): 1-856-222-7496 1-856-222-5276 Fax: 1-856-222-5260 Email: LASatisfaction@okidata.com

#### Oki Data de Mexico, S.A. de C.V.

Mariano Escobedo #748, Piso 8 Col. Nueva Anzures

C.P. 11590, México, D.F. Tel: 52-555-263-8780 Fax: 52-555-250-3501 http://WWW.OKIPRINTINGSOLUTIONS.COM

#### Oki Data do Brasil Informática Ltda.

Av. Alfredo Egídio de Souza Aranha, 100 - 5º Andar - Bloco C Chácara Santo Antonio - São Paulo, SP - Brasil CEP: 04726-170

Tel: 55-11-3543-5500 (Grande São Paulo) 0800-11-5577 (Demais localidades) Fax: 55-11-3444-3501 email: okidata@okidata.com.br HTTP://www.okiprintingsolutions.com

#### Argentina/Chile/Paraguay/Perú/ Uruguay Oki Data Americas, Inc.

Sucursal Argentina Ugarte 3610 Piso 4°(1605) Olivos Buenos Aires, Argentina

TEL: +54 11 5288 7500 Fax: +54 11 5288 7599

#### Colombia/Ecuador/Venezuela/ Centroamérica y Caribe Oki Data Americas, Inc.

Sucursal Colombia Carrera 13 #97-51, Oficina 101 Bogotá Colombia

TEL: +57 1 704 5159

## Oki Data (Singapore) Pte. Ltd.

438A Alexandra Road #02-11/12, Lobby 3, Alexandra Technopark Singapore(119967) Tel: (65) 6221 3722 Fax: (65) 6594 0609

Fax: (65) 6594 0609 http://www.okidata.com.sg

## Oki Systems (Thailand) Ltd.

1168/81-82 Lumpini Tower, 27th Floor Rama IV Road Tungmahamek, Sathorn Bangkok 10120

Tel: (662) 679 9235 Fax: (662) 679 9243/245 http://www.okisysthai.com

#### Oki Data(Australia) Pty Ltd.

Level1 67 Epping Road, Macquarie Park NSW 2113, Australia

Tel: +61 2 8071 0000 (Support Tel: 1800 807 472) Fax: +61 2 8071 0010 http://www.oki.com.au

#### **OKI Data New Zealand**

8 Antares Place Rosedale, Auckland, 0632 New Zealand

Tel: (64) 9 477 0500 Fax: (64) 9 477 0549 http://www.oki.co.nz/

#### Oki Data(S) P Ltd. Malaysia Rep Office

Suite 21.03, 21st Floor Menara IGB, Mid Valley City, Lingkaran Syed Pura 59200, Kuala Lumpur, Malaysia Tel: (60) 3 2287 1177 Fax: (60) 3 2287 1166

**Oki Data Corporation** 4-11-22 Shibaura, Minato-ku,Tokyo 108-8551, Japan

www.okiprintingsolutions.com